This manual includes steps needs to be followed by SLDCs for issuance of Energy Injection Report to RE Generators having different access route viz., Third Party Sale, CGP etc. under REC mechanism.

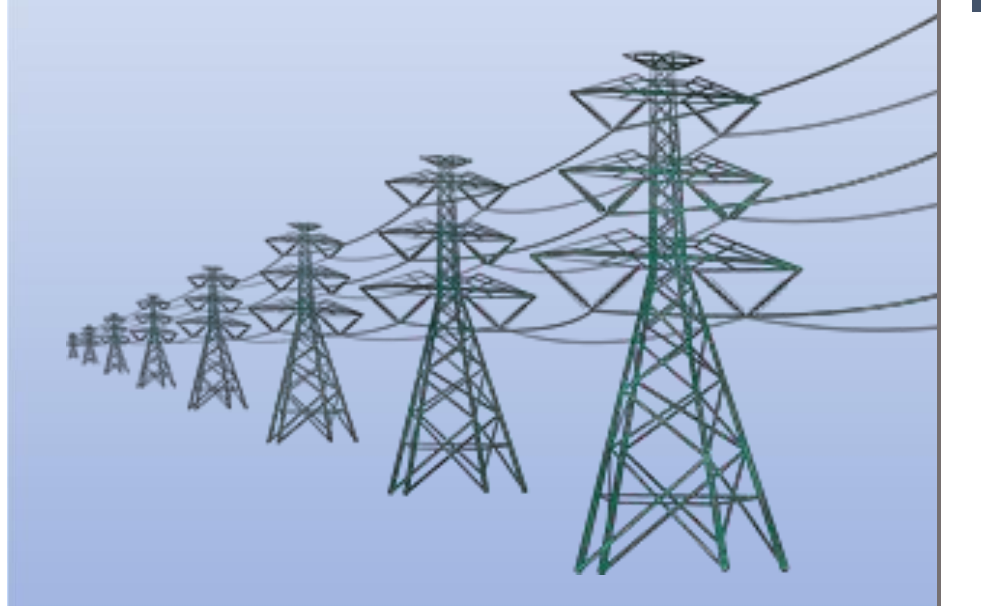

Help Manual for Issuance of Energy Injection Report (EIR) by SLDC

# Home Page: -

• This page shows the home page of the <u>**REC Registry portal** (https://www.recregistryindia.nic.in</u>).

| 👫 जिट-रंदि                                                                                                    | मा 🏑 💦 भारतीय अक्ष                      | ाय ऊर्जा                   | प्रमाणप  | । त्र पंजी                                        | करण                                    |                                        |                   |                 |                         |                           |                    |                          | Welcome Gue |
|----------------------------------------------------------------------------------------------------|-----------------------------------------|----------------------------|----------|---------------------------------------------------|----------------------------------------|----------------------------------------|-------------------|-----------------|-------------------------|---------------------------|--------------------|--------------------------|-------------|
| GRID-IND                                                                                                    |                                         | IERGY CERTIF               | FICĂTE R | EGISTRY O                                         | f India                                |                                        |                   |                 |                         |                           |                    |                          |             |
| मुख्य पृष्ठ / Home आरईसी के                                                                                                    | बारे में / About REC संबंधित दस्तावे    | <mark>ज़</mark> / Referenc | e Docum  | ents का                                           | र्यप्रणाली <i>।</i> P                  | rocedures                              | आरई जेन           | रिटर / RE (     | Generator               | s डिस्कॉम।                | DISCOM राज         | य एजेंसियां <i>।</i> Sta | te Agencies |
| रिपोर्ट / Reports सहायता / Help                                                                                                    | हमसे संपर्क करें / Contact Us पंज       | ीकरण/निर्ग                 | मन जांच  | सची / Re                                          | gistration / I                         | ssuance C                              | hecklist <b>प</b> | जीकरण/नि        | नेर्गमन श               | ल्फ / Registra            | tion / Issuance    | Fee                      |             |
| भूमता अभिवृद्धि / Capacity Building मख्य बिन्द / Highlights डाक प्रक्रिया / Dak Procedure इलेक्ट्रिसिटी टेंडर / Electricity Trader वीडियो प्रशिक्षण / Video Tutorials साइटमैप / Siteman    |                                         |                            |          |                                                   |                                        |                                        |                   |                 |                         |                           |                    |                          |             |
| मना आभवृद्धि / Capacity Building मुख्य बिन्दु / Highlights डार्क प्राक्रयों / Dak Procedure इलाक्ट्रॉसटी ट्रंडर / Electricity Trader वाडियों प्रारक्षिण / Video Tutorials साइटमप / Sitemap |                                         |                            |          |                                                   |                                        |                                        |                   |                 |                         |                           |                    |                          |             |
|                                                                                                    |                                         |                            |          |                                                   |                                        |                                        |                   |                 |                         |                           | Login              |                          |             |
| What is DEC2                                                                                                    |                                         |                            |          |                                                   |                                        |                                        |                   |                 |                         |                           |                    |                          |             |
| Wild                                                                                                    | al IS REC?                              |                            |          |                                                   | INEC.                                  | , ounina                               | u y               |                 |                         |                           | Sign Up            |                          |             |
| The                                                                                                    | Electricity Act, 2003, the policies     | Month.                     | Dpenina  | REC                                               | No. of                                 | REC Rede                               | emed              | Total           | REC                     | Closing                   | RE                 |                          |             |
| Actio                                                                                                    | in Plan on Climate Change (NAPCC)       | Year                       | Balance  | Issued                                            | RECs                                   | RECs                                   | RECs              | E=              | Revoked                 | Balance                   | Generators         | DISCOM                   |             |
| provi<br>share<br>capa<br>Rene                                                                                                    |                                         | (A)                        | (=)      | Redeemed<br>through<br>Power<br>Exchanges<br>(C1) | Redeemed<br>through<br>Traders<br>(C2) | retained by<br>RE<br>Generators<br>(D) | (C1+C2+D)         | /Deleted<br>(G) | (F=<br>((A+B)-<br>E)-G) | Open Acces<br>Consumer (0 | S<br>OAC)          |                          |             |
| country. Read More >>                                                                                                    | ry spicad across dilicicit parts of the | Sep, 2023 1                | 6829314  | 372593                                            | 1071838                                | 29999                                  | 7979              | 1109816         | 0                       | 16092091                  | <b>Related Lin</b> | ks                       |             |
|                                                                                                    |                                         | Oct, 2023 1                | 6092091  | 683200                                            | 313819                                 | 14609                                  | 22094             | 350522          | 1735                    | 16423034                  | - MNRE             |                          |             |
|                                                                                                    |                                         | Nov, 2023 1                | 6423034  | 3138586                                           | 1349601                                | 465342                                 | 14764             | 1829707         | 0                       | 17731913                  |                    |                          |             |
| Total Signed Up RE G                                                                                                    | enerators Till Now - 4515               | Dec, 2023 1                | 7731913  | 13220860                                          | 1279141                                | 409073                                 | 2332              | 1690546         | 0                       | 29262227                  |                    |                          |             |
|                                                                                                    |                                         | Jan, 2024 2                | 9202227  | 3000007                                           | 2049304                                | 20000                                  | 0                 | 2009804         | 0                       | 29092430                  | - CERC             |                          |             |
|                                                                                                    |                                         | Mar. 2024 2                | 9087379  | 4676558                                           | 1792812                                | 143757                                 | 9740              | 1946309         | 0                       | 31817628                  | - FOR              |                          |             |
| Steps for REC                                                                                                    | <b>2</b> of 4                           | Apr, 2024 3                | 1817628  | 5246088                                           | 1080083                                | 102758                                 | 0                 | 1182841         | 0                       | 35880875                  | - Central Agenc    | v/NLDC                   |             |
|                                                                                                    |                                         | May, 2024 3                | 5880875  | 2723598                                           | 1399855                                | 3637                                   | 301672            | 1705164         | 0                       | 36899309                  |                    |                          |             |
|                                                                                                    | The basic procedure for                 | Jun, 2024 3                | 6899309  | 251880                                            | 689485                                 | 5174                                   | 3340              | 697999          | 0                       | 36453190                  | - SERCs            |                          |             |
| STADO                                                                                                    | registration of the RE generation       | Jul, 2024 3                | 6453190  | 551692                                            | 5327841                                | 44460                                  | 2225              | 5374526         | 0                       | 31630356                  | - State Agencies   | S                        |             |
|                                                                                                    | project shall cover following steps:    | Aug, 20243                 | 1630356  | 18019954                                          | 4068245                                | 39369                                  | 6118<br>3486677   | 4113732         | 0                       | 45536578                  | - Power Exchan     | nge                      |             |
| Kegistration                                                                                                    | STEP 2 : An application for availing    | IJUAL                      |          | 100410000                                         | 1000-0110                              | 2-100003                               | 0700011           | 100010239       | 0020002                 |                           | - Electricity Trad | der                      |             |
|                                                                                                    |                                         |                            |          |                                                   |                                        |                                        |                   |                 |                         |                           |                    | 1.6                      | र-दंदिसा    |

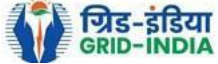

# 1. Issuance of Energy Injection Report (EIR) by SLDC to RE Generator (other than CGP)

1.1 <u>SLDC Level 1 User logs in</u> to the system using their login credentials.

| ग्रिड-इंडिया<br>GRID-INDIA         |                           | भ अक्षय ऊर्जा प्रमाणपत्र प<br>ble Energy Certific र्री e Regist | र्मजीकरण<br>IRY OF INDIA           |                                |                               | Welco                          | ome Gue |
|------------------------------------|---------------------------|-----------------------------------------------------------------|------------------------------------|--------------------------------|-------------------------------|--------------------------------|---------|
| नुख्य पृष्ठ / Home आरईसी के बारे 1 | में / About REC संबंधित   | दस्तावेज़ / Reference Documents                                 | कार्यप्रणाली / Procedures          | आरई जेनरेटर / RE Generator     | s डिस्कॉम / DISCOM रा         | ज्य एजेंसियां / State Agencies |         |
| रेपोर्ट / Reports सहायता / Help हम | सि संपर्क करें / Contact  | Js पंजीकरण/निर्गमन जांच सूची                                    | / Registration / Issuance Ch       | hecklist पंजीकरण/निर्गमन शु    | ব্দে / Registration / Issuand | ce Fee                         |         |
| ¦मता अभिवृद्धि / Capacity Building | मुख्य बिन्दु / Highlights | डाक प्रक्रिया / Dak Procedure                                   | इलेक्ट्रिसिटी ट्रैडर / Electricity | y Trader वीडियो प्रशिक्षण / Vi | deo Tutorials साइटमेप / s     | Sitemap                        |         |

# Login

| User Name/Login ID:                     |        |  |  |  |  |  |  |  |  |
|-----------------------------------------|--------|--|--|--|--|--|--|--|--|
| Password:                               | •••••• |  |  |  |  |  |  |  |  |
|                                         | nNQ5LT |  |  |  |  |  |  |  |  |
| Enter Captcha Code:                     |        |  |  |  |  |  |  |  |  |
| Login Forgot Password?   Unlock Account |        |  |  |  |  |  |  |  |  |

© Renewable Energy Certificate [REC] Registry of India 2010. Site Developed by CRISIL Infrastructure Advisory

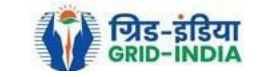

**1.2** After successful login, move the cursor on Energy Injection Report. It will display links to different pages. Click on <u>Pending EIR</u> for <u>pending applications</u> who have <u>uploaded supporting documents</u>.

| भारतीय अक्षय ऊर्जा प्रमाण                                 | पत्र पंजीकरण                |                                                                                                    |
|-----------------------------------------------------------|-----------------------------|----------------------------------------------------------------------------------------------------|
| RENEW/\BLE ENERGY CERTIFIC/\TE H                          | EGISTRY OF INDIA            | Search                                                                                                    |
| Home Accredited Re-Accreditation Registered Re-Registrati | ion Energy Injection Report | EIR DOCS Profile System Audit                                                                                                    |
|                                                           | Pending EIR                 |                                                                                                    |
|                                                           | Pending EIR CGP             |                                                                                                    |
| State Load Despatch Centre Details                        | Verified EIR                |                                                                                                    |
| Name                                                      | Certified EIR CGP           | No. 19.110                                                                                                    |
| Address                                                   | <sup>1</sup> Approved EIR   | ACTOR DECEMPENT DATABATING ADDRESS ADDRESS ADDRES |
| Contact No.                                               | Approved EIR CGP            |                                                                                                    |
| Fax No.                                                   | EIR Doc not Uploaded        |                                                                                                    |
| Email                                                     | EIR Doc not Uploaded        |                                                                                                    |
| CIN No.                                                   | CGP                         |                                                                                                    |
| PAN No.                                                   | :                           |                                                                                                    |
| GSTIN                                                     | :                           |                                                                                                    |

© Renewable Energy Certificate [REC] Registry of India 2010. Site Developed by CRISIL Infrastructure Advisory

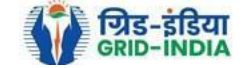

**1.3** Click on **<u>EIR Doc not uploaded</u>** for pending applications who have not uploaded supporting documents. If required, <u>same comments</u> can be <u>sent to multiple generators for uploading of supporting documents</u>. For comment sending, refer to step 1.6

| भारतीय अक्षय ऊर्जा प्रमाणप                                 | ात्र पंजीकरण               |                               |
|------------------------------------------------------------|----------------------------|-------------------------------|
| RENEW BLE ENERGY CERTIFIC TE R                             | EGISTRY OF INDIA           | Search                        |
| Iome Accredited Re-Accreditation Registered Re-Registratio | on Energy Injection Report | EIR DOCS Profile System Audit |
|                                                            | Pending EIR                |                               |
|                                                            | Pending EIR CGP            |                               |
| State Load Despatch Centre Details                         | Verified EIR               |                               |
| Name                                                       | Verified EIR CGP           | No. Scott                     |
| Address                                                    | Approved EIR               |                               |
| Contact No.                                                | Approved EIR CGP           |                               |
| Fax No.                                                    | EIR Doc not Uploaded       |                               |
| Email                                                      | EIR Doc not Uploaded       |                               |
| CIN No.                                                    | CGP                        |                               |
| PAN No.                                                    | :                          |                               |
| GSTIN                                                      | :                          |                               |

© Renewable Energy Certificate [REC] Registry of India 2010. Site Developed by CRISIL Infrastructure Advisory

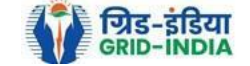

### Pending Energy Injection Report Supporting Document Not Uploaded

| Legends                                                        |  |
|----------------------------------------------------------------|--|
| A => Total Quantity of Energy Injection/deemed injection (MWh) |  |
| B => Quantum of Energy not eligible for issuance of REC (MWh)  |  |

C => Energy eligible for issuance of RECs (MWh) [(A - B)]

05 ....

| 5 | show 2 | 5 V entries                                    |                      |                                       | Search                               | :             |                          |                |         |     |         |          |  |  |  |
|---|--------|------------------------------------------------|----------------------|---------------------------------------|--------------------------------------|---------------|--------------------------|----------------|---------|-----|---------|----------|--|--|--|
|   | S.No.  | RE Generator<br>Name                           | Registration<br>Code | Energy<br>Source                      | Type of<br>Route                     | Capacity (MW) | Injection (Month & Year) | EIR Punched On | (A)     | (B) | (C)     | Actio    |  |  |  |
|   | 1      | Mahavir Global Coal Ltd.                       |                      | Wind (Commissioned before 01.04.2022) | Third Party Sale through Open Access | 1.25          | May-2024                 | 26-08-2024     | 280.17  | 0   | 280.17  | 2        |  |  |  |
|   | 2      | Mahavir Global Coal Ltd.                       | 0.0000.01010         | Wind (Commissioned before 01.04.2022) | Third Party Sale through Open Access | 1.25          | Jun-2024                 | 26-08-2024     | 266     | 0   | 266     |          |  |  |  |
|   | 3      | S. R. Thorat Milk Products Pvt. Ltd.           |                      | Solar PV                              | OA                                   | 2             | Feb-2024                 | 26-08-2024     | 684.765 | 0   | 684.765 |          |  |  |  |
|   | 4      | S. R. Thorat Milk Products Pvt. Ltd.           | 40.00.0710.002010.17 | Solar PV                              | OA                                   | 3             | Feb-2024                 | 26-08-2024     | 684.765 | 0   | 684.765 | 2        |  |  |  |
|   | 5      | Ess Gee Real Estate Developers Private Limited |                      | Wind (Commissioned before 01.04.2022) | Open Access                          | 3.75          | May-2024                 | 26-08-2024     | 597.583 | 0   | 597.583 |          |  |  |  |
|   | 6      | Ess Gee Real Estate Developers Private Limited |                      | Wind (Commissioned before 01.04.2022) | Open Access                          | 2.5           | May-2024                 | 26-08-2024     | 251.36  | 0   | 251.36  | <b>~</b> |  |  |  |
|   | 7      | Sun N Sand Hotels Pvt Ltd                      |                      | Wind (Commissioned before 01.04.2022) | Open Access                          | 4             | Jun-2024                 | 26-07-2024     | 464.781 | 0   | 464.781 | <b>1</b> |  |  |  |
|   | 8      | Sun N Sand Hotels Pvt Ltd                      |                      | Wind (Commissioned before 01.04.2022) | Open Access                          | 5.6           | Jun-2024                 | 26-07-2024     | 804.717 | 0   | 804.717 | 2        |  |  |  |
|   | 9      | SUN N SAND HOTELS PVT LTD                      |                      | Wind (Commissioned before 01.04.2022) | Open Access                          | 4             | Jun-2024                 | 26-07-2024     | 871.339 | 0   | 871.339 |          |  |  |  |

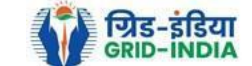

Export: 💵

|                               | 18    | New Patel Saw Mill        | 0.00.0000000000000000000000000000000000 | Solar PV | OA          | 1 | Apr-2024 | 17-06-2024 | 103.37 | 0 | 103.37 | <b>1</b> |
|-------------------------------|-------|---------------------------|-----------------------------------------|----------|-------------|---|----------|------------|--------|---|--------|----------|
|                               | 19    | Patel Wood Syndicate      |                                         | Solar PV | OA          | 1 | Apr-2024 | 17-06-2024 | 109.22 | 0 | 109.22 |          |
|                               | 20    | Satshrut Services         |                                         | Solar PV | Open Access | 1 | Feb-2024 | 16-07-2024 | 171.77 | 0 | 171.77 | <b>1</b> |
|                               | 21    | Satshrut Services         |                                         | Solar PV | Open Access | 1 | Mar-2024 | 16-07-2024 | 182.65 | 0 | 182.65 | <b>1</b> |
|                               | 22    | Satshrut Services         | 611.179.077.000                         | Solar PV | Open Access | 1 | Apr-2024 | 16-07-2024 | 159.09 | 0 | 159.09 | <b>1</b> |
|                               | 23    | Infravolt Power Pvt. Ltd. |                                         | Solar PV | Open Access | 5 | Apr-2024 | 16-07-2024 | 812.35 | 0 | 812.35 |          |
|                               | 24    | TS Wind Power Developers  |                                         | Solar PV | Open Access | 2 | Feb-2024 | 16-07-2024 | 287.55 | 0 | 287.55 | 2        |
|                               | 25    | TS Wind Power Developers  |                                         | Solar PV | Open Access | 2 | Mar-2024 | 16-07-2024 | 330.99 | 0 | 330.99 | <b>1</b> |
| Comr                          | nent  |                           |                                         |          |             |   |          |            |        |   |        |          |
|                               |       |                           |                                         |          |             |   |          |            |        |   |        |          |
|                               |       |                           |                                         |          |             |   |          |            |        |   |        |          |
|                               |       |                           |                                         |          |             |   |          |            |        |   |        |          |
|                               | -     |                           |                                         |          |             |   |          |            |        |   |        |          |
| Se                            | nd Co | mments Cancel             |                                         |          |             |   |          |            |        |   |        |          |
| Showing 1 to 25 of 30 entries |       |                           |                                         |          |             |   |          |            |        | 1 | 2 Next | t        |

© Renewable Energy Certificate [REC] Registry of India 2010. Site Developed by CRISIL Infrastructure Advisory

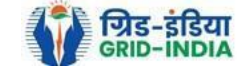

**1.4** After getting the list of **RE Generator Name**, the **SLDC (Level 1 User)** will **click** on the **edit button** to edit / alter the details of **Energy Injection data submitted by RE Generator** (Follow this step if editing of data of any RE generator is required, if editing is not required, directly go to step 1.8)

| Ver           | भारतीय अक्षय ऊर्जा प्र             | प्रमाणपत्र पंजीकरण                    |                               |                                      |  |              |           |
|---------------|------------------------------------|---------------------------------------|-------------------------------|--------------------------------------|--|--------------|-----------|
| REC           | RENEW BLE ENERGY CERTIF            | TICATE REGISTRY OF INDIA              |                               |                                      |  |              | Search    |
| Home Accredit | ed Re-Accreditation Registered Re- | -Registration Energy Injection Report | EIR DOCS Profile System Audit |                                      |  |              |           |
| Pending       | Energy Injection Report            |                                       |                               |                                      |  |              | Export: 💶 |
| Search        |                                    |                                       |                               |                                      |  |              |           |
| Injection     | Month Select Injection Month       | ~                                     |                               | Injection Year Select Injection Year |  | Search Reset |           |

| Legends                                                        |                                                                                |
|----------------------------------------------------------------|--------------------------------------------------------------------------------|
| A => Total Quantity of Energy Injection/deemed injection (MWh) | Supporting Document not Uploaded by RE Generator                               |
| B => Quantum of Energy not eligible for issuance of REC (MWh)  | 📜 => View Energy Injection Report Supporting Document Uploaded by RE Generator |
|                                                                | 😫 => Send Comments to RE Generator                                             |
| C => Energy eligible for issuance of RECS (WWH) [(A - B)]      | is ⇒ View Comments sent to RE Generator                                        |
| 🛃 => Edit Energy Injection Details                             | , => View Rollback Comments sent by Level 2 User                               |

| Show | 25 | ۷ | entries |
|------|----|---|---------|
|      |    |   |         |

| 5 | Show 25 | entries                             |                      |                                       |                                         |                  |                             |         |                    |     | Search:               | с       |                    |                   |                                  |                |                                                                                                    |
|---|---------|-------------------------------------|----------------------|---------------------------------------|-----------------------------------------|------------------|-----------------------------|---------|--------------------|-----|-----------------------|---------|--------------------|-------------------|----------------------------------|----------------|----------------------------------------------------------------------------------------------------|
| • | S.No.   | RE Generator<br>Name                | Registration<br>Code | Energy<br>Source                      | Type of<br>Route                        | Capacity<br>(MW) | Injection (Month &<br>Year) | (A)     | (A<br>as per SLDC) | (B) | (B<br>as per<br>SLDC) | (C)     | (C<br>as per SLDC) | EIR Punched<br>On | Supporting<br>Doc<br>Uploaded On | Roll<br>Backed | Action                                                                                                    |
|   | 1       | Transport Corporation of India Ltd  |                      | Wind (Commissioned before 01.04.2022) | Open Access                             | 2.5              | Jun-2024                    | 324.951 | 324.951            | 0   | 0                     | 324.951 | 324.951            | 31-07-2024        | 21-08-2024                       | No             | 🕑 📙<br>ጅ 🛸                                                                                                    |
|   | 2       | Vector Green Energy Private Limited |                      | Wind (Commissioned before 01.04.2022) | Third Party Sale through<br>Open Access | 6                | Apr-2024                    | 531.44  | 531.44             | 0   | 0                     | 531.44  | 531.44             | 29-07-2024        | 14-08-2024                       | No             | 🖹 📙                                                                                                    |
|   | 3       | Avinash N Bhosale                   |                      | Wind (Commissioned before 01.04.2022) | Open Access                             | 4.8              | Apr-2024                    | 422.42  | 422.42             | 0   | 0                     | 422.42  | 422.42             | 28-08-2024        | 28-08-2024                       | No             | <ul><li>I</li><li>I</li></ul> |
|   | 4       | Avinash N Bhosale                   |                      | Wind (Commissioned before 01.04.2022) | Open Access                             | 4.8              | May-2024                    | 543.35  | 543.35             | 0   | 0                     | 543.35  | 543.35             | 28-08-2024        | 28-08-2024                       | No             | 🖹 📙                                                                                                    |
|   | 5       | Avinash N Bhosale                   |                      | Wind (Commissioned before 01.04.2022) | Open Access                             | 7.2              | Apr-2024                    | 490.49  | 490.49             | 0   | 0                     | 490.49  | 490.49             | 28-08-2024        | 28-08-2024                       | No             | <ul> <li>L</li> <li>M</li> <li>M</li> </ul>                                                                                                    |

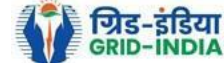

- 1.4.1 After selecting the Edit, a new window will open containing the details of Energy Injection data submitted by RE Generator.
  - The SLDC can edit the data in column A and B, based on the values of A & B, data in C will automatically update.
  - Value in C1 will also automatically update corresponding to value in C and O (Opening Balance).
  - If value in C1 gets reduced, then in "D. RECs requested for energy eligible for issuance" will update corresponding to value in C1.
  - If value in C1 gets increased, then in "*D. RECs requested for energy eligible for issuance*" will remain same as requested by RE Generator.

Now hit the **<u>submit button</u>** to save the updated details. After submitting the data, a <u>message</u> will <u>appear</u> that <u>data</u> <u>submitted</u> <u>successfully</u>.

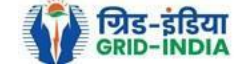

| REC R             | । रतीय अक्षय ऊर्जा प्रमाणपत्र पंजीकरण<br>enew∭BLE Energy Certific∭Te Registry of India            |                |                       |   |  |              |           | earch |
|-------------------|---------------------------------------------------------------------------------------------------|----------------|-----------------------|---|--|--------------|-----------|-------|
| lome Accredited R | Re-Accreditation Registered Re-Registration Energy Injection Report EIR DOCS Profile System Audit |                |                       |   |  |              |           |       |
|                   |                                                                                                   |                |                       |   |  |              |           |       |
| Pending Ener      | rgy Injection Report                                                                              |                |                       |   |  |              | Export: 📳 |       |
| Search            |                                                                                                   |                |                       |   |  |              |           |       |
| Injection Month   | h Select Injection Month 🗸                                                                        | Injection Year | Select Injection Year | • |  | Search Reset |           |       |
|                   |                                                                                                   |                |                       |   |  |              |           |       |

| Legends                                                        |                                                                                |
|----------------------------------------------------------------|--------------------------------------------------------------------------------|
| A => Total Quantity of Energy Injection/deemed injection (MWh) | Supporting Document not Uploaded by RE Generator                               |
| B => Quantum of Energy not eligible for issuance of REC (MWh)  | 📙 => View Energy Injection Report Supporting Document Uploaded by RE Generator |
|                                                                | 😂 => Send Comments to RE Generator                                             |
| C => Energy engible for issuance of RECs (mwin) [(A - B)]      | 🔀 => View Comments sent to RE Generator                                        |
| Edit Energy Injection Details                                  | s> View Rollback Comments sent by Level 2 User                                 |

| ! | show 2 | 5 🗸 entries                         |                      |                                       |                                         |                  |                             |         |                    |     | Search:               |         |                    |                   |                                  |                |            |
|---|--------|-------------------------------------|----------------------|---------------------------------------|-----------------------------------------|------------------|-----------------------------|---------|--------------------|-----|-----------------------|---------|--------------------|-------------------|----------------------------------|----------------|------------|
|   | S.No.  | RE Generator<br>Name                | Registration<br>Code | Energy<br>Source                      | Type of<br>Route                        | Capacity<br>(MW) | Injection (Month &<br>Year) | (A)     | (A<br>as per SLDC) | (B) | (B<br>as per<br>SLDC) | (C)     | (C<br>as per SLDC) | EIR Punched<br>On | Supporting<br>Doc<br>Uploaded On | Roll<br>Backed | Actio      |
|   | 1      | Transport Corporation of India Ltd  |                      | Wind (Commissioned before 01.04.2022) | Open Access                             | 2.5              | Jun-2024                    | 324.951 | 324.951            | 0   | 0                     | 324.951 | 324.951            | 31-07-2024        | 21-08-2024                       | No             |            |
|   | 2      | Vector Green Energy Private Limited |                      | Wind (Commissioned before 01.04.2022) | Third Party Sale through<br>Open Access | 6                | Apr-2024                    | 531.44  | 531.44             | 0   | 0                     | 531.44  | 531.44             | 29-07-2024        | 14-08-2024                       | No             | 📝 🙏<br>📓 🛸 |
|   | 3      | Avinash N Bhosale                   |                      | Wind (Commissioned before 01.04.2022) | Open Access                             | 4.8              | Apr-2024                    | 422.42  | 422.42             | 0   | 0                     | 422.42  | 422.42             | 28-08-2024        | 28-08-2024                       | No             | 🕑 👢<br>😫 🛸 |
|   | 4      | Avinash N Bhosale                   |                      | Wind (Commissioned before 01.04.2022) | Open Access                             | 4.8              | May-2024                    | 543.35  | 543.35             | 0   | 0                     | 543.35  | 543.35             | 28-08-2024        | 28-08-2024                       | No             | 📝 👢<br>😫 🛸 |
|   | 5      | Avinash N Bhosale                   |                      | Wind (Commissioned before 01.04.2022) | Open Access                             | 7.2              | Apr-2024                    | 490.49  | 490.49             | 0   | 0                     | 490.49  | 490.49             | 28-08-2024        | 28-08-2024                       | No             | 🕑 👢<br>😫 🛸 |
|   |        |                                     |                      |                                       |                                         |                  |                             |         |                    |     |                       |         |                    |                   | KID-INDI                         | A              |            |

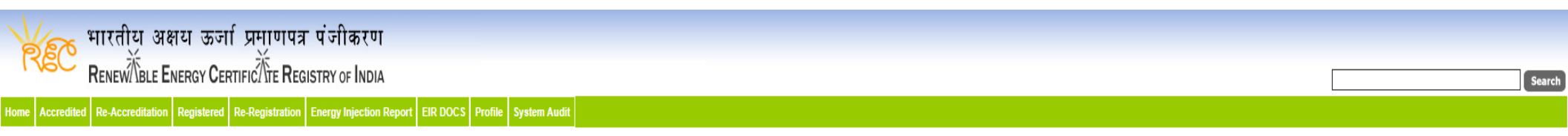

#### Edit Energy Injection Report

| Legends                                                                  |                                                                                                    |
|--------------------------------------------------------------------------|----------------------------------------------------------------------------------------------------|
| A => Total Quantity of Energy Injection/deemed injection (MWh)           |                                                                                                    |
| $B \Rightarrow Quantum$ of Energy not eligible for issuance of REC (MWh) |                                                                                                    |
| C => Energy eligible for issuance of RECs (MWh) [(A - B)]                |                                                                                                    |
| C1 => C + Opening Balance [O]                                            |                                                                                                    |
| Energy Enjection Period (Month & Year)                                   | February     V                                                                                                    |
| RE Generator Name                                                        | V                                                                                                    |
| Registered Capacity (MW)                                                 | 1                                                                                                    |
| Opening Balance [O]                                                      | 0.61                                                                                                    |
| A                                                                        | 173.16 (MWH)                                                                                                    |
| В                                                                        | 0 (MWH)                                                                                                    |
| C                                                                        | 173.16 (MWH)                                                                                                    |
| C1                                                                       | 173.77 (MWH)                                                                                                    |
| RECs requested for Energy eligible for issuance                          | 173 * Requested RECs will automatically update if SLDC/RLDC reduces the quantum of energy eligible for issuance of RECs. |
| Closing Balance                                                          | 0.77 (MWH)                                                                                                    |
| Comment                                                                  |                                                                                                    |
|                                                                          | Submit Reset Back                                                                                                    |

GRID-INDIA

1.5 SLDC level 1 user can click on pdf icon (*View Energy Injection Report Supporting Document Uploaded by RE Generator*) to view the supporting document uploaded by RE Generator.

Search:

| 1   | AR A            | भारतीय अक्षय ऊर्जा            | प्रमाणपत्र पंजीकरण                               |                               |                |   |              |           |      |
|-----|-----------------|-------------------------------|--------------------------------------------------|-------------------------------|----------------|---|--------------|-----------|------|
| 8   | REC             | RENEW BLE ENERGY CERT         | rific <sup>7</sup> Λτε <b>R</b> egistry of India |                               |                |   |              | Se        | arch |
| Hom | me Accredited   | Re-Accreditation Registered F | Re-Registration Energy Injection Report          | EIR DOCS Profile System Audit |                |   |              |           |      |
|     |                 |                               |                                                  |                               |                |   |              |           |      |
|     |                 |                               |                                                  |                               |                |   |              |           |      |
|     | Pending E       | nergy Injection Report        |                                                  |                               |                |   |              | Export: 🗐 |      |
|     | Search          |                               |                                                  |                               |                |   |              |           |      |
|     | Search          | Select Injection Month        |                                                  |                               | Injustion Veer |   | Soarch Desot |           |      |
|     | I IIII CUUII MI |                               | * I                                              |                               |                | * | Jouron Negel |           |      |

| Legends                                                        |                                                                                |
|----------------------------------------------------------------|--------------------------------------------------------------------------------|
| A => Total Quantity of Energy Injection/deemed injection (MWh) | Supporting Document not Uploaded by RE Generator                               |
| B => Quantum of Energy not eligible for issuance of REC (MWh)  | L => View Energy Injection Report Supporting Document Uploaded by RE Generator |
|                                                                | 😂 ⇒ Send Comments to RE Generator                                              |
| C => Energy englible for issuance of RECS (WWI) [(A - B)]      | ➡ => View Comments sent to RE Generator                                        |
| 🛃 => Edit Energy Injection Details                             | s => View Rollback Comments sent by Level 2 User                               |

| Show | 25 | ۷ | entries |
|------|----|---|---------|
|      |    |   |         |

|       |                                     |                      |                                       |                                         |                  |                             |         |                    |     | L                     |         |                    |                   |                                  |                |        |
|-------|-------------------------------------|----------------------|---------------------------------------|-----------------------------------------|------------------|-----------------------------|---------|--------------------|-----|-----------------------|---------|--------------------|-------------------|----------------------------------|----------------|--------|
| S.No. | RE Generator<br>Name                | Registration<br>Code | Energy<br>Source                      | Type of<br>Route                        | Capacity<br>(MW) | Injection (Month &<br>Year) | (A)     | (A<br>as per SLDC) | (B) | (B<br>as per<br>SLDC) | (C)     | (C<br>as per SLDC) | EIR Punched<br>On | Supporting<br>Doc<br>Uploaded On | Roll<br>Backed | Action |
| 1     | Transport Corporation of India Ltd  |                      | Wind (Commissioned before 01.04.2022) | Open Access                             | 2.5              | Jun-2024                    | 324.951 | 324.951            | 0   | 0                     | 324.951 | 324.951            | 31-07-2024        | 21-08-2024                       | No             |        |
| 2     | Vector Green Energy Private Limited |                      | Wind (Commissioned before 01.04.2022) | Third Party Sale through<br>Open Access | 6                | Apr-2024                    | 531.44  | 531.44             | 0   | 0                     | 531.44  | 531.44             | 29-07-2024        | 14-08-2024                       | No             | 📝 📙    |
| 3     | Avinash N Bhosale                   |                      | Wind (Commissioned before 01.04.2022) | Open Access                             | 4.8              | Apr-2024                    | 422.42  | 422.42             | 0   | 0                     | 422.42  | 422.42             | 28-08-2024        | 28-08-2024                       | No             | 📝 📙    |
| 4     | Avinash N Bhosale                   |                      | Wind (Commissioned before 01.04.2022) | Open Access                             | 4.8              | May-2024                    | 543.35  | 543.35             | 0   | 0                     | 543.35  | 543.35             | 28-08-2024        | 28-08-2024                       | No             | 🖹 📙    |
| 5     | Avinash N Bhosale                   |                      | Wind (Commissioned before 01.04.2022) | Open Access                             | 7.2              | Apr-2024                    | 490.49  | 490.49             | 0   | 0                     | 490.49  | 490.49             | 28-08-2024        | 28-08-2024                       | No             | 🖹 📙    |

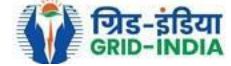

1.6 If SLDC level 1 user observes that RE Generator has submitted any wrong data, or uploaded partial supporting or uploaded incorrect supporting document, then SLDC level 1 user can send comments to RE Generator for submission of correct application. The SLDC level 1 user can click on Send Comments to RE Generator button for sending comments.

| Yes            | भारतीय अक्षय ऊर्जा प्रमाणपत्र पंजीकरण                                                               |                  |              |
|----------------|----------------------------------------------------------------------------------------------------|------------------|--------------|
| REC            | Renew TBLE Energy Certific Tre Registry of India                                                    |                  | Search       |
| Home Accredite | I Re-Accreditation Registered Re-Registration Energy Injection Report EIR DOCS Profile System Audit |                  |              |
|                |                                                                                                    |                  |              |
| Pending E      | nergy Injection Report                                                                              |                  | Export: 💶    |
| Search         |                                                                                                    |                  |              |
| Injection M    | Select Injection Month 🗸                                                                            | Injection Year V | Search Reset |
|                |                                                                                                    |                  |              |

| Legends                                                        |                                                                              |
|----------------------------------------------------------------|------------------------------------------------------------------------------|
| A => Total Quantity of Energy Injection/deemed injection (MWh) | Supporting Document not Uploaded by RE Generator                             |
| B => Quantum of Energy not eligible for issuance of REC (MWh)  | >> View Energy Injection Report Supporting Document Uploaded by RE Generator |
| C -> Exercise visible for insurance of DECo (BMB) (A - D)      | 😫 => Send Comments to RE Generator                                           |
| C => energy engline for issuance of Recs (mwin) [(A - D)]      | 📷 => View Comments sent to RE Generator                                      |
| Edit Energy Injection Details                                  | , => View Rollback Comments sent by Level 2 User                             |

| Show | 25 | ۷ | entries |
|------|----|---|---------|
|------|----|---|---------|

| 9 | Show 25 | entries                             |                      |                                       |                                         |                  |                             |         |                    |     | Search:               |         |                    |                   |                                  |                |                                                                                                    |
|---|---------|-------------------------------------|----------------------|---------------------------------------|-----------------------------------------|------------------|-----------------------------|---------|--------------------|-----|-----------------------|---------|--------------------|-------------------|----------------------------------|----------------|----------------------------------------------------------------------------------------------------|
|   | S.No.   | RE Generator<br>Name                | Registration<br>Code | Energy<br>Source                      | Type of<br>Route                        | Capacity<br>(MW) | Injection (Month &<br>Year) | (A)     | (A<br>as per SLDC) | (B) | (B<br>as per<br>SLDC) | (C)     | (C<br>as per SLDC) | EIR Punched<br>On | Supporting<br>Doc<br>Uploaded On | Roll<br>Backed | Action                                                                                                    |
|   | 1       | Transport Corporation of India Ltd  |                      | Wind (Commissioned before 01.04.2022) | Open Access                             | 2.5              | Jun-2024                    | 324.951 | 324.951            | 0   | 0                     | 324.951 | 324.951            | 31-07-2024        | 21-08-2024                       | No             |                                                                                                    |
|   | 2       | Vector Green Energy Private Limited |                      | Wind (Commissioned before 01.04.2022) | Third Party Sale through<br>Open Access | 6                | Apr-2024                    | 531.44  | 531.44             | 0   | 0                     | 531.44  | 531.44             | 29-07-2024        | 14-08-2024                       | No             | 🖹 📙                                                                                                    |
|   | 3       | Avinash N Bhosale                   |                      | Wind (Commissioned before 01.04.2022) | Open Access                             | 4.8              | Apr-2024                    | 422.42  | 422.42             | 0   | 0                     | 422.42  | 422.42             | 28-08-2024        | 28-08-2024                       | No             | 🖹 📙                                                                                                    |
|   | 4       | Avinash N Bhosale                   |                      | Wind (Commissioned before 01.04.2022) | Open Access                             | 4.8              | May-2024                    | 543.35  | 543.35             | 0   | 0                     | 543.35  | 543.35             | 28-08-2024        | 28-08-2024                       | No             | 🖹 📙                                                                                                    |
|   | 5       | Avinash N Bhosale                   |                      | Wind (Commissioned before 01.04.2022) | Open Access                             | 7.2              | Apr-2024                    | 490.49  | 490.49             | 0   | 0                     | 490.49  | 490.49             | 28-08-2024        | 28-08-2024                       | No             | <ul> <li>2</li> <li>2</li> <li>3</li> <li>4</li> <li>4</li> <li>4</li> <li>5</li> <li>5</li> <li>4</li> <li>5</li> <li>5&lt;</li></ul> |

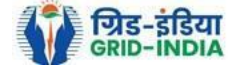

# 1.7 SLDC level 1 user can check the comments sent by clicking on *View Comments Sent to RE Generator* action button.

| भारतीय अक्षय ऊर्जा प्रमाणपत्र पंजीकरण                                                                            |                                                                                                    |              |        |
|----------------------------------------------------------------------------------------------------|----------------------------------------------------------------------------------------------------|--------------|--------|
| RENEW BLE ENERGY CERTIFIC TE REGISTRY OF INDIA                                                                   |                                                                                                    |              | Search |
| ome Accredited Re-Accreditation Registered Re-Registration Energy Injection Report EIR DOCS Profile System Audit |                                                                                                    |              |        |
|                                                                                                    |                                                                                                    |              |        |
|                                                                                                    |                                                                                                    |              |        |
| Dending Energy Initation Denset                                                                                  |                                                                                                    |              | -      |
| Pending Energy Injection Report                                                                                  |                                                                                                    | Export: M    | 3      |
| Search                                                                                                    |                                                                                                    |              |        |
| Injection Month Select Injection Month 🗸                                                                         | Injection Year Select Injection Year 🗸                                                                                                    | Search Reset |        |
|                                                                                                    |                                                                                                    |              |        |
|                                                                                                    |                                                                                                    |              |        |
| Legends                                                                                                    |                                                                                                    |              |        |
| A => Total Quantity of Energy Injection/deemed injection (MWh)                                                   | Supporting Document not Uploaded by RE Generator                                                                                                    |              |        |
| B => Quantum of Energy not eligible for issuance of REC (MWh)                                                    | ↓ View Energy Injection Report Supporting Document Uploaded by RE Generator                                                                                                    |              |        |
| $C \Rightarrow$ Energy eligible for issuance of RECs (MWh) [(A - B)]                                             | Send Comments to RE Generator                                                                                                    |              |        |
|                                                                                                    | Section and the section of the section of the s |              |        |
| 💕 => Edit Energy Injection Details                                                                               | => View Rollback Comments sent by Level 2 User                                                                                                    |              |        |

=> View Rollback Comments sent by Level 2 User

#### ow 25 ¥ ontrios

| 3 | now 25 | entries                             |                      |                                       |                                         |                  |                             |         |                    |     | Search:               |         |                    |                   |                                  |                |                         |
|---|--------|-------------------------------------|----------------------|---------------------------------------|-----------------------------------------|------------------|-----------------------------|---------|--------------------|-----|-----------------------|---------|--------------------|-------------------|----------------------------------|----------------|-------------------------|
| • | S.No.  | RE Generator<br>Name                | Registration<br>Code | Energy<br>Source                      | Type of<br>Route                        | Capacity<br>(MW) | Injection (Month &<br>Year) | (A)     | (A<br>as per SLDC) | (B) | (B<br>as per<br>SLDC) | (C)     | (C<br>as per SLDC) | EIR Punched<br>On | Supporting<br>Doc<br>Uploaded On | Roll<br>Backed | Action                  |
|   | 1      | Transport Corporation of India Ltd  |                      | Wind (Commissioned before 01.04.2022) | Open Access                             | 2.5              | Jun-2024                    | 324.951 | 324.951            | 0   | 0                     | 324.951 | 324.951            | 31-07-2024        | 21-08-2024                       | No             | ₽ J<br>8 <mark>6</mark> |
|   | 2      | Vector Green Energy Private Limited |                      | Wind (Commissioned before 01.04.2022) | Third Party Sale through<br>Open Access | 6                | Apr-2024                    | 531.44  | 531.44             | 0   | 0                     | 531.44  | 531.44             | 29-07-2024        | 14-08-2024                       | No             | 🖹 📙                     |
|   | 3      | Avinash N Bhosale                   |                      | Wind (Commissioned before 01.04.2022) | Open Access                             | 4.8              | Apr-2024                    | 422.42  | 422.42             | 0   | 0                     | 422.42  | 422.42             | 28-08-2024        | 28-08-2024                       | No             | 2 L<br>2 5              |
|   | 4      | Avinash N Bhosale                   |                      | Wind (Commissioned before 01.04.2022) | Open Access                             | 4.8              | May-2024                    | 543.35  | 543.35             | 0   | 0                     | 543.35  | 543.35             | 28-08-2024        | 28-08-2024                       | No             | 🖹 📙                     |
|   | 5      | Avinash N Bhosale                   |                      | Wind (Commissioned before 01.04.2022) | Open Access                             | 7.2              | Apr-2024                    | 490.49  | 490.49             | 0   | 0                     | 490.49  | 490.49             | 28-08-2024        | 28-08-2024                       | No             | 📝 📙<br>ጅ 🌇              |

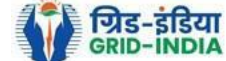

# **1.8** <u>Select</u> the <u>RE Generator</u> from the list <u>whose Energy injection data needs to be verified</u> (Multiple RE Generators can be selected at a time.) After <u>selecting</u> the <u>RE Generators</u>, <u>hit</u> the <u>Verify button</u> to verify the energy injection data.

| भारतीय अक्षय ऊर्जा प्रमाणपत्र पंजीकरण<br>Renew Tele Energy Certific Tre Registry of India                         | Searc                                                                          |
|----------------------------------------------------------------------------------------------------|--------------------------------------------------------------------------------|
| Home Accredited Re-Accreditation Registered Re-Registration Energy Injection Report EIR DOCS Profile System Audit |                                                                                |
|                                                                                                    |                                                                                |
|                                                                                                    |                                                                                |
| Pending Energy Injection Report CGP                                                                               | Export: 🗖                                                                      |
| Search                                                                                                    |                                                                                |
| Injection Month Jun Y                                                                                             | Search Reset                                                                   |
|                                                                                                    |                                                                                |
|                                                                                                    |                                                                                |
| Legenas                                                                                                    | Supporting Decument not Helended by DE Congrater                               |
| A => Total Quantum of Energy generated (MWh)                                                                      | a => supporting bocument not oproduced by KE Generator                         |
| B => Quantum of energy used for self-consumption (MWh) and eligible for issuance of REC for self-consumption      | I => View Energy Injection Report Supporting Document Uploaded by RE Generator |
| C => Quantum of energy injected in the grid and not eligible for issuance of REC (MWh)                            | send Comments to RE Generator                                                  |
| D => Quantum of energy injected in the grid and eligible for issuance of REC (MWh)                                | s ⇒ View Comments sent to RE Generator                                         |
| 💱 => Edit Energy Injection Details                                                                                | ► > View Rollback Comments by Level 2 User                                     |

| Show                                  | Show 25 v entries                          |                                      |                  |                    |                     |           |                          |       |                        |                    |     |                    |     |                    |                |                               |             |             |                  |
|---------------------------------------|--------------------------------------------|--------------------------------------|------------------|--------------------|---------------------|-----------|--------------------------|-------|------------------------|--------------------|-----|--------------------|-----|--------------------|----------------|-------------------------------|-------------|-------------|------------------|
| S.N                                   | p. RE Generator Name                       | Registration Code                    | Energy Source    | Type of Route Is G | Group Captive Capac | city (MW) | Injection (Month & Year) | (A)   | (A<br>as per SLDC) (B) | (B<br>as per SLDC) | (C) | (C<br>as per SLDC) | (D) | (D<br>as per SLDC) | EIR Punched On | Supporting Doc<br>Uploaded On | Roll Backed |             | Action           |
| <b>2</b> 1                            | Makson Healthcare Pvt. Ltd.                |                                      | Solar PV         | CGP No             | 0 0.63              |           | Jun-2024                 | 79.66 | 79.66                  | 79.66              | 0   | 0                  |     | 0                  | 13-08-2024     | 22-08-2024                    | No          | 2           | 📓 🔛              |
| Comment<br>Verified<br>Verify<br>Show | Cancel                                     |                                      |                  |                    |                     |           |                          |       |                        |                    |     |                    |     |                    |                |                               | Pr          | evious      | 1 Next           |
| enewable Ene                          | rgy Certificate [REC] Registry of India 20 | 10. Site Developed by CRISIL Infrast | ructure Advisory |                    |                     |           |                          |       |                        |                    |     |                    |     |                    |                |                               | Abou        | t Grid-Indi | a   Privacy Poli |

© Renewat

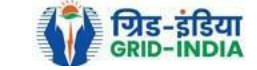

1.9 <u>SLDC Level 2 User logs in to the system</u> and selects <u>Verified EIR</u> from <u>Energy Injection Report</u> tab.

| 🛛 🙀 भारतीय अक्षय ऊर्जा प्रमाणप                             | त्र पंजीकरण                       |                        |        |
|------------------------------------------------------------|-----------------------------------|------------------------|--------|
| RENEW TELE ENERGY CERTIFIC TE RE                           | GISTRY OF INDIA                   |                        | Search |
| Home Accredited Re-Accreditation Registered Re-Registratio | n Energy Injection Report EIR DOC | S Profile System Audit |        |
|                                                            | Pending EIR                       |                        |        |
|                                                            | Pending EIR CGP                   |                        |        |
| State Load Despatch Centre Details                         | Verified EIR                      |                        |        |
| Name                                                       | Verified EIR CGP                  |                        |        |
| Address                                                    | Approved EIR                      |                        |        |
| Contact No.                                                | Approved EIR CGP                  |                        |        |
| Fax No.                                                    | EIR Doc not Uploaded              |                        |        |
| Email                                                      | EIR Doc not Uploaded              |                        |        |
| CIN No.                                                    | CGP                               |                        |        |
| PAN No.                                                    |                                   |                        |        |
| GSTIN                                                      |                                   |                        |        |

© Renewable Energy Certificate [REC] Registry of India 2010. Site Developed by CRISIL Infrastructure Advisory

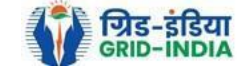

1.10 If an <u>SLDC level 2 user</u> observes that some <u>data needs to be altered in the Verified EIR</u>, then <u>SLDC level 2 user can roll back</u> the <u>Verified EIR with comments</u>. By <u>rollbacking</u> the <u>verified EIR</u>, <u>the application will be rolled back to SLDC level 1 user for further</u> follow up or correction in energy injection data. The SLDC level 1 user will again verify it, and level 2 user will approve the same.

| भारतीय अक्षय ऊर्जा प्रमाणपत्र पंजीकरण<br>Renew Ble Energy Certific Tre Registry of India                          | Search |
|----------------------------------------------------------------------------------------------------|--------|
| Home Accredited Re-Accreditation Registered Re-Registration Energy Injection Report EIR DOCS Profile System Audit |        |

#### Verified Energy Injection Report

| Legends                                                        |                                                  |
|----------------------------------------------------------------|--------------------------------------------------|
| A ⇒> Total Quantity of Energy Injection/deemed injection (MWh) | Supporting Document not Uploaded by RE Generator |
| B => Quantum of Energy not eligible for issuance of REC (MWh)  | IIIIIIIIIIIIIIIIIIIIIIIIIIIIIIIIIIIIII           |
| C => Energy eligible for issuance of RECs (MWh) [(A - B)]      | ○ => Rollback to Pending EIR                     |
|                                                                | , ⇒ View Rollback Comments sent by Level 2 User  |

| S    | Show 25 v entries Search: |                                                         |                   |                                   |                   |                  |                             |        |                       |     |                       |        |                       |                   |                                  |                |                |        |
|------|---------------------------|---------------------------------------------------------|-------------------|-----------------------------------|-------------------|------------------|-----------------------------|--------|-----------------------|-----|-----------------------|--------|-----------------------|-------------------|----------------------------------|----------------|----------------|--------|
|      | S.No.                     | RE Generator Name                                       | Registration Code | Energy Source                     | Type of Route     | Capacity<br>(MW) | Injection (Month &<br>Year) | (A)    | (A<br>as per<br>SLDC) | (B) | (B<br>as per<br>SLDC) | (C)    | (C<br>as per<br>SLDC) | EIR Punched<br>On | Supporting<br>Doc<br>Uploaded On | Verified On    | Roll<br>Backed | Action |
|      | 1                         | DCM SHRIRAM LIMITED HARIAWAN<br>DISTILLERY              |                   | Bio Fuel/Bio-fuel<br>cogeneration | APPC              | 3                | May-2024                    | 13.44  | 13.44                 | 0   | 0                     | 13.44  | 13.44                 | 30-08-2024        | 19-08-2024                       | 30-08-<br>2024 | No             | L<br>C |
|      | 2                         | Balrampur Chini Mills Ltd UnitGularia Chemical Division |                   | Bio Fuel/Bio-fuel<br>cogeneration | Sale to<br>DISCOM | 3.5              | May-2024                    | 687.4  | 687.4                 | 0   | 0                     | 687.4  | 687.4                 | 30-08-2024        | 01-08-2024                       | 30-08-<br>2024 | No             | L<br>C |
|      | 3                         | MANKAPUR CHINI MILLS                                    |                   | Bio Fuel/Bio-fuel<br>cogeneration | APPC              | 5                | May-2024                    | 344.98 | 344.98                | 0   | 0                     | 344.98 | 344.98                | 30-08-2024        | 01-08-2024                       | 30-08-<br>2024 | No             | A<br>O |
| Comn | omment                    |                                                         |                   |                                   |                   |                  |                             |        |                       |     |                       |        |                       |                   |                                  |                |                |        |
|      |                           |                                                         |                   |                                   |                   |                  |                             |        |                       |     |                       |        |                       |                   |                                  |                |                |        |

Single Approve EIR Multiple Approve EIR Rese

\* Select <u>Single Approve EIR button</u> to approve and download single file for single generator. \* Select <u>Multiple Approve EIR button</u> to approve and download single file for multiple generators.

Showing 1 to 3 of 3 entries

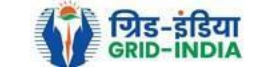

Previous 1 Next

Export:

1.11 The SLDC level 2 user can click on *Rollback to Pending EIR* button for rollbacking. (The comments sent along with rollback will be visible to level 1 user by clicking on *View Rollback Comments*).

| R    | EC         | भारतीय अक्षय<br>RenewÄble Ener | ा ऊर्जा प्रमाणप<br>RGY CERTIFIC र्तें E RI | ात्र पंजीकरण<br>EGISTRY OF INDIA |                  |              | Sear |
|------|------------|--------------------------------|--------------------------------------------|----------------------------------|------------------|--------------|------|
| lome | Accredited | Re-Accreditation Reg           | gistered Re-Registratio                    | Energy Injection Report          | EIR DOCS Profile | System Audit |      |

#### Verified Energy Injection Report

| Legends                                                        |                                                                                |
|----------------------------------------------------------------|--------------------------------------------------------------------------------|
| A => Total Quantity of Energy Injection/deemed injection (MWh) | Supporting Document not Uploaded by RE Generator                               |
| B => Quantum of Energy not eligible for issuance of REC (MWh)  | L => View Energy Injection Report Supporting Document Uploaded by RE Generator |
| C => Energy eligible for issuance of RECs (MWh) [(A - B)]      | ◯ => Rollback to Pending EIR                                                   |
|                                                                | => View Rollback Comments sent by Level 2 User                                 |

| 5                | how 25 🗸 entries                                                                                                    |                                                         |                   |                                   |                   |                  |                             |        |                       |     |                       |        |                       |                   |                                  |                |                |        |
|------------------|----------------------------------------------------------------------------------------------------|---------------------------------------------------------|-------------------|-----------------------------------|-------------------|------------------|-----------------------------|--------|-----------------------|-----|-----------------------|--------|-----------------------|-------------------|----------------------------------|----------------|----------------|--------|
|                  | S.No.                                                                                                    | RE Generator Name                                       | Registration Code | Energy Source                     | Type of Route     | Capacity<br>(MW) | Injection (Month &<br>Year) | (A)    | (A<br>as per<br>SLDC) | (B) | (B<br>as per<br>SLDC) | (C)    | (C<br>as per<br>SLDC) | EIR Punched<br>On | Supporting<br>Doc<br>Uploaded On | Verified On    | Roll<br>Backed | Action |
|                  | 1                                                                                                    | DCM SHRIRAM LIMITED HARIAWAN<br>DISTILLERY              |                   | Bio Fuel/Bio-fuel<br>cogeneration | APPC              | 3                | May-2024                    | 13.44  | 13.44                 | 0   | 0                     | 13.44  | 13.44                 | 30-08-2024        | 19-08-2024                       | 30-08-<br>2024 | No             |        |
|                  | 2                                                                                                    | Balrampur Chini Mills Ltd UnitGularia Chemical Division |                   | Bio Fuel/Bio-fuel<br>cogeneration | Sale to<br>DISCOM | 3.5              | May-2024                    | 687.4  | 687.4                 | 0   | 0                     | 687.4  | 687.4                 | 30-08-2024        | 01-08-2024                       | 30-08-<br>2024 | No             | L<br>C |
|                  | 3                                                                                                    | MANKAPUR CHINI MILLS                                    |                   | Bio Fuel/Bio-fuel<br>cogeneration | APPC              | 5                | May-2024                    | 344.98 | 344.98                | 0   | 0                     | 344.98 | 344.98                | 30-08-2024        | 01-08-2024                       | 30-08-<br>2024 | No             | L.     |
| Comr             | Comment                                                                                                    |                                                         |                   |                                   |                   |                  |                             |        |                       |     |                       |        |                       |                   |                                  |                |                |        |
| Si               | Single Approve EIR Reset                                                                                                    |                                                         |                   |                                   |                   |                  |                             |        |                       |     |                       |        |                       |                   |                                  |                |                |        |
| * Sele<br>* Sele | Select <u>Single Approve EIR button</u> to approve and download single file for single generator.<br>Select <u>Multiple Approve EIR button</u> to approve and download single file for multiple generators. |                                                         |                   |                                   |                   |                  |                             |        |                       |     |                       |        |                       |                   |                                  |                |                |        |

Showing 1 to 3 of 3 entries

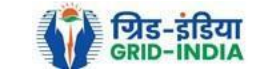

Previous 1 Next

Export: 💵

# 1.12 The *rollback comments* will also be visible to level 1 user by clicking on *View Rollback Comments by level 2 user*.

| ending Energy Injection Report Export: 🖉 |                                        |              |  |  |  |  |  |  |  |  |  |
|------------------------------------------|----------------------------------------|--------------|--|--|--|--|--|--|--|--|--|
| Search                                   |                                        |              |  |  |  |  |  |  |  |  |  |
| Injection Month Select Injection Month V | Injection Year Select Injection Year V | Search Reset |  |  |  |  |  |  |  |  |  |

| Legends                                                        |                                                                                |
|----------------------------------------------------------------|--------------------------------------------------------------------------------|
| A => Total Quantity of Energy Injection/deemed injection (MWh) | 🐜 => Supporting Document not Uploaded by RE Generator                          |
| B => Quantum of Energy not eligible for issuance of REC (MWh)  | I => View Energy Injection Report Supporting Document Uploaded by RE Generator |
| C => Ensure slinikle for insurence of DECs (MM/k) ((A D))      | send Comments to RE Generator                                                  |
| C => Energy eligible for issuance of RECs (MWVN) [(A - D)]     | More a set to RE Generator                                                     |
| 📝 => Edit Energy Injection Details                             | ➡ => View Rollback Comments sent by Level 2 User                               |

| 5 | Show 25 v entries |                          |                      |                  |                  |                  |                                |         |                       | Search: TRBEX Impex Pvt. Ltd. |                       |         |                       |                      |                                  |                |                     |  |
|---|-------------------|--------------------------|----------------------|------------------|------------------|------------------|--------------------------------|---------|-----------------------|-------------------------------|-----------------------|---------|-----------------------|----------------------|----------------------------------|----------------|---------------------|--|
|   | S.No.             | RE Generator<br>Name     | Registration<br>Code | Energy<br>Source | Type of<br>Route | Capacity<br>(MW) | Injection<br>(Month &<br>Year) | (A)     | (A<br>as per<br>SLDC) | (B)                           | (B<br>as per<br>SLDC) | (C)     | (C<br>as per<br>SLDC) | EIR<br>Punched<br>On | Supporting<br>Doc<br>Uploaded On | Roll<br>Backed | Action              |  |
|   | 7                 | TRBEX Impex<br>Pvt. Ltd. |                      | Solar PV         | OA               | 1                | Jun-2024                       | 114.28  | 114.28                | 0                             | 0                     | 114.28  | 114.28                | 24-07-<br>2024       | 31-07-2024                       | Yes            |                     |  |
|   | 15                | TRBEX Impex<br>Pvt. Ltd. |                      | Solar PV         | OA               | 1                | May-2024                       | 155.352 | 155.352               | 0                             | 0                     | 155.352 | 155.352               | 09-09-<br>2024       | 12-07-2024                       | Yes            | <ul> <li></li></ul> |  |

Comment

ि गिड-इंडिया GRID-INDIA

1.13 Level 2 user can approve the EIR in two ways: -

- <u>Single Approve EIR</u>: To approve and download single file for single generator.
- *Multiple Approve EIR*: To approve and download single file for multiple generators.

Note: - Accordingly, level 2 user will select the RE Generator and click on the approve button.

| भारतीय अक्षय ऊर्जा प्रमाणपत्र प<br>RENEW TELE ENERGY CERTIFIC TE REGIST | रंजीकरण<br>IRY of INDIA        |                      |               |                  |                                                  |       |                          |                          |     |                       |                   |                                  |             |                | Search |
|-------------------------------------------------------------------------|--------------------------------|----------------------|---------------|------------------|--------------------------------------------------|-------|--------------------------|--------------------------|-----|-----------------------|-------------------|----------------------------------|-------------|----------------|--------|
| Home Accredited Re-Accreditation Registered Re-Registration Er          | ergy Injection Report EIR DOCS | Profile System Audit |               |                  |                                                  |       |                          |                          |     |                       |                   |                                  |             |                |        |
|                                                                         |                                |                      |               |                  |                                                  |       |                          |                          |     |                       |                   |                                  |             |                |        |
| Verified Energy Injection Report                                        |                                |                      |               |                  |                                                  |       |                          |                          |     |                       |                   | Export:                          | ×           |                |        |
| Legends                                                                 |                                |                      |               |                  |                                                  |       |                          |                          |     |                       |                   |                                  |             |                |        |
| A => Total Quantity of Energy Injection/deemed injection (MWh           | 1)                             |                      |               |                  | Supporting Document not Uploaded by RE Generator |       |                          |                          |     |                       |                   |                                  |             |                |        |
| B => Quantum of Energy not eligible for issuance of REC (MW             | n)                             |                      |               |                  |                                                  |       |                          |                          |     |                       |                   |                                  |             |                |        |
| C => Energy eligible for issuance of RECs (MWh) [(A - B)]               |                                |                      |               |                  | ◯ => Rollback to Pending EIR                     |       |                          |                          |     |                       |                   |                                  |             |                |        |
|                                                                         |                                |                      |               |                  | => View Rollback Comments sent by Level 2 User   |       |                          |                          |     |                       |                   |                                  |             |                |        |
| Show 25 v entries                                                       |                                |                      |               |                  | Se                                               | arch: |                          |                          |     |                       |                   |                                  |             |                |        |
| S.No. RE Generator Name                                                 | Registration Code              | Energy Source        | Type of Route | Capacity<br>(MW) | Injection (Month &<br>Year)                      | (A)   | (A<br>as per (I<br>SLDC) | (B<br>3) as per<br>SLDC) | (C) | (C<br>as per<br>SLDC) | EIR Punched<br>On | Supporting<br>Doc<br>Uploaded On | Verified On | Roll<br>Backed | Action |

|                             | 1                                   | DCM SHRIRAM LIMITED HARIAWAN<br>DISTILLERY                                                                            |                                                                    | Bio Fuel/Bio-fuel<br>cogeneration | APPC              | 3   | May-2024 | 13.44  | 13.44  | 0 | 0      | 13.44  | 13.44  | 30-08-2024 | 19-08-2024 | 30-08-<br>2024 | No | <u>ک</u> |
|-----------------------------|-------------------------------------|----------------------------------------------------------------------------------------------------|--------------------------------------------------------------------|-----------------------------------|-------------------|-----|----------|--------|--------|---|--------|--------|--------|------------|------------|----------------|----|----------|
| <b>~</b>                    | 2                                   | Balrampur Chini Mills Ltd UnitGularia Chemical Division                                                               |                                                                    | Bio Fuel/Bio-fuel<br>cogeneration | Sale to<br>DISCOM | 3.5 | May-2024 | 687.4  | 687.4  | 0 | 0      | 687.4  | 687.4  | 30-08-2024 | 01-08-2024 | 30-08-<br>2024 | No | S        |
|                             | 3                                   | MANKAPUR CHINI MILLS                                                                                                  |                                                                    | Bio Fuel/Bio-fuel<br>cogeneration | APPC              | 5   | May-2024 | 344.98 | 344.98 | 0 | 0      | 344.98 | 344.98 | 30-08-2024 | 01-08-2024 | 30-08-<br>2024 | No | L.       |
| approved.                   |                                     |                                                                                                    |                                                                    |                                   |                   |     |          |        |        |   |        |        |        |            |            |                |    |          |
| Si                          | ngle Aj                             | oprove EIR Multiple Approve EIR Res                                                                                   | et                                                                 |                                   |                   |     |          |        |        |   |        |        |        |            |            |                |    |          |
| * Sele<br>* Sele            | ect <u>Sing</u><br>ect <u>Multi</u> | e <u>Approve EIR button</u> to approve and download sing<br><u>ple Approve EIR button</u> to approve and download sin | le file for single generator.<br>gle file for multiple generators. |                                   |                   |     |          |        |        |   |        |        |        |            |            |                |    |          |
| Showing 1 to 3 of 3 entries |                                     |                                                                                                    |                                                                    |                                   |                   |     |          |        |        |   | ious 1 | Next   |        |            |            |                |    |          |

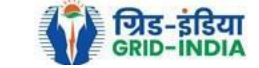

| K    | (FO        | भारतीय अक्षय ऊर्जा प्रमाणपत्र पंजीकरण                                                               |        |
|------|------------|----------------------------------------------------------------------------------------------------|--------|
|      |            | Renew/\ble Energy Certific/\te Registry of India                                                    | Search |
| lome | Accredited | d Re-Accreditation Registered Re-Registration Energy Injection Report EIR DOCS Profile System Audit |        |

#### Verified Energy Injection Report

Export: 퇵

| Legends                                                        |                                                                                 |
|----------------------------------------------------------------|---------------------------------------------------------------------------------|
| A b Tatel Countile of Farmer lained and initiation (BBB)       | Supporting Document not Uploaded by RE Generator                                |
| A => lotal quantity of Energy injection/deemed injection (wwn) | II => View Energy Injection Report Supporting Document Uploaded by RE Generator |
| B => Quantum of Energy not eligible for issuance of REC (MWh)  |                                                                                 |
| C => Energy eligible for issuance of RECs (MWh) [(A - B)]      | C => Rollback to Pending EIR                                                    |
|                                                                | , ⇒ View Rollback Comments sent by Level 2 User                                 |

|              | Show 2                                                                                                    | how 25 V entries Search:                                |                   |                                   |                   |                  |                             |        |                       |     |                       |        |                       | :                 |                                  |                |                |        |  |  |
|--------------|----------------------------------------------------------------------------------------------------|---------------------------------------------------------|-------------------|-----------------------------------|-------------------|------------------|-----------------------------|--------|-----------------------|-----|-----------------------|--------|-----------------------|-------------------|----------------------------------|----------------|----------------|--------|--|--|
|              | S.No.                                                                                                    | RE Generator Name                                       | Registration Code | Energy Source                     | Type of Route     | Capacity<br>(MW) | Injection (Month &<br>Year) | (A)    | (A<br>as per<br>SLDC) | (B) | (B<br>as per<br>SLDC) | (C)    | (C<br>as per<br>SLDC) | EIR Punched<br>On | Supporting<br>Doc<br>Uploaded On | Verified On    | Roll<br>Backed | Action |  |  |
|              | 1                                                                                                    | DCM SHRIRAM LIMITED HARIAWAN<br>DISTILLERY              | ****              | Bio Fuel/Bio-fuel<br>cogeneration | APPC              | 3                | May-2024                    | 13.44  | 13.44                 | 0   | 0                     | 13.44  | 13.44                 | 30-08-2024        | 19-08-2024                       | 30-08-<br>2024 | No             | L.     |  |  |
| <b>~</b>     | 2                                                                                                    | Balrampur Chini Mills Ltd UnitGularia Chemical Division |                   | Bio Fuel/Bio-fuel<br>cogeneration | Sale to<br>DISCOM | 3.5              | May-2024                    | 687.4  | 687.4                 | 0   | 0                     | 687.4  | 687.4                 | 30-08-2024        | 01-08-2024                       | 30-08-<br>2024 | No             | L<br>C |  |  |
|              | 3                                                                                                    | MANKAPUR CHINI MILLS                                    |                   | Bio Fuel/Bio-fuel cogeneration    | APPC              | 5                | May-2024                    | 344.98 | 344.98                | 0   | 0                     | 344.98 | 344.98                | 30-08-2024        | 01-08-2024                       | 30-08-<br>2024 | No             | L.     |  |  |
| Com<br>app   | 20mment<br>approved.                                                                                                    |                                                         |                   |                                   |                   |                  |                             |        |                       |     |                       |        |                       |                   |                                  |                |                |        |  |  |
| S            | ingle A                                                                                                    | pprove EIR Multiple Approve EIR Res                     | set               |                                   |                   |                  |                             |        |                       |     |                       |        |                       |                   |                                  |                |                |        |  |  |
| *Sel<br>*Sel | Select <u>Single Approve EIR button</u> to approve and download single file for single generator.<br>Select <u>Multiple Approve EIR button</u> to approve and download single file for multiple generators. |                                                         |                   |                                   |                   |                  |                             |        |                       |     |                       |        |                       |                   |                                  |                |                |        |  |  |
|              | Previous 1 Next                                                                                                    |                                                         |                   |                                   |                   |                  |                             |        |                       |     |                       |        |                       |                   |                                  |                |                |        |  |  |

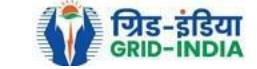

# 1.14 The **approved EIR** can be checked from the tab **Approved EIR** under **Energy Injection Report**.

| प्रहुत भारतीय अक्षय ऊर्जा प्र                    | ग्माणपत्र पंजीकरण                  |                                               |
|--------------------------------------------------|------------------------------------|-----------------------------------------------|
| RENEW BLE ENERGY CERTIFI                         | CATE REGISTRY OF INDIA             | Sea                                           |
| lome Accredited Re-Accreditation Registered Re-F | Registration Energy Injection Repo | t EIR DOCS Profile System Audit               |
|                                                  | Pending EIR                        |                                               |
|                                                  | Pending EIR CGP                    |                                               |
| State Load Despatch Centre Details               | Verified EIR                       |                                               |
| Name                                             | <sup>1</sup> Verified EIR CGP      |                                               |
| Address                                          | Approved EIR                       | C III SEPTETE E L'ESTE MARE ETTE AL MARE ATTE |
| Contact No.                                      | Approved EIR CGP                   |                                               |
| Fax No.                                          | EIR Doc not Uploaded               |                                               |
| Email                                            | EIR Doc not Uploaded               |                                               |
| CIN No.                                          | : CGP                              |                                               |
| PAN No.                                          | :                                  |                                               |
| GSTIN                                            | :                                  |                                               |

© Renewable Energy Certificate [REC] Registry of India 2010. Site Developed by CRISIL Infrastructure Advisory

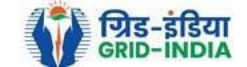

1.15 <u>SLDC users</u> will <u>select</u> the <u>date</u> on which <u>EIR was approved</u> (Both level 1 & level 2 user will be able to download the approved EIR).

| भारतीय अक्षय ऊर्जा प्रमाणपत्र पंजीकरण<br>RENEW RE ENERGY CERTIFIC TE REGISTRY OF INDIA         |                     |        |
|------------------------------------------------------------------------------------------------|---------------------|--------|
|                                                                                                |                     | Search |
| tome Accredited Re-Accreditation Registered Re-Registration Energy Injection Report EIR DOCS F | rofile System Audit |        |

#### Approved Energy Injection Report

Export: 💵

About Grid-India | Privacy Policy

| Search     |          |          |          |        |
|------------|----------|----------|----------|--------|
| From Date: | 20240820 | To Date: | 20240820 | Search |

| Legends                                                        |
|----------------------------------------------------------------|
| A => Total Quantity of Energy Injection/deemed injection (MWh) |
| B => Quantum of Energy not eligible for issuance of REC (MWh)  |
| C => Energy eligible for issuance of RECs (MWh) [(A - B)]      |

| 9                                                            | how 25 🗸 entries                |                   |                                       |               |                  |                             |        |                       |     |                       |        |                       | erch: M/s. Wind World (India) Limited |                |                |                      |                 |  |  |  |
|--------------------------------------------------------------|---------------------------------|-------------------|---------------------------------------|---------------|------------------|-----------------------------|--------|-----------------------|-----|-----------------------|--------|-----------------------|---------------------------------------|----------------|----------------|----------------------|-----------------|--|--|--|
| S.No.                                                        | RE Generator Name               | Registration Code | Energy Source                         | Type of Route | Capacity<br>(MW) | Injection (Month<br>& Year) | (A)    | (A<br>as per<br>SLDC) | (B) | (B<br>as per<br>SLDC) | (C)    | (C<br>as per<br>SLDC) | EIR Punched<br>On                     | Verified On    | Approved<br>On | Approved<br>EIR Type | Download<br>EIR |  |  |  |
| 68                                                           | M/s. Wind World (India) Limited | 0.000.000.000     | Wind (Commissioned before 01.04.2022) | OA            | 8.4              | May-2024                    | 989.34 | 989.34                | 0   | 0                     | 989.34 | 989.34                | 01-08-2024                            | 12-08-<br>2024 | 20-08-<br>2024 | Multiple             | <u>لم</u>       |  |  |  |
| 69                                                           | M/s. Wind World (India) Limited |                   | Wind (Commissioned before 01.04.2022) | OA            | 12.6             | May-2024                    | 1791.1 | 1791.1                | 0   | 0                     | 1791.1 | 1791.1                | 01-08-2024                            | 12-08-<br>2024 | 20-08-<br>2024 | Multiple             | A               |  |  |  |
|                                                              |                                 |                   |                                       |               |                  |                             |        |                       |     |                       |        |                       |                                       | Downlaod Fi    | es             |                      |                 |  |  |  |
| Showing 1 to 2 of 2 entries (filtered from 69 total entries) |                                 |                   |                                       |               |                  |                             |        |                       |     |                       |        | 3 1 Next              |                                       |                |                |                      |                 |  |  |  |

© Renewable Energy Certificate [REC] Registry of India 2010. Site Developed by CRISIL Infrastructure Advisory

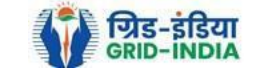

# 1.16 *Download* the *approved EIR* from *pdf icon*.

| Home Acc | भारतीय अक्षय ऊर्जा प्र<br>RENEW BLE ENERGY CERTIFI<br>credited Re-Accreditation Registered Re-F | ामाणपत्र पंजीकरण<br>टॅर्निंस REGISTRY of India<br>Registration Energy Injection Report | EIR DOCS Profile System Audit         |               |                  |                             |        |                       |     |                       |           |                       |                   | [              |                |                      | (               | Search |
|----------|-------------------------------------------------------------------------------------------------|----------------------------------------------------------------------------------------|---------------------------------------|---------------|------------------|-----------------------------|--------|-----------------------|-----|-----------------------|-----------|-----------------------|-------------------|----------------|----------------|----------------------|-----------------|--------|
| Appr     | oved Energy Injection Report                                                                    |                                                                                        |                                       |               |                  |                             |        |                       |     |                       |           |                       |                   |                |                |                      | Export: 📲       | _      |
| Searc    | ch                                                                                              |                                                                                        |                                       |               |                  |                             |        |                       |     |                       |           |                       |                   |                |                |                      |                 |        |
| From     | Date:                                                                                           | 20240820                                                                               | Το Ε                                  | Date:         |                  | 20240820                    |        |                       |     |                       | Search    |                       |                   |                |                |                      |                 |        |
|          |                                                                                                 |                                                                                        |                                       |               |                  |                             |        |                       |     |                       |           |                       |                   |                |                |                      |                 | _      |
| Lege     | nds                                                                                             |                                                                                        |                                       |               |                  |                             |        |                       |     |                       |           |                       |                   |                |                |                      |                 |        |
| A =>     | Total Quantity of Energy Injection/deemed                                                       | injection (MWh)                                                                        |                                       |               |                  |                             |        |                       |     |                       |           |                       |                   |                |                |                      |                 |        |
| B =>     | Quantum of Energy not eligible for issuance                                                     | e of REC (MWh)                                                                         |                                       |               |                  |                             |        |                       |     |                       |           |                       |                   |                |                |                      |                 |        |
| C =>     | Energy eligible for issuance of RECs (MWh                                                       | i) [(A - B)]                                                                           |                                       |               |                  |                             |        |                       |     |                       |           |                       |                   |                |                |                      |                 |        |
| s        | Show 25 V entries                                                                               |                                                                                        |                                       |               |                  |                             |        |                       |     |                       | Search: N | l/s. Wind World       | (India) Limited   | 1              |                |                      | ×               | ]      |
| S.No.    | RE Generator Name                                                                               | Registration Code                                                                      | Energy Source                         | Type of Route | Capacity<br>(MW) | Injection (Month<br>& Year) | (A)    | (A<br>as per<br>SLDC) | (B) | (B<br>as per<br>SLDC) | (C)       | (C<br>as per<br>SLDC) | EIR Punched<br>On | Verified On    | Approved<br>On | Approved<br>EIR Type | Download<br>EIR | •      |
| 68       | M/s. Wind World (India) Limited                                                                 | 0.000                                                                                  | Wind (Commissioned before 01.04.2022) | OA            | 8.4              | May-2024                    | 989.34 | 989.34                | 0   | 0                     | 989.34    | 989.34                | 01-08-2024        | 12-08-<br>2024 | 20-08-<br>2024 | Multiple             |                 |        |
| 69       | M/s. Wind World (India) Limited                                                                 | 0.000.000.000                                                                          | Wind (Commissioned before 01.04.2022) | OA            | 12.6             | May-2024                    | 1791.1 | 1791.1                | 0   | 0                     | 1791.1    | 1791.1                | 01-08-2024        | 12-08-<br>2024 | 20-08-<br>2024 | Multiple             | A               |        |

Showing 1 to 2 of 2 entries (filtered from 69 total entries)

© Renewable Energy Certificate [REC] Registry of India 2010. Site Developed by CRISIL Infrastructure Advisory

About Grid-India | Privacy Policy

Previous 1 Next

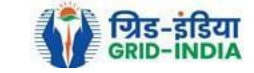

1.17 <u>Upload</u> the <u>approved EIR (signed scan copy)</u> in the <u>Upload EIR Docs</u> section. (Both level 1 & level 2 user will be able to upload the approved signed/stamped copy of EIR).

| Ver I           | भारतीय अक्षय           | ऊर्जा प्रमाणपत्र       | ग पंजीकरण               |                              |          |  |        |
|-----------------|------------------------|------------------------|-------------------------|------------------------------|----------|--|--------|
| REC             |                        |                        | GISTRY OF INDIA         |                              |          |  | Search |
| Home Accredited | Re-Accreditation Regis | stered Re-Registration | Energy Injection Report | EIR DOCS Profile Syste       | em Audit |  |        |
|                 |                        |                        |                         | Upload EIR Docs              |          |  |        |
|                 |                        |                        |                         | List of Approved EIR<br>Docs |          |  |        |
| State Load Desp | oatch Centre Details   |                        |                         |                              |          |  |        |
| Name            | :                      | :                      |                         |                              |          |  |        |
| Address         | :                      | :                      |                         |                              |          |  |        |
| Contact No.     | :                      | :                      |                         |                              |          |  |        |
| Fax No.         | :                      | :                      |                         |                              |          |  |        |
| Email           | :                      | :                      |                         |                              |          |  |        |
| CIN No.         | :                      | :                      |                         |                              |          |  |        |
| PAN No.         | :                      | :                      |                         |                              |          |  |        |
| GSTIN           | :                      | :                      |                         |                              |          |  |        |

© Renewable Energy Certificate [REC] Registry of India 2010. Site Developed by CRISIL Infrastructure Advisory

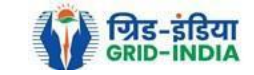

1.18 Approved EIR can be uploaded in two ways: -

• <u>Individual Generator File Upload:</u> If EIR is downloaded as per step 1.13.1, then select the RE Generator Name under RE Generator option. In this option, RE Generator name along with its Registration Number and approved date will be visible.

• <u>Multiple Generator File Upload:</u> - If EIR is downloaded as per step 1.13.2, then select the RE Generator Name under RE Generator option. In this option, RE Generators name along with its Registration Number and approved date separated by comma will be visible. This option will contain the same number of RE Generators for which single EIR downloaded from step 1.13.2.

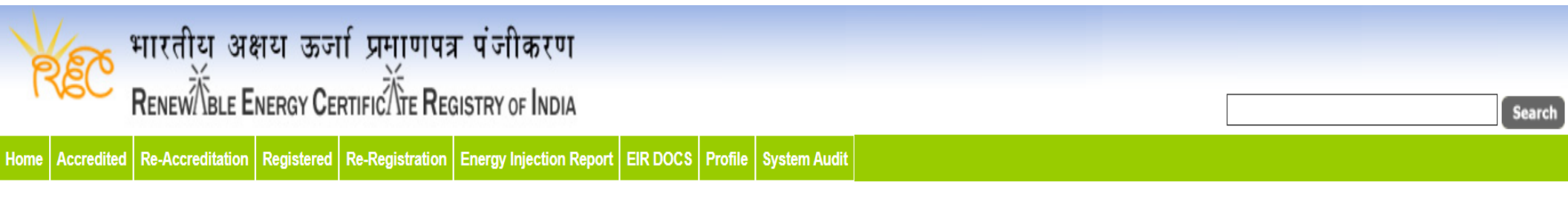

# Upload Energy Injection Report Document

| Single RE Generator / Multiple RE Generator* | : Centex Fabrics- Export Unit (TN0NSCFEUT001R180512) (02-04-2024)                                                                                                    |
|----------------------------------------------|----------------------------------------------------------------------------------------------------|
| Injection Month & Year*                      | : Jan-2024 V                                                                                                    |
| Select File *                                | Choose File No file chosen<br>Note: Please upload only pdf file extension and file size should not exceed 10 MB. Please made the file name without any special characters like (#, %, &, {, },  <, >, *, ?, /, 'blank spaces', \$, !, ', ", :, @, +, `,  , =, ~, *, (, ), [, ],). |
| Submit Reset                                 |                                                                                                    |

© Renewable Energy Certificate [REC] Registry of India 2010. Site Developed by CRISIL Infrastructure Advisory

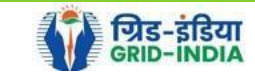

| 🛛 🙀 भारतीय अक्षय ऊर्जा प्रम्                       | णपत्र पंजीकरण                                                                                                    |                                                                                           |                                    |
|----------------------------------------------------|----------------------------------------------------------------------------------------------------|-------------------------------------------------------------------------------------------|------------------------------------|
| RENEW BLE ENERGY CERTIFIC                          | E REGISTRY OF INDIA                                                                                                    |                                                                                           | Search                             |
| ome Accredited Re-Accreditation Registered Re-Regi | ration Energy Injection Report EIR DOCS Profile System Audit                                                                                                  |                                                                                           |                                    |
|                                                    |                                                                                                    |                                                                                           |                                    |
|                                                    |                                                                                                    |                                                                                           |                                    |
| Upload Energy Injection Report Document            |                                                                                                    |                                                                                           |                                    |
|                                                    |                                                                                                    |                                                                                           |                                    |
| Single RE Generator / Multiple RE Generator*       | (28-08-2024) Active Solar LLP (MP0SLASMUM001R040613),Ad                                                                                                    | ya Renewable Energy (MP0SLARGUJ( 🗸                                                        |                                    |
| Injection Month & Year*                            | : Jun-2024, Jun-2024, Jun-2024, May-2024, Jun-202 🗸                                                                                                    |                                                                                           |                                    |
| Select File *                                      | Choose File No file chosen<br>Note: Please upload only pdf file extension and file size shou<br>Please made the file name without any special characters like | d not exceed 10 MB.<br>(#, %, &, {, },  <, >, *, ?, /, 'blank spaces', \$, !, ', '', :, @ | ⊉, +, `,  , =, ~, *, (, ), [, ],). |
| Submit Reset                                       |                                                                                                    |                                                                                           |                                    |
|                                                    |                                                                                                    |                                                                                           |                                    |

© Renewable Energy Certificate [REC] Registry of India 2010. Site Developed by CRISIL Infrastructure Advisory

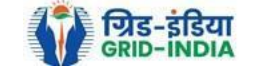

# 1.19 The *uploaded signed/stamped* copy of *EIR* can be seen and *downloaded* from *EIR DOCS -> List of Approved EIR Docs*.

| YER             | भारतीय अक्षय            | ऊर्जा प्रमाणपत्र      | r पंजीकरण               |                              |              |  |   |        |
|-----------------|-------------------------|-----------------------|-------------------------|------------------------------|--------------|--|---|--------|
| REC             |                         |                       | SISTRY OF INDIA         |                              |              |  | [ | Search |
| Home Accredited | Re-Accreditation Regist | tered Re-Registration | Energy Injection Report | EIR DOCS Profile             | System Audit |  |   |        |
|                 |                         |                       |                         | Upload EIR Docs              |              |  |   |        |
|                 |                         |                       |                         | List of Approved EIR<br>Docs | र            |  |   |        |
| State Load Des  | patch Centre Details    |                       |                         |                              |              |  |   |        |
| Name            | :                       | :                     |                         |                              |              |  |   |        |
| Address         | :                       | :                     |                         |                              |              |  |   |        |
| Contact No.     | :                       | :                     |                         |                              |              |  |   |        |
| Fax No.         | :                       | :                     |                         |                              |              |  |   |        |
| Email           | :                       | :                     |                         |                              |              |  |   |        |
| CIN No.         | :                       | :                     |                         |                              |              |  |   |        |
| PAN No.         | :                       | :                     |                         |                              |              |  |   |        |
| GSTIN           | :                       | :                     |                         |                              |              |  |   |        |

© Renewable Energy Certificate [REC] Registry of India 2010. Site Developed by CRISIL Infrastructure Advisory

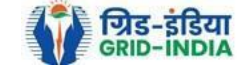

| REC<br>me Accredi | भारतीय अक्षय ऊर्जा प्रमाणपत्र पंजीकरण<br>RENEW BLE ENERGY CERTIFIC TE REGISTRY OF INDIA<br>ted Re-Accreditation Registered Re-Registration Energy Injection Report EIR DOCS Profile | System Audit      |                                      |                          |                     |                       | Searc |
|-------------------|----------------------------------------------------------------------------------------------------|-------------------|--------------------------------------|--------------------------|---------------------|-----------------------|-------|
| Approve           | d Energy Injection Report (EIR) Document List                                                                                                    |                   |                                      | Search:                  |                     | Export:               | ×     |
| S.No.             | RE Generator Name                                                                                                    | Registration Code | Type of Route                        | Injection (Month & Year) | Approved On         | Download Approved EIR | Edit  |
| 1                 | Navalakha Translines                                                                                                    | 0.000/0.0000      | OA                                   | Mar-2024                 | 2024-08-30 12:13:59 |                       | Edit  |
| 2                 | Navalakha Translines                                                                                                    | CONV.20011        | OA                                   | Feb-2024                 | 2024-08-30 12:13:59 | L                     | Edit  |
| 3                 | Navalakha Translines                                                                                                    | 0.0001.001001     | OA                                   | Apr-2024                 | 2024-08-30 12:13:59 | L                     | Edit  |
| 4                 | Navalakha Translines                                                                                                    |                   | OA                                   | Feb-2024                 | 2024-08-30 12:13:59 | A                     | Edit  |
| 5                 | Paharpur Cooling Towers Ltd                                                                                                    |                   | Third Party Sale through Open Access | Apr-2024                 | 2024-08-30 12:12:52 | A                     | Edit  |
| 6                 | Vector Green Energy Private Limited                                                                                                    | 6304.050.000      | Third Party Sale through Open Access | Apr-2024                 | 2024-08-30 12:12:52 | L                     | Edit  |
| 7                 | Gangamai Industries & Constructions Ltd.                                                                                                    |                   | Third Party Sale through Open Access | Apr-2024                 | 2024-08-30 12:12:52 | L                     | Edit  |
| 8                 | MSPLLIMITED                                                                                                    | C 10007-000000    | Open Access                          | Apr-2024                 | 2024-08-30 12:12:52 | A                     | Edit  |

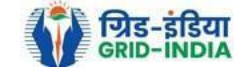

# 1.20 The *uploaded signed/stamped* copy of *EIR* can be **updated by SLDC Level 1 and Level 2 user**, till the **time central agency does not verify the REC issuance application**.

| REC R          | नारतीय अक्षय ऊर्जा प्रमाणपत्र पंजीकरण<br>Renew TBLE Energy Certific Tre Registry of India         | Search |
|----------------|---------------------------------------------------------------------------------------------------|--------|
| ome Accredited | Re-Accreditation Registered Re-Registration Energy Injection Report EIR DOCS Profile System Audit |        |

#### Approved Energy Injection Report (EIR) Document List

| Show  | 25 v entries                             | Search:                                  | Search:                              |                          |                     |                       |      |
|-------|------------------------------------------|------------------------------------------|--------------------------------------|--------------------------|---------------------|-----------------------|------|
| S.No. | RE Generator Name                        | Registration Code                        | Type of Route                        | Injection (Month & Year) | Approved On         | Download Approved EIR | Edit |
| 1     | Navalakha Translines                     | CONV. DOUD                               | OA                                   | Mar-2024                 | 2024-08-30 12:13:59 | L                     | Edit |
| 2     | Navalakha Translines                     | CONVERSION                               | OA                                   | Feb-2024                 | 2024-08-30 12:13:59 | L                     | Edit |
| 3     | Navalakha Translines                     | CONTARTO                                 | OA                                   | Apr-2024                 | 2024-08-30 12:13:59 | L                     | Edit |
| 4     | Navalakha Translines                     | 0.00047-007-007                          | OA                                   | Feb-2024                 | 2024-08-30 12:13:59 | L                     | Edit |
| 5     | Paharpur Cooling Towers Ltd              |                                          | Third Party Sale through Open Access | Apr-2024                 | 2024-08-30 12:12:52 | L                     | Edit |
| 6     | Vector Green Energy Private Limited      | 60000.00000000                           | Third Party Sale through Open Access | Apr-2024                 | 2024-08-30 12:12:52 | L                     | Edit |
| 7     | Gangamai Industries & Constructions Ltd. | C (1) ( 1) ( 1) ( 1) ( 1) ( 1) ( 1) ( 1) | Third Party Sale through Open Access | Apr-2024                 | 2024-08-30 12:12:52 | L                     | Edit |
| 8     | MSPL LIMITED                             | C [10,007,00,0000]                       | Open Access                          | Apr-2024                 | 2024-08-30 12:12:52 | A                     | Edit |

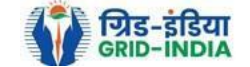

Export: 💵

| 🛛 🔆 भारतीय अक्षय ऊर्जा प्रमाणपत्र पंजीकरण                                    | भारतीय अक्षय ऊर्जा प्रमाणपत्र पंजीकरण                                                                                                    |       |  |  |  |  |  |
|------------------------------------------------------------------------------|----------------------------------------------------------------------------------------------------|-------|--|--|--|--|--|
| RENEWABLE ENERGY CERTIFICATE REGISTRY OF INDIA                               |                                                                                                    | Searc |  |  |  |  |  |
| tome Accredited Re-Accreditation Registered Re-Registration Energy Injection | e Accredited Re-Accreditation Registered Re-Registration Energy Injection Report EIR DOCS Profile System Audit                                                                                                    |       |  |  |  |  |  |
|                                                                              |                                                                                                    |       |  |  |  |  |  |
|                                                                              |                                                                                                    |       |  |  |  |  |  |
| Edit Signed/Stamped Approved EIR by SLDC                                     | Edit Signed/Stamped Approved EIR by SLDC                                                                                                    |       |  |  |  |  |  |
|                                                                              |                                                                                                    |       |  |  |  |  |  |
| Service Type*                                                                | : Signed/Stamped Approved EIR by SLDC                                                                                                    |       |  |  |  |  |  |
| Energy Injection Report (EIR) Document Type *                                | : Approved EIR Uploaded by SLDC/RLDC                                                                                                    |       |  |  |  |  |  |
| Injection Month/Year *                                                       | : Jul-2024                                                                                                    |       |  |  |  |  |  |
| Select File *                                                                | Choose File No file chosen<br>Note: Please upload only pdf file extension and file size upto: 10 MB.<br>Please made the file name without any special characters like (#, %, &, {, },  <, >, *, ?, /, 'blank spaces', \$, !, ', ", :, @, +, `, ], =, ~, *, (, ), [, ],). |       |  |  |  |  |  |
| Submit Reset                                                                 |                                                                                                    |       |  |  |  |  |  |

© Renewable Energy Certificate [REC] Registry of India 2010. Site Developed by CRISIL Infrastructure Advisory

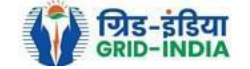

# 2. Issuance of Energy Injection Report (EIR) by SLDC to RE Generator (CGP)

2.1 <u>SLDC Level 1 User logs in</u> to the system using their login credentials.

| ग्रिड-इंडिया<br>GRID-INDIA           | भारतीय<br>Renew            | अक्षय ऊर्जा प्रमाणपत्र<br>BLE ENERGY CERTIFIC र्रींग्ट REGIS | पंजीकरण<br>TRY OF INDIA                 |                               |                               | Welcon                    | me Guest |
|--------------------------------------|----------------------------|--------------------------------------------------------------|-----------------------------------------|-------------------------------|-------------------------------|---------------------------|----------|
| नुख्य पृष्ठ / Home आरईसी के बारे में | / About REC संबंधित त      | स्तावेज़ / Reference Documents                               | s कार्यप्रणाली / Procedures आर          | रई जेनरेटर / RE Generators    | डिस्कॉम / DISCOM राज्य ए      | नेंसियां / State Agencies |          |
| रेपोर्ट / Reports सहायता / Help हमरे | से संपर्क करें / Contact U | s पंजीकरण/निर्गमन जांच सूर्च                                 | I / Registration / Issuance Check       | list पंजीकरण/निर्गमन शुल्क    | / Registration / Issuance Fee |                           |          |
| भमता अभिवृद्धि / Capacity Building   | मुख्य बिन्दु / Highlights  | डाक प्रक्रिया / Dak Procedure                                | इलेक्ट्रिसिटी ट्रैंडर / Electricity Tra | ader वीडियो प्रशिक्षण / Video | Tutorials साइटमेप / Sitema    | ар                        |          |
| in                                   |                            |                                                              |                                         |                               |                               |                           |          |

# Login

| User Name/Login ID: |                                         |
|---------------------|-----------------------------------------|
| Password:           |                                         |
| Enter Captcha Code: |                                         |
|                     | Login Forgot Password?   Unlock Account |

© Renewable Energy Certificate [REC] Registry of India 2010. Site Developed by CRISIL Infrastructure Advisory

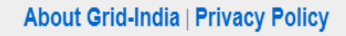

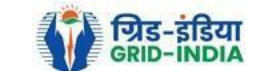

**2.2** After successful login, move the cursor on Energy Injection Report. It will display links to different pages. Click on **<u>Pending EIR CGP</u>** for **<u>pending applications</u>** who have **<u>uploaded supporting documents</u>**.

| भारतीय अक्षय ऊर्जा प्रमाणपत्र पंजीकरण                       |                                                      |        |  |  |  |  |
|-------------------------------------------------------------|------------------------------------------------------|--------|--|--|--|--|
| RENEW TELE ENERGY CERTIFIC TE RE                            | try of India                                         | Search |  |  |  |  |
| Home Accredited Re-Accreditation Registered Re-Registration | nergy Injection Report EIR DOCS Profile System Audit |        |  |  |  |  |
|                                                             | ending EIR                                           |        |  |  |  |  |
|                                                             | ending EIR CGP                                       |        |  |  |  |  |
| State Load Despatch Centre Details                          | erified EIR                                          |        |  |  |  |  |
| Name :                                                      | erified EIR CGP                                      |        |  |  |  |  |
| Address :                                                   | pproved EIR                                          |        |  |  |  |  |
| Contact No.                                                 | pproved EIR CGP                                      |        |  |  |  |  |
| Fax No.                                                     | IR Doc not Uploaded                                  |        |  |  |  |  |
| Email :                                                     | IR Doc not Uploaded                                  |        |  |  |  |  |
| CIN No.                                                     | GP                                                   |        |  |  |  |  |
| PAN No.                                                     |                                                      |        |  |  |  |  |
| GSTIN :                                                     |                                                      |        |  |  |  |  |

© Renewable Energy Certificate [REC] Registry of India 2010. Site Developed by CRISIL Infrastructure Advisory

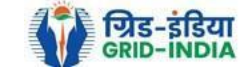

2.3 Click on **EIR Doc not uploaded CGP** for pending applications who has not uploaded supporting documents. If required, <u>same</u> <u>comments</u> can be <u>sent to multiple generators for uploading of supporting documents</u>. For comment sending, refer to step 2.6

| 🛛 🙀 भारतीय अक्षय ऊर्जा प्रमाणप                             | ात्र पंजीकरण                  |                                                                                                    |
|------------------------------------------------------------|-------------------------------|----------------------------------------------------------------------------------------------------|
| RENEW BLE ENERGY CERTIFIC TE R                             | EGISTRY OF INDIA              | Search                                                                                                    |
| Home Accredited Re-Accreditation Registered Re-Registratio | n Energy Injection Report     | EIR DOCS Profile System Audit                                                                                                    |
|                                                            | Pending EIR                   |                                                                                                    |
|                                                            | Pending EIR CGP               |                                                                                                    |
| State Load Despatch Centre Details                         | Verified EIR                  |                                                                                                    |
| Name                                                       | <sup>:</sup> Verified EIR CGP | E Ante                                                                                                    |
| Address                                                    | Approved EIR                  | CTR NET TO THE REPORT OF THE REPORT OF THE REPORT |
| Contact No.                                                | Approved EIR CGP              |                                                                                                    |
| Fax No.                                                    | EIR Doc not Uploaded          |                                                                                                    |
| Email                                                      | EIR Doc not Uploaded          |                                                                                                    |
| CIN No.                                                    | CGP                           |                                                                                                    |
| PAN No.                                                    | :                             |                                                                                                    |
| GSTIN                                                      | :                             |                                                                                                    |

© Renewable Energy Certificate [REC] Registry of India 2010. Site Developed by CRISIL Infrastructure Advisory

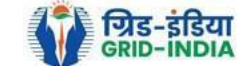

Pending Energy Injection Report Supporting Document Not Uploaded CGP

#### Legends

A => Total Quantum of Energy generated (MWh)

B => Quantum of energy used for self-consumption (MWh) and eligible for issuance of REC for self-consumption

C => Quantum of energy injected in the grid and not eligible for issuance of REC (MWh)

D => Quantum of energy injected in the grid and eligible for issuance of REC (MWh)

### Show 25 ∽ entries

Search:

|       |                                            |                   |                                |               |                  |               |                          |                |           |     |         |     | _        |
|-------|--------------------------------------------|-------------------|--------------------------------|---------------|------------------|---------------|--------------------------|----------------|-----------|-----|---------|-----|----------|
| S.No. | RE Generator Name                          | Registration Code | Energy Source                  | Type of Route | Is Group Captive | Capacity (MW) | Injection (Month & Year) | EIR Punched On | (A)       | (B) | (C)     | (D) | Action   |
| 1     | S.M.S.M.P.S.S.K.LTD                        |                   | Bio Fuel/Bio-fuel cogeneration | CGP           | No               | 25.12         | Mar-2024                 | 30-04-2024     | 6280.9032 |     | 0       |     | M        |
| 2     | Jagruti Sugar & Allied Industries Ltd      | 0.012.044.0100014 | Bio Fuel/Bio-fuel cogeneration | CGP           | No               | 3.6           | Feb-2024                 | 29-03-2024     | 7371.01   |     | 4713.73 |     |          |
| 3     | Jagruti Sugar & Allied Industries Ltd      | 0.010.010.0100114 | Bio Fuel/Bio-fuel cogeneration | CGP           | No               | 3.6           | Mar-2024                 | 20-05-2024     | 7529.36   |     | 4689.32 |     | <b>1</b> |
| 4     | Dalmia Bharat Sugar and Industries Limited | 60000000000000    | Bio Fuel/Bio-fuel cogeneration | CGP           | No               | 13.23         | Feb-2024                 | 04-03-2024     | 0.001     |     | 0       |     |          |

#### Comment

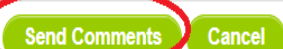

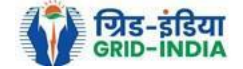

Export: 💵

2.4 After getting the list of <u>RE Generator Name</u>, the <u>SLDC (Level 1 User)</u> will <u>click</u> on the <u>edit button</u> to edit / alter the details of <u>Energy Injection data submitted by RE Generator</u> (Follow this step if editing of data of any RE generator is required, if editing is not required, directly go to step 2.8)

| REC             | भारतीय अक्षय ऊर्जा प्रमाणपत्र पंजीकरण<br>Renew))<br>Ble Energy Certific)))<br>Te Registry of India  |                                      | Search       |
|-----------------|----------------------------------------------------------------------------------------------------|--------------------------------------|--------------|
| Home Accredited | I Re-Accreditation Registered Re-Registration Energy Injection Report EIR DOCS Profile System Audit |                                      |              |
|                 |                                                                                                    |                                      |              |
| Pending E       | nergy Injection Report CGP                                                                          |                                      | Export: 💐    |
| Search          |                                                                                                    |                                      |              |
| Injection Mo    | Select Injection Month                                                                              | Injection Year Select Injection Year | Search Reset |
|                 |                                                                                                    |                                      |              |

| Legends                                                                                                    |                                                                               |
|----------------------------------------------------------------------------------------------------|-------------------------------------------------------------------------------|
| A => Total Quantum of Energy generated (MWh)                                                                 | Supporting Document not Uploaded by RE Generator                              |
| B => Quantum of energy used for self-consumption (MWh) and eligible for issuance of REC for self-consumption | , → View Energy Injection Report Supporting Document Uploaded by RE Generator |
| C => Quantum of energy injected in the grid and not eligible for issuance of REC (MWh)                       | 🔀 => Send Comments to RE Generator                                            |
| D => Quantum of energy injected in the grid and eligible for issuance of REC (MWh)                           | 🐱 => View Comments sent to RE Generator                                       |
| 📝 => Edit Energy Injection Details                                                                           | -> View Rollback Comments by Level 2 User                                     |

| SI | Show 25 v entries Sea |                                               |                   |                                       |                  |                     |                  |                             |           |                       |                       |           | :h:                   |                         |                   |                                  |                |                                                                                                    |
|----|-----------------------|-----------------------------------------------|-------------------|---------------------------------------|------------------|---------------------|------------------|-----------------------------|-----------|-----------------------|-----------------------|-----------|-----------------------|-------------------------|-------------------|----------------------------------|----------------|----------------------------------------------------------------------------------------------------|
| •  | S.No.                 | RE Generator Name                             | Registration Code | Energy Source                         | Type of<br>Route | ls Group<br>Captive | Capacity<br>(MW) | Injection (Month<br>& Year) | (A)       | (A<br>as per SLDC) (E | (B<br>as per<br>SLDC) | (C)       | (C<br>as per SLDC) (D | (D<br>) as per<br>SLDC) | EIR Punched<br>On | Supporting<br>Doc<br>Uploaded On | Roll<br>Backed | Action                                                                                                    |
|    | 1                     | M/s Persistent Systems Ltd.                   |                   | Wind (Commissioned before 01.04.2022) | CGP              | No                  | 2.1              | Mar-2024                    | 351.9     | 351.9                 | 351                   | 0         | 0                     | 0                       | 26-08-2024        | 26-08-2024                       | No             | <ul> <li></li></ul>                                                                                                    |
|    | 2                     | URJANKUR SHREE DATTA<br>POWER COMPANY LIMITED |                   | Bio Fuel/Bio-fuel cogeneration        | CGP              | No                  | 16.75            | May-2024                    | 11378.487 | 11378.487             | 215.264               | 11163.223 | 11163.223             | 0                       | 23-08-2024        | 23-08-2024                       | No             | <ul> <li>Image: A set of the set of the</li></ul> |
|    | 3                     | Persistent Systems Ltd                        |                   | Wind (Commissioned before 01.04.2022) | CGP              | No                  | 2.1              | Mar-2024                    | 82.86     | 82.86                 | 82.86                 | 0         | 0                     | 0                       | 20-08-2024        | 20-08-2024                       | No             | 🕑 🛄<br>💕 🛸                                                                                                    |
|    | 4                     | M/s. Serum Institute of India Pvt. Ltd.       |                   | Wind (Commissioned before 01.04.2022) | CGP              | No                  | 21               | Feb-2024                    | 762.08    | 762.08                | 762.08                | 0         | 0                     | 0                       | 14-08-2024        | 14-08-2024                       | No             | <ul> <li>Image: A state</li> <li>Image: A state</li></ul>                                                                                                    |

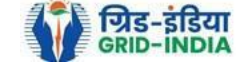
2.4.1 After <u>selecting</u> the <u>Edit</u>, a new window will open containing the <u>details</u> of <u>Energy Injection data submitted by</u> <u>RE Generator</u>.

• SLDC can edit the data in column A, B, C and D. Based on the values of B & D, data in B1 & D1 will automatically update.

• If value in B1 gets reduced, then in "*E. RECs requested for Energy used for Self-Consumption (Non-Tradeable RECs)*" will update corresponding to value in B1.

• If value in B1 gets increased, then in "*E. RECs requested for Energy used for Self-Consumption (Non-Tradeable RECs)*" will remain same as requested by RE Generator.

- If value in D1 gets reduced, then in "F. RECs requested for Energy Injected in the Grid (Tradeable RECs)" will update corresponding to value in D1.
- If value in D1 gets increased, then in "F. RECs requested for Energy Injected in the Grid (Tradeable RECs)" will remain same as requested by RE Generator.

Now hit the **submit button** to save the updated details. After submitting the data, a **message** will **appear** that **data submitted successfully**.

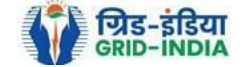

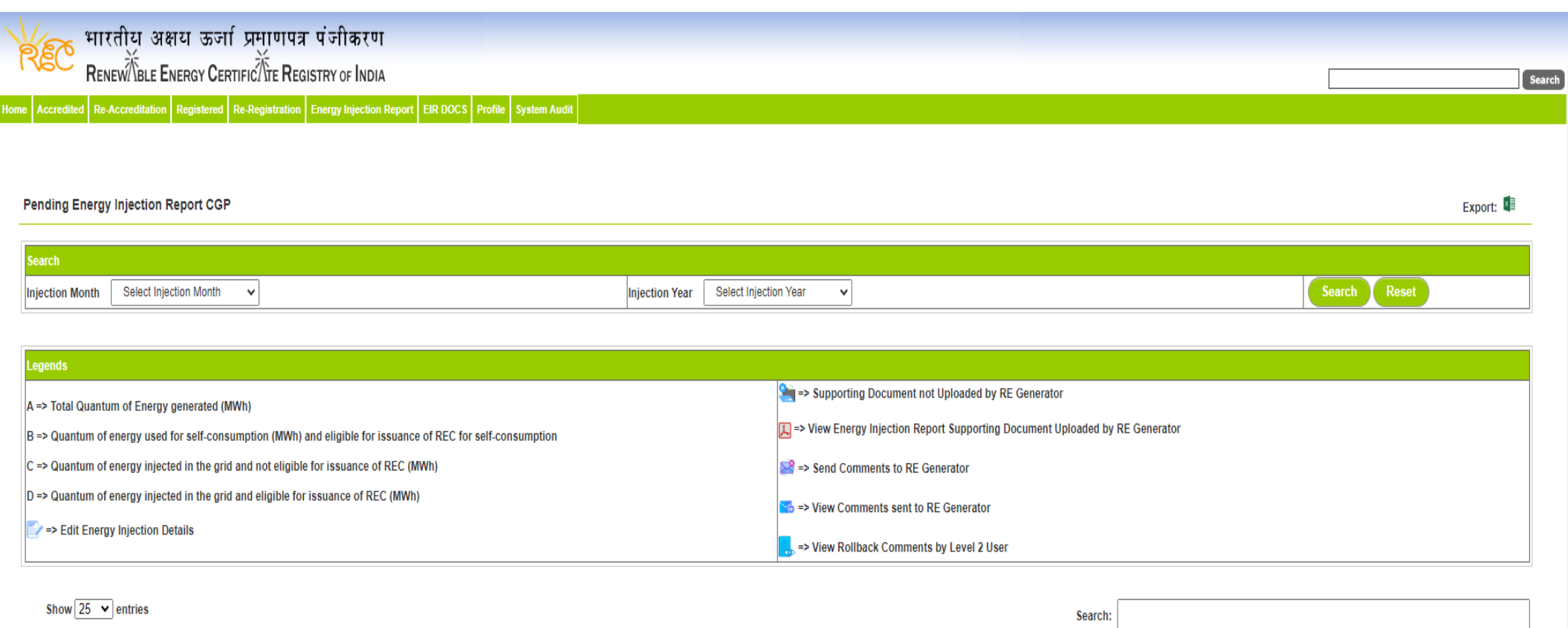

|       |                                               |                   |                                       |                  |                     |                  |                             |           |                        |                       | _         |                        |                       |                   |                                  |                |            |
|-------|-----------------------------------------------|-------------------|---------------------------------------|------------------|---------------------|------------------|-----------------------------|-----------|------------------------|-----------------------|-----------|------------------------|-----------------------|-------------------|----------------------------------|----------------|------------|
| S.No. | RE Generator Name                             | Registration Code | Energy Source                         | Type of<br>Route | ls Group<br>Captive | Capacity<br>(MW) | Injection (Month<br>& Year) | (A)       | (A<br>as per SLDC) (B) | (B<br>as per<br>SLDC) | (C)       | (C<br>as per SLDC) (D) | (D<br>as per<br>SLDC) | EIR Punched<br>On | Supporting<br>Doc<br>Uploaded On | Roll<br>Backed | Action     |
| 1     | M/s Persistent Systems Ltd.                   |                   | Wind (Commissioned before 01.04.2022) | CGP              | No                  | 2.1              | Mar-2024                    | 351.9     | 351.9                  | 351                   | 0         | 0                      | 0                     | 26-08-2024        | 26-08-2024                       | No             |            |
| 2     | URJANKUR SHREE DATTA<br>POWER COMPANY LIMITED | 0.0001000000000   | Bio Fuel/Bio-fuel<br>cogeneration     | CGP              | No                  | 16.75            | May-2024                    | 11378.487 | 11378.487              | 215.264               | 11163.223 | 11163.223              | 0                     | 23-08-2024        | 23-08-2024                       | No             | 🖹 📙        |
| 3     | Persistent Systems Ltd                        |                   | Wind (Commissioned before 01.04.2022) | CGP              | No                  | 2.1              | Mar-2024                    | 82.86     | 82.86                  | 82.86                 | 0         | 0                      | 0                     | 20-08-2024        | 20-08-2024                       | No             | 📝 🛄<br>🛃 🛸 |
| 4     | M/s. Serum Institute of India Pvt. Ltd.       | 0.0000.00000      | Wind (Commissioned before 01.04.2022) | CGP              | No                  | 21               | Feb-2024                    | 762.08    | 762.08                 | 762.08                | 0         | 0                      | 0                     | 14-08-2024        | 14-08-2024                       | No             | 📝 👢<br>📓 🎦 |

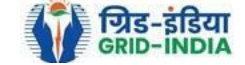

#### Edit Energy Injection Report CGP

| Legends                                                                                                    |            |                                                                                                    |  |  |  |  |  |  |  |  |  |
|----------------------------------------------------------------------------------------------------|------------|----------------------------------------------------------------------------------------------------|--|--|--|--|--|--|--|--|--|
| >> Opening Balance of Self-Consumed Energy (G of previous month) [O1] >> Opening Balance of Grid Injected RECs eligible Energy (H of previous month) [D2] >> Total Quantum of Energy generated (MWh) >> Quantum of energy used for self-consumption (MWh) and eligible for issuance of REC for self-consumption >> Quantum of energy injected in the grid and not eligible for issuance of REC (MWh) >> Quantum of energy injected in the grid and not eligible for issuance of REC (MWh) >> Quantum of energy injected in the grid and not eligible for issuance of REC (MWh) >> Quantum of energy injected in the grid and not eligible for issuance of REC (MWh) >> Quantum of energy injected in the grid and not eligible RECs) >> RECs requested for Energy used for Self-Consumption (Non-Tradeable RECs) >> Closing Balance of Self-Consumed Energy (Non-Tradeable) (B + O1 - E) >> Closing Balance of Grid Injected RECs eligible energy (Tradeable) (D + O2 - F) |            |                                                                                                    |  |  |  |  |  |  |  |  |  |
| Energy Enjection Period (Month & Year)                                                                                                    | May 🗸 2024 | ▼                                                                                                    |  |  |  |  |  |  |  |  |  |
| RE Generator Name                                                                                                    |            |                                                                                                    |  |  |  |  |  |  |  |  |  |
| Registered Capacity (MW)                                                                                                    | 16.75      |                                                                                                    |  |  |  |  |  |  |  |  |  |
| 01                                                                                                    | 0.94       | ]                                                                                                    |  |  |  |  |  |  |  |  |  |
| 02                                                                                                    | 0          |                                                                                                    |  |  |  |  |  |  |  |  |  |
| А                                                                                                    | 11378.487  | (MWH)                                                                                                    |  |  |  |  |  |  |  |  |  |
| В                                                                                                    | 215.264    | ](міжн)                                                                                                    |  |  |  |  |  |  |  |  |  |
| B1                                                                                                    | 216.2      | (MWH)                                                                                                    |  |  |  |  |  |  |  |  |  |
| С                                                                                                    | 11163.223  | (MWH)                                                                                                    |  |  |  |  |  |  |  |  |  |
| D                                                                                                    | 0          | (MWH)                                                                                                    |  |  |  |  |  |  |  |  |  |
| D1                                                                                                    | 0          | (MWH)                                                                                                    |  |  |  |  |  |  |  |  |  |
| E                                                                                                    | 216        | * Requested RECs will automatically update if SLDC/RLDC reduces the quantum of energy mentioned in the column B1. |  |  |  |  |  |  |  |  |  |
| F                                                                                                    | 0          | * Requested RECs will automatically update if SLDC/RLDC reduces the quantum of energy mentioned in the column D1. |  |  |  |  |  |  |  |  |  |
| G                                                                                                    | 0.2        | (MWH)                                                                                                    |  |  |  |  |  |  |  |  |  |
| Н                                                                                                    | 0          | (MWH)                                                                                                    |  |  |  |  |  |  |  |  |  |
| Comment                                                                                                    |            |                                                                                                    |  |  |  |  |  |  |  |  |  |
|                                                                                                    |            | Submit Reset Back                                                                                                 |  |  |  |  |  |  |  |  |  |

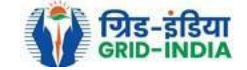

2.5 SLDC level 1 user can click on pdf icon (*View Energy Injection Report Supporting Document Uploaded by RE Generator*) to view the supporting document uploaded by RE Generator.

| भारतीय अक्षय ऊर्जा प्रमाणपत्र पंजीकरण                                                                             |                                                                                |              |
|----------------------------------------------------------------------------------------------------|--------------------------------------------------------------------------------|--------------|
| Renew BLE ENERGY CERTIFIC TE REGISTRY OF INDIA                                                                    |                                                                                | Search       |
| Home Accredited Re-Accreditation Registered Re-Registration Energy Injection Report EIR DOCS Profile System Audit |                                                                                |              |
|                                                                                                    |                                                                                |              |
|                                                                                                    |                                                                                |              |
| Pending Energy Injection Report CGP                                                                               |                                                                                | Export: 📳    |
| Search                                                                                                    |                                                                                |              |
| Injection Month Select Injection Month 🗸 Injection Year S                                                         | elect Injection Year 🗸                                                         | Search Reset |
|                                                                                                    |                                                                                |              |
| Legends                                                                                                    |                                                                                |              |
| A ⇒> Total Quantum of Energy generated (MWh)                                                                      | Supporting Document not Uploaded by RE Generator                               |              |
| B => Quantum of energy used for self-consumption (MWh) and eligible for issuance of REC for self-consumption      | 人 => View Energy Injection Report Supporting Document Uploaded by RE Generator |              |
| C => Quantum of energy injected in the grid and not eligible for issuance of REC (MWh)                            | Send Comments to RE Generator                                                  |              |
| D => Quantum of energy injected in the grid and eligible for issuance of REC (MWh)                                | ⇒ View Comments sent to RE Generator                                           |              |
| E/ => Edit Energy Injection Details                                                                               | ■ => View Rollback Comments by Level 2 User                                    |              |

| Show 25 v entries Search: |                                               |                                                                                                    |                                                                                                    |                                                                                                    |                                                                                                    |                                                                                                    |                                                                                                    |                                                                                                    |                                                                                                    |                                                                                                    |                                                                                                    |                                                                                                    |                                                                                                    |                                                                                                    |                                                                                                    |                                                                                                    |                                                                                                    |
|---------------------------|-----------------------------------------------|----------------------------------------------------------------------------------------------------|----------------------------------------------------------------------------------------------------|----------------------------------------------------------------------------------------------------|----------------------------------------------------------------------------------------------------|----------------------------------------------------------------------------------------------------|----------------------------------------------------------------------------------------------------|----------------------------------------------------------------------------------------------------|----------------------------------------------------------------------------------------------------|----------------------------------------------------------------------------------------------------|----------------------------------------------------------------------------------------------------|----------------------------------------------------------------------------------------------------|----------------------------------------------------------------------------------------------------|----------------------------------------------------------------------------------------------------|----------------------------------------------------------------------------------------------------|----------------------------------------------------------------------------------------------------|----------------------------------------------------------------------------------------------------|
| i.No.                     | RE Generator Name                             | Registration Code                                                                                                    | Energy Source                                                                                                    | Type of<br>Route                                                                                                    | ls Group<br>Captive                                                                                                    | Capacity<br>(MW)                                                                                                    | Injection (Month<br>& Year)                                                                                                    | (A)                                                                                                    | (A<br>as per SLDC) (E                                                                                                    | (B<br>B) as per<br>SLDC)                                                                                                    | (C)                                                                                                    | (C<br>as per SLDC) (D)                                                                                                    | (D<br>as per<br>SLDC)                                                                                                    | EIR Punched<br>On                                                                                                    | Supporting<br>Doc<br>Uploaded On                                                                                                    | Roll<br>Backed                                                                                                    | Action                                                                                                    |
| 1                         | M/s Persistent Systems Ltd.                   |                                                                                                    | Wind (Commissioned before 01.04.2022)                                                                                            | CGP                                                                                                    | No                                                                                                    | 2.1                                                                                                    | Mar-2024                                                                                                    | 351.9                                                                                                    | 351.9                                                                                                    | 351                                                                                                    | 0                                                                                                    | 0                                                                                                    | 0                                                                                                    | 26-08-2024                                                                                                    | 26-08-2024                                                                                                    | No                                                                                                    |                                                                                                    |
| 2                         | URJANKUR SHREE DATTA<br>POWER COMPANY LIMITED |                                                                                                    | Bio Fuel/Bio-fuel cogeneration                                                                                                   | CGP                                                                                                    | No                                                                                                    | 16.75                                                                                                    | May-2024                                                                                                    | 11378.487                                                                                                    | 11378.487                                                                                                    | 215.264                                                                                                    | 11163.223                                                                                                    | 11163.223                                                                                                    | 0                                                                                                    | 23-08-2024                                                                                                    | 23-08-2024                                                                                                    | No                                                                                                    | 🖹 📙                                                                                                    |
| 3                         | Persistent Systems Ltd                        |                                                                                                    | Wind (Commissioned before 01.04.2022)                                                                                            | CGP                                                                                                    | No                                                                                                    | 2.1                                                                                                    | Mar-2024                                                                                                    | 82.86                                                                                                    | 82.86                                                                                                    | 82.86                                                                                                    | 0                                                                                                    | 0                                                                                                    | 0                                                                                                    | 20-08-2024                                                                                                    | 20-08-2024                                                                                                    | No                                                                                                    | 📝 📙<br>💕 🌇                                                                                                    |
| 4                         | M/s. Serum Institute of India Pvt. Ltd.       |                                                                                                    | Wind (Commissioned before 01.04.2022)                                                                                            | CGP                                                                                                    | No                                                                                                    | 21                                                                                                    | Feb-2024                                                                                                    | 762.08                                                                                                    | 762.08                                                                                                    | 762.08                                                                                                    | 0                                                                                                    | 0                                                                                                    | 0                                                                                                    | 14-08-2024                                                                                                    | 14-08-2024                                                                                                    | No                                                                                                    | 📝 📙<br>💕 🌇                                                                                                    |
|                           | w 2.<br>.No.<br>1<br>2<br>3<br>4              | w     25 v     entries       .No.     RE Generator Name       1     M/s Persistent Systems Ltd.       2     URJANKUR SHREE DATTA<br>POWER COMPANY LIMITED       3     Persistent Systems Ltd       4     M/s. Serum Institute of India Pvt. Ltd. | W       25       entries         No.       RE Generator Name       Registration Code         1       M/s Persistent Systems Ltd. | W       25 v       entries         No.       RE Generator Name       Registration Code       Energy Source         1       M/s Persistent Systems Ltd.       Wind (Commissioned before 01.04.2022)         2       URJANKUR SHREE DATTA POWER COMPANY LIMITED       Bio Fuel/Bio-fuel cogeneration         3       Persistent Systems Ltd       Wind (Commissioned before 01.04.2022)         4       M/s. Serum Institute of India Pvt. Ltd.       Wind (Commissioned before 01.04.2022) | No.       RE Generator Name       Registration Code       Energy Source       Type of Route         1       M/s Persistent Systems Ltd.       Vind (Commissioned before 01.04.2022)       CGP         2       URJANKUR SHREE DATTA POWER COMPANY LIMITED       Bio Fuel/Bio-fuel cogeneration       CGP         3       Persistent Systems Ltd       Vind (Commissioned before 01.04.2022)       CGP         4       M/s. Serum Institute of India Pvt. Ltd.       Image: Company Limited Commissioned before 01.04.2022)       CGP | W 25 v entries         No.       RE Generator Name       Registration Code       Energy Source       Type of Route       Is Group Captive         1       M/s Persistent Systems Ltd.       Vind (Commissioned before 01.04.2022)       CGP       No         2       URJANKUR SHREE DATTA POWER COMPANY LIMITED       Image: Company and company and company a | No.       RE Generator Name       Registration Code       Energy Source       Type of Route       Is Group Capacity (MWY)         1       M/s Persistent Systems Ltd.       Vind (Commissioned before 01.04.2022)       CGP       No       2.1         2       URJANKUR SHREE DATTA POWER COMPANY LIMITED       Image: Comparison of the comparison of the comparison of | No.       RE Generator Name       Registration Code       Energy Source       Type of Route       Is Group Captive       Capacity (MW)       Injection (Month & Year)         1       M/s Persistent Systems Ltd.       Image: Commissioned before 0:0.04.2022)       CGP       No       2.1       Mar-2024         2       VRJANKUR SHREE DATTA POWER COMPANY LIMITED       Image: Commissioned before 0:0.04.2022)       CGP       No       16.75       May-2024         3       Persistent Systems Ltd       Image: Commissioned before 0:0.04.2022)       CGP       No       2.1       Mar-2024         4       M/s. Serum Institute of India Pvt. Ltd       Image: Commissioned before 0:0.04.2022)       CGP       No       21       Feb-2024 | No.       RE Generator Name       Registration Code       Energy Source       Ype of Captive       Is Group Captive       Capacity (NVV)       Injection (Month & Year)       (A)         1       M/s Persistent Systems Ltd.       Vind (Commissioned before 01.04.2022)       CGP       No       2.1       Mar-2024       351.9         2       VRJANKUR SHREE DATTA POWER COMPANY LIMITED       Cogeneration       CGP       No       16.75       May-2024       1378.487         3       Persistent Systems Ltd       Commissioned before 01.04.2022)       CGP       No       2.1       Mar-2024       82.86         4       M/s. Serum Institute of India Pvt. Ltd       Commissioned before 01.04.2022)       CGP       No       21       Feb-2024       762.08 | W 25 v entries         No.       RE Generator Name       Registration Code       Energy Source       Is Group       Capacity       Injection (Month & (A)       (A)       (A) <th< td=""><td>viel       reference       reference</td><td>W 25 entries       Sector         No.       RE Generator Name       Registration Code       Energy Source       Software       Capacity (MM)       Indection (Month &amp; CA)       (A)       (A)       (B)       (B)       (C)         10       Ms Persistent Systems Ltd.       Image: Software       Vind (Commissioned before       CGP       No       2.1       Mar-2024       351.9       351.9       351.9       351.9       351.9       351.9       351.9       351.9       351.9       351.9       351.9       351.9       351.9       351.9       351.9       351.9       351.9       351.9       351.9       351.9       351.9       351.9       351.9       351.9       351.9       351.9       351.9       351.9       351.9       351.9       351.9       351.9       351.9       351.9       351.9       351.9       351.9       351.9       351.9       351.9       351.9       351.9       351.9       351.9       351.9       351.9       351.9       351.9       351.9       351.9       351.9       351.9       351.9       351.9       351.9       351.9       351.9       351.9       351.9       351.9       351.9       351.9       351.9       351.9       351.9       351.9       351.9       351.9<td>W 25 v entries       Steace       Steace       Steac</td><td>w 2 · • entries       State of the second second seco</td><td>w E2 wirts       stress         No.       RE Generator Name       Registration Code       Energy Source       Stress       Gasebaa       Misclingther       Misclingther       &lt;</td><td>W ET       No.       Registration Code       Energy Source       Vind       Stage       Called       No.       No.</td><td>W E T       Period       Registration Code       Registration Code</td></td></th<> | viel       reference       reference | W 25 entries       Sector         No.       RE Generator Name       Registration Code       Energy Source       Software       Capacity (MM)       Indection (Month & CA)       (A)       (A)       (B)       (B)       (C)         10       Ms Persistent Systems Ltd.       Image: Software       Vind (Commissioned before       CGP       No       2.1       Mar-2024       351.9       351.9       351.9       351.9       351.9       351.9       351.9       351.9       351.9       351.9       351.9       351.9       351.9       351.9       351.9       351.9       351.9       351.9       351.9       351.9       351.9       351.9       351.9       351.9       351.9       351.9       351.9       351.9       351.9       351.9       351.9       351.9       351.9       351.9       351.9       351.9       351.9       351.9       351.9       351.9       351.9       351.9       351.9       351.9       351.9       351.9       351.9       351.9       351.9       351.9       351.9       351.9       351.9       351.9       351.9       351.9       351.9       351.9       351.9       351.9       351.9       351.9       351.9       351.9       351.9       351.9       351.9       351.9 <td>W 25 v entries       Steace       Steace       Steac</td> <td>w 2 · • entries       State of the second second seco</td> <td>w E2 wirts       stress         No.       RE Generator Name       Registration Code       Energy Source       Stress       Gasebaa       Misclingther       Misclingther       &lt;</td> <td>W ET       No.       Registration Code       Energy Source       Vind       Stage       Called       No.       No.</td> <td>W E T       Period       Registration Code       Registration Code</td> | W 25 v entries       Steace       Steace       Steac | w 2 · • entries       State of the second second seco | w E2 wirts       stress         No.       RE Generator Name       Registration Code       Energy Source       Stress       Gasebaa       Misclingther       Misclingther       < | W ET       No.       Registration Code       Energy Source       Vind       Stage       Called       No.       No. | W E T       Period       Registration Code       Registration Code |

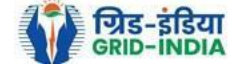

2.6 If SLDC level 1 user observe that RE Generator has submitted any wrong data, or uploaded partial supporting document or uploaded incorrect supporting document, then SLDC level 1 user can send comments to RE Generator for submission of correct application. The SLDC level 1 user can click on <u>Send Comments to RE Generator</u> button for sending comments.

| भारतीय अक्षय ऊर्जा प्रमाणपत्र पंजीकरण                                                                            |             |                  |                                                                                |           |
|----------------------------------------------------------------------------------------------------|-------------|------------------|--------------------------------------------------------------------------------|-----------|
| RENEW BLE ENERGY CERTIFIC TE REGISTRY OF INDIA                                                                   |             |                  |                                                                                | Sea       |
| ome Accredited Re-Accreditation Registered Re-Registration Energy Injection Report EIR DOCS Profile System Audit |             |                  |                                                                                |           |
|                                                                                                    |             |                  |                                                                                |           |
| Pending Energy Injection Report CGP                                                                              |             |                  |                                                                                | Export: 🗐 |
| Search                                                                                                    |             |                  |                                                                                |           |
| Injection Month Select Injection Month V                                                                         | ection Year | Select Injection | n Year V Search Reset                                                          |           |
|                                                                                                    |             |                  |                                                                                |           |
| Legends                                                                                                    |             |                  |                                                                                |           |
| A ⇒ Total Quantum of Energy generated (MWh)                                                                      |             |                  | Supporting Document not Uploaded by RE Generator                               |           |
| B => Quantum of energy used for self-consumption (MWh) and eligible for issuance of REC for self-consumption     |             |                  | L => View Energy Injection Report Supporting Document Uploaded by RE Generator |           |
| C => Quantum of energy injected in the grid and not eligible for issuance of REC (MWh)                           |             |                  | Send Comments to RE Generator                                                  |           |
| D => Quantum of energy injected in the grid and eligible for issuance of REC (MWh)                               |             |                  | 📷 => View Comments sent to RE Generator                                        |           |
| > Edit Energy Injection Details                                                                                  |             |                  | ,, => View Rollback Comments by Level 2 User                                   |           |

| S | how 2 | 5 V entries                                   | Search:           | h:                                    |                  |                     |                  |                             |                          |                       |                          |           |                        |                       |                   |                                  |                |            |
|---|-------|-----------------------------------------------|-------------------|---------------------------------------|------------------|---------------------|------------------|-----------------------------|--------------------------|-----------------------|--------------------------|-----------|------------------------|-----------------------|-------------------|----------------------------------|----------------|------------|
| • | S.No. | RE Generator Name                             | Registration Code | Energy Source                         | Type of<br>Route | ls Group<br>Captive | Capacity<br>(MW) | Injection (Month<br>& Year) | (A)                      | (A<br>as per SLDC) (E | (B<br>3) as per<br>SLDC) | (C)       | (C<br>as per SLDC) (D) | (D<br>as per<br>SLDC) | EIR Punched<br>On | Supporting<br>Doc<br>Uploaded On | Roll<br>Backed | Action     |
|   | 1     | M/s Persistent Systems Ltd.                   |                   | Wind (Commissioned before 01.04.2022) | CGP              | No                  | 2.1              | Mar-2024                    | 351.9                    | 351.9                 | 351                      | 0         | 0                      | 0                     | 26-08-2024        | 26-08-2024                       | No             |            |
|   | 2     | URJANKUR SHREE DATTA<br>POWER COMPANY LIMITED |                   | Bio Fuel/Bio-fuel cogeneration        | CGP              | No                  | 16.75            | May-2024                    | 11378. <mark>4</mark> 87 | 11378.487             | 215.264                  | 11163.223 | 11163.223              | 0                     | 23-08-2024        | 23-08-2024                       | No             | 🖹 📙        |
|   | 3     | Persistent Systems Ltd                        |                   | Wind (Commissioned before 01.04.2022) | CGP              | No                  | 2.1              | Mar-2024                    | 82.86                    | 82.86                 | 82.86                    | 0         | 0                      | 0                     | 20-08-2024        | 20-08-2024                       | No             | 📝 📙<br>💕 🌇 |
|   | 4     | M/s. Serum Institute of India Pvt. Ltd.       |                   | Wind (Commissioned before 01.04.2022) | CGP              | No                  | 21               | Feb-2024                    | 762.08                   | 762.08                | 762.08                   | 0         | 0                      | 0                     | 14-08-2024        | 14-08-2024                       | No             | 📝 📙        |

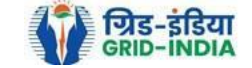

### 2.7 SLDC level 1 user can check the comments sent by clicking on *View Comments Sent to RE Generator* action button.

| भारतीय अक्षय ऊर्जा प्रमाणपत्र पंजीकरण<br>RenewTible Energy CertificTre Registry of India                     |                            |                                                       |              | Se        |
|----------------------------------------------------------------------------------------------------|----------------------------|-------------------------------------------------------|--------------|-----------|
| Accredited Re-Accreditation Registered Re-Registration Energy Injection Report EIR DOCS Profile System Audit |                            |                                                       |              |           |
|                                                                                                    |                            |                                                       |              |           |
| Pending Energy Injection Report CGP                                                                          |                            |                                                       |              | Export: 💵 |
| Search                                                                                                    |                            |                                                       |              |           |
| Injection Month Select Injection Month 🗸                                                                     | Injection Year Select Inje | ection Year 🗸                                         | Search Reset |           |
|                                                                                                    |                            |                                                       |              |           |
| Legends                                                                                                    |                            |                                                       |              |           |
| A ⇒> Total Quantum of Energy generated (MWh)                                                                 |                            | 🛬 => Supporting Document not Uploaded by RE Generator |              |           |
| B => Quantum of energy used for self-consumption (MWh) and eligible for issuance of REC for self-consumption |                            | Contract Supporting Document Uploaded by RE Generator |              |           |
| C => Quantum of energy injected in the grid and not eligible for issuance of REC (MWh)                       |                            | Send Comments to RE Generator                         |              |           |
| D => Quantum of energy injected in the grid and eligible for issuance of REC (MWh)                           |                            | Siew Comments sent to RE Generator                    |              |           |
| > Edit Energy Injection Details                                                                              |                            | => View Rollback Comments by Level 2 User             |              |           |
|                                                                                                    |                            |                                                       |              |           |
| Show 25 ♥ entries                                                                                            |                            | Search:                                               |              |           |

| Image: Note and the series of the series of the series |   |       |                                               |                   |                                       |                  |                     |                  |                             |                          |                        |                       |           |                        |                       |                   |                                  |                |                    |
|----------------------------------------------------------------------------------------------------|---|-------|-----------------------------------------------|-------------------|---------------------------------------|------------------|---------------------|------------------|-----------------------------|--------------------------|------------------------|-----------------------|-----------|------------------------|-----------------------|-------------------|----------------------------------|----------------|--------------------|
| 1 Ms Persistent Systems Ltd. Wind (Commissioned before 0:04.2022) CGP No 2.1 Mar-2024 351.9 351.9 351.9 0 0 <th>•</th> <th>S.No.</th> <th>RE Generator Name</th> <th>Registration Code</th> <th>Energy Source</th> <th>Type of<br/>Route</th> <th>ls Group<br/>Captive</th> <th>Capacity<br/>(MW)</th> <th>Injection (Month<br/>&amp; Year)</th> <th>(A)</th> <th>(A<br/>as per SLDC) (B)</th> <th>(B<br/>as per<br/>SLDC)</th> <th>(C)</th> <th>(C<br/>as per SLDC) (D)</th> <th>(D<br/>as per<br/>SLDC)</th> <th>EIR Punched<br/>On</th> <th>Supporting<br/>Doc<br/>Uploaded On</th> <th>Roll<br/>Backed</th> <th>Action</th>                                                                                                    | • | S.No. | RE Generator Name                             | Registration Code | Energy Source                         | Type of<br>Route | ls Group<br>Captive | Capacity<br>(MW) | Injection (Month<br>& Year) | (A)                      | (A<br>as per SLDC) (B) | (B<br>as per<br>SLDC) | (C)       | (C<br>as per SLDC) (D) | (D<br>as per<br>SLDC) | EIR Punched<br>On | Supporting<br>Doc<br>Uploaded On | Roll<br>Backed | Action             |
| 1       2       VRJANKUR SHREE DATTA<br>POWER COMPANY LIMITED       Sio Fue/Bio-fuel<br>cogeneration       CGP       No       16.75       May-2024       11378.487       1163.223       11163.223       11163.223       11163.223       11163.223       11163.223       11163.223       11163.223       11163.223       11163.223       11163.223       11163.223       11163.223       11163.223       11163.223       11163.223       11163.223       11163.223       11163.223       11163.223       11163.223       11163.223       11163.223       11163.223       11163.223       11163.223       11163.223       11163.223       11163.223       11163.223       11163.223       11163.223       11163.223       11163.223       11163.223       11163.223       11163.223       11163.223       11163.223       11163.223       11163.223       11163.223       11163.223       11163.223       11163.223       11163.223       11163.223       11163.223       11163.223       11163.223       11163.223       11163.223       11163.223       11163.223       11163.223       11163.223       11163.223       11163.223       11163.223       11163.223       11163.223       11163.223       11163.223       11163.223       11163.223       11163.223       11163.223       11163.223       11163.223       11163.223       11163.223       <                                                                                                    |   | 1     | M/s Persistent Systems Ltd.                   |                   | Wind (Commissioned before 01.04.2022) | CGP              | No                  | 2.1              | Mar-2024                    | 351.9                    | 351.9                  | 351                   | 0         | 0                      | 0                     | 26-08-2024        | 26-08-2024                       | No             |                    |
| 3       Persistent Systems Ltd       Wind (Commissioned before 0.04.202)       CGP       No       2.1       Mar-2024       82.86       82.86       0       0       0       20-08-2024       20-08-2024       No       2       A         4       M/s Serum Institute of India Pvt. Ltd.       Wind (Commissioned before 0.04.202)       CGP       No       21       Feb-2024       762.08       762.08       0       0       0       14-08-2024       No       2                                                                                                    |   | 2     | URJANKUR SHREE DATTA<br>POWER COMPANY LIMITED |                   | Bio Fuel/Bio-fuel cogeneration        | CGP              | No                  | 16.75            | May-2024                    | 11378. <mark>4</mark> 87 | 11378.487              | 215.264               | 11163.223 | 11163.223              | 0                     | 23-08-2024        | 23-08-2024                       | No             |                    |
| □ 4 M/s. Serum Institute of India Pvt. Ltd. Wind (Commissioned before CGP No. 21 Feb-2024 762.08 762.08 762.08 0. 0. 0. 14-08-2024 14-08-2024 No.                                                                                                    |   | 3     | Persistent Systems Ltd                        |                   | Wind (Commissioned before 01.04.2022) | CGP              | No                  | 2.1              | Mar-2024                    | 82.86                    | 82.86                  | 82.86                 | 0         | 0                      | 0                     | 20-08-2024        | 20-08-2024                       | No             | <ul><li></li></ul> |
| 01.04.2022)                                                                                                    |   | 4     | M/s. Serum Institute of India Pvt. Ltd.       | 0.000.0000        | Wind (Commissioned before 01.04.2022) | CGP              | No                  | 21               | Feb-2024                    | 762.08                   | 762.08                 | 762.08                | 0         | 0                      | 0                     | 14-08-2024        | 14-08-2024                       | No             |                    |

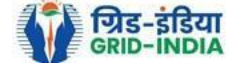

# 2.8 <u>Select</u> the <u>RE Generator</u> from the list <u>whose Energy injection data needs to be verified</u> (Multiple RE Generators can be selected at a time.) After <u>selecting</u> the <u>RE Generators</u>, <u>hit</u> the <u>Verify button</u> to verify the energy injection data.

| भारतीय अक्षय ऊर्जा प्रमाणपत्र पंजीकरण<br>Renew Ble Energy Certific Tre Registry of India                          | Searc                                                                         |
|----------------------------------------------------------------------------------------------------|-------------------------------------------------------------------------------|
| Home Accredited Re-Accreditation Registered Re-Registration Energy Injection Report EIR DOCS Profile System Audit |                                                                               |
|                                                                                                    |                                                                               |
| Pending Energy Injection Report CGP                                                                               | Export: 🕫                                                                     |
| Search                                                                                                    |                                                                               |
| Injection Month Jun 🗸 Injection Year 2024                                                                         | ✓ Search Reset                                                                |
|                                                                                                    |                                                                               |
| Legends                                                                                                    |                                                                               |
| A => Total Quantum of Energy generated (MWh)                                                                      | Supporting Document not Uploaded by RE Generator                              |
| B => Quantum of energy used for self-consumption (MWh) and eligible for issuance of REC for self-consumption      | ↓ → View Energy Injection Report Supporting Document Uploaded by RE Generator |
| C => Quantum of energy injected in the grid and not eligible for issuance of REC (MWh)                            | Send Comments to RE Generator                                                 |
| D => Quantum of energy injected in the grid and eligible for issuance of REC (MWh)                                | s => View Comments sent to RE Generator                                       |
| Section Details                                                                                                   | => View Rollback Comments by Level 2 User                                     |

| 1   | how 2         | 5 🗸 entries                 |                   |               |               |                  |               |                          |       |                    |     |                    |     | Search:                |                    |                |                               |             |        |        |          |
|-----|---------------|-----------------------------|-------------------|---------------|---------------|------------------|---------------|--------------------------|-------|--------------------|-----|--------------------|-----|------------------------|--------------------|----------------|-------------------------------|-------------|--------|--------|----------|
|     | S.No.         | RE Generator Name           | Registration Code | Energy Source | Type of Route | Is Group Captive | Capacity (MW) | Injection (Month & Year) | (A)   | (A<br>as per SLDC) | (B) | (B<br>as per SLDC) | (C) | (C<br>as per SLDC) (D) | (D<br>as per SLDC) | EIR Punched On | Supporting Doc<br>Uploaded On | Roll Backed |        | Action |          |
|     | 1             | Makson Healthcare Pvt. Ltd. |                   | Solar PV      | CGP           | No               | 0.63          | Jun-2024                 | 79.66 | 79.66              |     | 79.66              | 0   | 0                      | 0                  | 13-08-2024     | 22-08-2024                    | No          | D      | L 🔛    | <b>1</b> |
| Ver | nent<br>fied. |                             |                   |               |               |                  |               |                          |       |                    |     |                    |     |                        |                    |                |                               |             |        |        |          |
| V   | rify          | Cancel                      |                   |               |               |                  |               |                          |       |                    |     |                    |     |                        |                    |                |                               |             |        |        |          |
|     | showing       | 1 to 1 of 1 entries         |                   |               |               |                  |               |                          |       |                    |     |                    |     |                        |                    |                |                               | Pre         | evious | 1 Next | ſ        |

© Renewable Energy Certificate [REC] Registry of India 2010. Site Developed by CRISIL Infrastructure Advisory

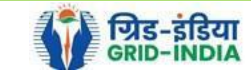

2.9 <u>SLDC Level 2 User logs in to the system</u> and selects <u>Verified EIR CGP</u> from <u>Energy Injection Report</u> tab.

| 🛛 🙀 भारतीय अक्षय ऊर्जा प्रमाणप                             | त्र पंजीकरण               |                                   |
|------------------------------------------------------------|---------------------------|-----------------------------------|
| RENEW BLE ENERGY CERTIFIC TE RE                            | GISTRY OF INDIA           | Search                            |
| Home Accredited Re-Accreditation Registered Re-Registratio | n Energy Injection Report | EIR DOCS Profile System Audit     |
|                                                            | Pending EIR               |                                   |
|                                                            | Pending EIR CGP           |                                   |
| State Load Despatch Centre Details                         | Verified EIR              |                                   |
| Name                                                       | Verified EIR CGP          |                                   |
| Address                                                    | Approved EIR              | ETELEPTIC LIBRARIUS STE Armen 479 |
| Contact No.                                                | Approved EIR CGP          |                                   |
| Fax No.                                                    | EIR Doc not Uploaded      |                                   |
| Email                                                      | EIR Doc not Uploaded      |                                   |
| CIN No.                                                    | CGP                       |                                   |
| PAN No.                                                    |                           |                                   |
| GSTIN                                                      |                           |                                   |

© Renewable Energy Certificate [REC] Registry of India 2010. Site Developed by CRISIL Infrastructure Advisory

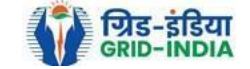

2.10 If an <u>SLDC level 2 user</u> observes that some <u>data needs to be altered in the Verified EIR</u>, then <u>SLDC level 2 user can roll back</u> the Verified EIR with comments. By <u>rollbacking</u> the <u>verified EIR</u>, the application will be rolled back to <u>SLDC level 1 user for further</u> follow up or correction in energy injection data. The SLDC level 1 user will again verify it, and level 2 user will approve the same.

| भारतीय अक्षय ऊर्जा प्रमाणपत्र पंजीकरण<br>Renew Ble Energy Certific Tre Registry of India                          | Search |
|----------------------------------------------------------------------------------------------------|--------|
| Home Accredited Re-Accreditation Registered Re-Registration Energy Injection Report EIR DOCS Profile System Audit |        |

#### Verified Energy Injection Report

| Legends                                                        |                                                                             |
|----------------------------------------------------------------|-----------------------------------------------------------------------------|
| A => Total Quantity of Energy Injection/deemed injection (MWh) | Supporting Document not Uploaded by RE Generator                            |
| B => Quantum of Energy not eligible for issuance of REC (MWh)  | > View Energy Injection Report Supporting Document Uploaded by RE Generator |
| C => Energy eligible for issuance of RECs (MWh) [(A - B)]      | Sollback to Pending EIR                                                     |
|                                                                | => View Bollback Commants sent by Level 2 Liser                             |

| 1   | Show 2 | 5 v entries                                             | rch:              | ۵                                 |                   |                  |                             |        |                       |   |                       |        |                       |                   |                                  |                |                |        |
|-----|--------|---------------------------------------------------------|-------------------|-----------------------------------|-------------------|------------------|-----------------------------|--------|-----------------------|---|-----------------------|--------|-----------------------|-------------------|----------------------------------|----------------|----------------|--------|
|     | S.No.  | RE Generator Name                                       | Registration Code | Energy Source                     | Type of Route     | Capacity<br>(MW) | Injection (Month &<br>Year) | (A)    | (A<br>as per<br>SLDC) |   | (B<br>as per<br>SLDC) | (C)    | (C<br>as per<br>SLDC) | EIR Punched<br>On | Supporting<br>Doc<br>Uploaded On | Verified On    | Roll<br>Backed | Action |
|     | 1      | DCM SHRIRAM LIMITED HARIAWAN<br>DISTILLERY              |                   | Bio Fuel/Bio-fuel<br>cogeneration | APPC              | 3                | May-2024                    | 13.44  | 13.44                 | 0 | 0                     | 13.44  | 13.44                 | 30-08-2024        | 19-08-2024                       | 30-08-<br>2024 | No             | L<br>C |
|     | 2      | Balrampur Chini Mills Ltd UnitGularia Chemical Division |                   | Bio Fuel/Bio-fuel<br>cogeneration | Sale to<br>DISCOM | 3.5              | May-2024                    | 687.4  | 687.4                 | 0 | 0                     | 687.4  | 687.4                 | 30-08-2024        | 01-08-2024                       | 30-08-<br>2024 | No             | L<br>C |
|     | 3      | MANKAPUR CHINI MILLS                                    |                   | Bio Fuel/Bio-fuel<br>cogeneration | APPC              | 5                | May-2024                    | 344.98 | 344.98                | 0 | 0                     | 344.98 | 344.98                | 30-08-2024        | 01-08-2024                       | 30-08-<br>2024 | No             | L<br>C |
| Com | ment   |                                                         |                   |                                   |                   |                  |                             |        |                       |   |                       |        |                       |                   |                                  |                |                |        |

Single Approve EIR Multiple Approve EIR Reset

Select <u>Single Approve EIR button</u> to approve and download single file for single generator. Select <u>Multiple Approve EIR button</u> to approve and download single file for multiple generators.

Showing 1 to 3 of 3 entries

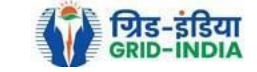

Previous 1 Next

Export:

2.11 The SLDC level 2 user can click on *Rollback to Pending EIR* button for rollbacking. (The comments sent along with rollback will be visible to level 1 user by clicking on *View Rollback Comments*).

| भारतीय अक्षय ऊर्जा प्रमाणपत्र पंजीकरण<br>RenewÄble Energy CertificÄre Registry of India                           | Sea |
|----------------------------------------------------------------------------------------------------|-----|
| tome Accredited Re-Accreditation Registered Re-Registration Energy Injection Report EIR DOCS Profile System Audit |     |

#### Verified Energy Injection Report

| Legenos                                                        |                                                                                |
|----------------------------------------------------------------|--------------------------------------------------------------------------------|
| A => Total Quantity of Energy Injection/deemed injection (MWh) | ightarrow supporting Document not Uploaded by RE Generator                     |
|                                                                | I => View Energy Injection Report Supporting Document Uploaded by RE Generator |
| B => Quantum of Energy not eligible for issuance of REC (MWN)  |                                                                                |
| C => Energy eligible for issuance of RECs (MWh) [(A - B)]      | ◯ => Rollback to Pending EIR                                                   |
|                                                                | > View Rollback Comments sent by Level 2 User                                  |

| 5                | Show 25 V entries Search:         |                                                                                                    |                                                                     |                                   |                   |                  |                             |                                                        |        |   |                       |        |                       |                   |                                  |                |                |        |  |  |  |  |
|------------------|-----------------------------------|----------------------------------------------------------------------------------------------------|---------------------------------------------------------------------|-----------------------------------|-------------------|------------------|-----------------------------|--------------------------------------------------------|--------|---|-----------------------|--------|-----------------------|-------------------|----------------------------------|----------------|----------------|--------|--|--|--|--|
|                  | S.No.                             | RE Generator Name                                                                                       | Registration Code                                                   | Energy Source                     | Type of Route     | Capacity<br>(MW) | Injection (Month &<br>Year) | (A) (A) (B) (B) (A) (A) (A) (A) (A) (A) (A) (A) (A) (A |        |   | (B<br>as per<br>SLDC) | (C)    | (C<br>as per<br>SLDC) | EIR Punched<br>On | Supporting<br>Doc<br>Uploaded On | Verified On    | Roll<br>Backed | Action |  |  |  |  |
|                  | 1                                 | DCM SHRIRAM LIMITED HARIAWAN<br>DISTILLERY                                                              |                                                                     | Bio Fuel/Bio-fuel cogeneration    | APPC              | 3                | May-2024                    | 13.44                                                  | 13.44  | 0 | 0                     | 13.44  | 13.44                 | 30-08-2024        | 19-08-2024                       | 30-08-<br>2024 | No             | 8      |  |  |  |  |
|                  | 2                                 | Balrampur Chini Mills Ltd UnitGularia Chemical Division                                                 |                                                                     | Bio Fuel/Bio-fuel<br>cogeneration | Sale to<br>DISCOM | 3.5              | May-2024                    | 687.4                                                  | 687.4  | 0 | 0                     | 687.4  | 687.4                 | 30-08-2024        | 01-08-2024                       | 30-08-<br>2024 | No             | L<br>C |  |  |  |  |
|                  | 3                                 | MANKAPUR CHINI MILLS                                                                                    |                                                                     | Bio Fuel/Bio-fuel<br>cogeneration | APPC              | 5                | May-2024                    | 344.98                                                 | 344.98 | 0 | 0                     | 344.98 | 344.98                | 30-08-2024        | 01-08-2024                       | 30-08-<br>2024 | No             | L<br>C |  |  |  |  |
| Comr             | iomment                           |                                                                                                    |                                                                     |                                   |                   |                  |                             |                                                        |        |   |                       |        |                       |                   |                                  |                |                |        |  |  |  |  |
| Si               | ngle Ap                           | prove EIR Multiple Approve EIR Res                                                                      | set                                                                 |                                   |                   |                  |                             |                                                        |        |   |                       |        |                       |                   |                                  |                |                |        |  |  |  |  |
| * Sele<br>* Sele | ct <u>Sing</u><br>ct <u>Multi</u> | e Approve EIR button to approve and download sing<br>ple Approve EIR button to approve and download sin | le file for single generator.<br>Igle file for multiple generators. |                                   |                   |                  |                             |                                                        |        |   |                       |        |                       |                   |                                  |                |                |        |  |  |  |  |

Showing 1 to 3 of 3 entries

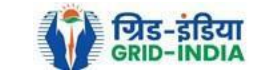

Previous 1 Next

Export: 💵

#### 2.12 The *rollback comments* will also be visible to level 1 user by clicking on *View Rollback Comments by level 2 user*.

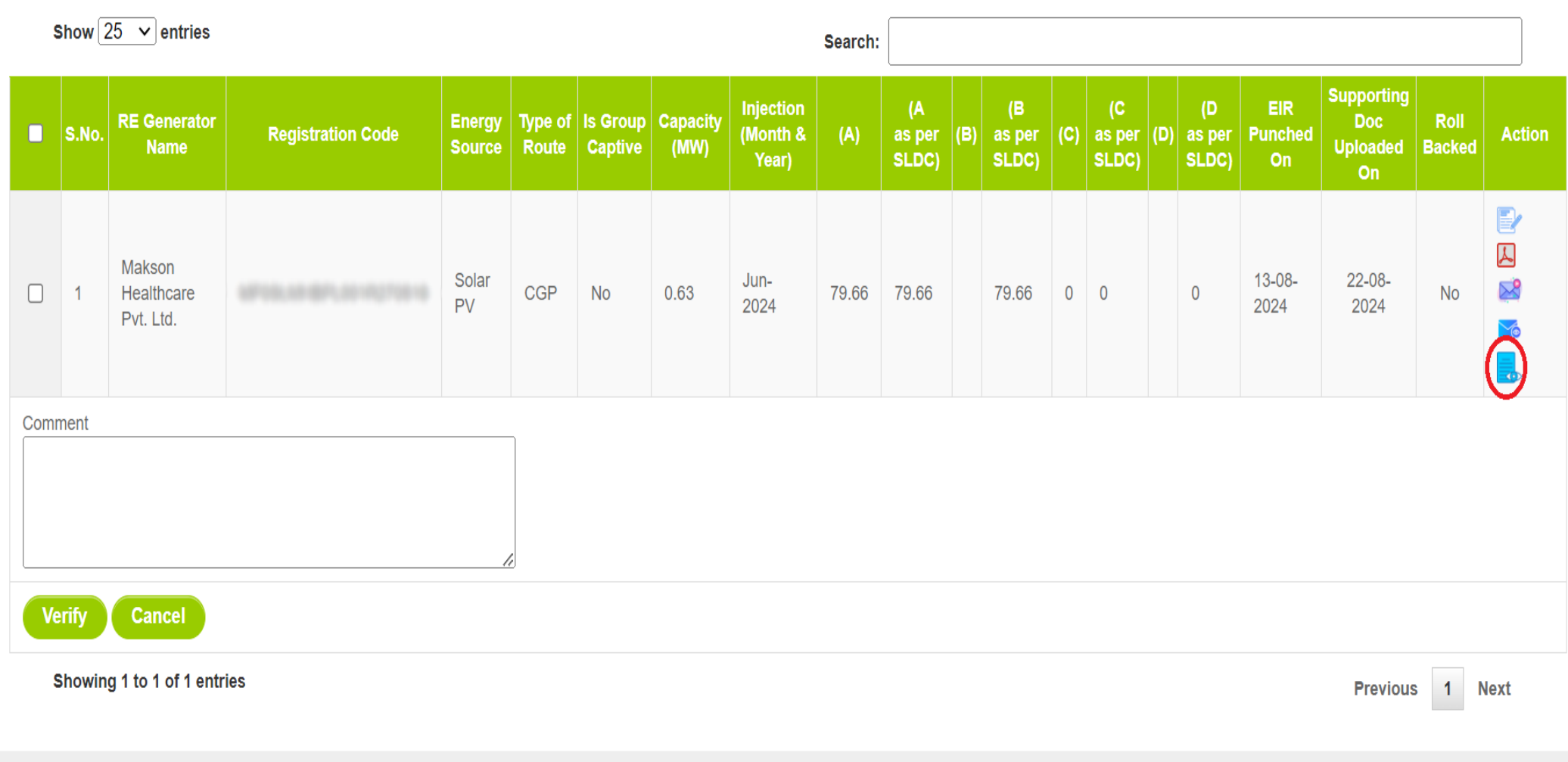

© Renewable Energy Certificate [REC] Registry of India 2010. Site Developed by CRISIL Infrastructure Advisory

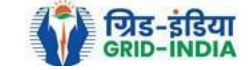

2.13 Level 2 user can approve the EIR in two ways: -

Bio Fuel/Bio-fuel

Bio Fuel/Bio-fuel

cogeneration

cogeneration

Sale to

APPC

DISCOM

3.5

5

- <u>Single Approve EIR</u>: To approve and download single file for single generator.
- <u>Multiple Approve EIR</u>: To approve and download single file for multiple generators.

Note: - Accordingly, level 2 user will select the RE Generator and click on the approve button.

| YER             | भारतीय अक्षय ऊर्जा प्रमाणपत्र प                   | पंजीकरण                         |                      |               |                  |                                                                                                    |           |                       |        |                       |       |                       |                   |                                  |                |                |        |  |
|-----------------|---------------------------------------------------|---------------------------------|----------------------|---------------|------------------|----------------------------------------------------------------------------------------------------|-----------|-----------------------|--------|-----------------------|-------|-----------------------|-------------------|----------------------------------|----------------|----------------|--------|--|
| REC             | RENEW BLE ENERGY CERTIFIC TE REGIST               | TRY OF INDIA                    |                      |               |                  |                                                                                                    |           |                       |        |                       |       |                       |                   |                                  |                |                | Searcl |  |
| lome Accredited | Re-Accreditation Registered Re-Registration Er    | nergy Injection Report EIR DOCS | Profile System Audit |               |                  |                                                                                                    |           |                       |        |                       |       |                       |                   |                                  |                |                |        |  |
|                 |                                                   |                                 |                      |               |                  |                                                                                                    |           |                       |        |                       |       |                       |                   |                                  |                |                |        |  |
|                 |                                                   |                                 |                      |               |                  |                                                                                                    |           |                       |        |                       |       |                       |                   |                                  |                |                |        |  |
| Verified En     | ergy Injection Report                             |                                 |                      |               |                  |                                                                                                    |           |                       |        |                       |       |                       |                   |                                  |                | Export:        | ×      |  |
| Logonde         |                                                   |                                 |                      |               |                  |                                                                                                    |           |                       |        |                       |       |                       |                   |                                  |                |                |        |  |
| Legenus         |                                                   |                                 |                      |               |                  | Supporting Doc                                                                                                    | ument not | Uploaded by           | RE Gei | nerator               |       |                       |                   |                                  |                |                |        |  |
| A => Total Q    | uantity of Energy Injection/deemed injection (MWh | 1)                              |                      |               |                  | Sequence of the second second seco |           |                       |        |                       |       |                       |                   |                                  |                |                |        |  |
| B => Quantu     | Im of Energy not eligible for issuance of REC (MW | h)                              |                      |               |                  |                                                                                                    |           |                       |        |                       |       |                       |                   |                                  |                |                |        |  |
| C => Energy     | eligible for issuance of RECs (MWh) [(A - B)]     |                                 |                      |               |                  |                                                                                                    |           |                       |        |                       |       |                       |                   |                                  |                |                |        |  |
|                 |                                                   |                                 |                      |               |                  | => VIEW ROIIDack (                                                                                                    | .omments  | sent by Level         | 2 User |                       |       |                       |                   |                                  |                |                |        |  |
| Show 2          | 5 V ontrios                                       |                                 |                      |               |                  |                                                                                                    |           |                       |        |                       |       |                       |                   |                                  |                |                |        |  |
| 3110W 2         | J · J entries                                     |                                 |                      |               |                  |                                                                                                    |           |                       |        | Sea                   | arch: |                       |                   |                                  |                |                |        |  |
| S.No.           | RE Generator Name                                 | Registration Code               | Energy Source        | Type of Route | Capacity<br>(MW) | Injection (Month &<br>Year)                                                                                                    | (A)       | (A<br>as per<br>SLDC) |        | (B<br>as per<br>SLDC) | (C)   | (C<br>as per<br>SLDC) | EIR Punched<br>On | Supporting<br>Doc<br>Uploaded On | Verified On    | Roll<br>Backed | Action |  |
| <b>2</b> 1      | DCM SHRIRAM LIMITED HARIAWAN                      | 1700 B 110 B 100 P 100 P        | Bio Fuel/Bio-fuel    | APPC          | 3                | May-2024                                                                                                    | 13.44     | 13.44                 | 0      | 0                     | 13.44 | 13.44                 | 30-08-2024        | 19-08-2024                       | 30-08-<br>2024 | No             | L      |  |

May-2024

May-2024

687.4

687.4

344.98 344.98

0 0

0 0

687.4

344.98

687.4

344.98

30-08-2024

30-08-2024

Select Single Approve EIR button to approve and download single file for single generator. Select Multiple Approve EIR button to approve and download single file for multiple generators.

Multiple Approve EIR Reset

Balrampur Chini Mills Ltd UnitGularia Chemical

Showing 1 to 3 of 3 entries

Division

MANKAPUR CHINI MILLS

 $\checkmark$ 

<

Comment approved.

Previous 1 Next

L C

L

No

No

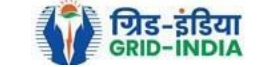

30-08-

2024

30-08-

2024

01-08-2024

01-08-2024

| RE      | C        | भारतीय अक्षय ऊज<br>RenewÄble Energy Cer | र्गा प्रमाणपत्र प<br>ःत्तानcर्∕ोंग्ट Regist | पंजीकरण<br>TRY of INDIA |                               | Search |
|---------|----------|-----------------------------------------|---------------------------------------------|-------------------------|-------------------------------|--------|
| lome Ac | credited | d Re-Accreditation Registered           | Re-Registration En                          | nergy Injection Report  | EIR DOCS Profile System Audit |        |

#### Verified Energy Injection Report

Export: 🗐

| Legends                                                        |                                                  |
|----------------------------------------------------------------|--------------------------------------------------|
|                                                                | Supporting Document not Uploaded by RE Generator |
| A => Total Quantity of Energy Injection/deemed injection (MWh) |                                                  |
| B => Quantum of Energy not eligible for issuance of REC (MWh)  |                                                  |
| C => Energy eligible for issuance of RECs (MWh) [(A - B)]      | Sollback to Pending EIR                          |
|                                                                | , => View Rollback Comments sent by Level 2 User |

| Show 25 🗸 entries |                                                                                                    |                                                                                                    |                                                                      |                                   |                   |     |          |        |        |   |   |        |                       |                   |                                  |                |                |                     |
|-------------------|----------------------------------------------------------------------------------------------------|----------------------------------------------------------------------------------------------------|----------------------------------------------------------------------|-----------------------------------|-------------------|-----|----------|--------|--------|---|---|--------|-----------------------|-------------------|----------------------------------|----------------|----------------|---------------------|
|                   | S.No.     RE Generator Name     Registration Code     Energy Source     Type of Route     Capacity<br>(MW)     Injection (Month &<br>Year)     (A     (B     (C       S.No.     S.No.     B.D.C     S.D.C     S.D.C <td< th=""><th>(C<br/>as per<br/>SLDC)</th><th>EIR Punched<br/>On</th><th>Supporting<br/>Doc<br/>Uploaded On</th><th>Verified On</th><th>Roll<br/>Backed</th><th>Action</th></td<> |                                                                                                    |                                                                      |                                   |                   |     |          |        |        |   |   |        | (C<br>as per<br>SLDC) | EIR Punched<br>On | Supporting<br>Doc<br>Uploaded On | Verified On    | Roll<br>Backed | Action              |
| <b>~</b>          | 1                                                                                                    | DCM SHRIRAM LIMITED HARIAWAN<br>DISTILLERY                                                                            |                                                                      | Bio Fuel/Bio-fuel<br>cogeneration | APPC              | 3   | May-2024 | 13.44  | 13.44  | 0 | 0 | 13.44  | 13.44                 | 30-08-2024        | 19-08-2024                       | 30-08-<br>2024 | No             | L.<br>C             |
| <b>~</b>          | 2                                                                                                    | Balrampur Chini Mills Ltd UnitGularia Chemical<br>Division                                                            |                                                                      | Bio Fuel/Bio-fuel<br>cogeneration | Sale to<br>DISCOM | 3.5 | May-2024 | 687.4  | 687.4  | 0 | 0 | 687.4  | 687.4                 | 30-08-2024        | 01-08-2024                       | 30-08-<br>2024 | No             | 2                   |
| <b>~</b>          | 3                                                                                                    | MANKAPUR CHINI MILLS                                                                                                  |                                                                      | Bio Fuel/Bio-fuel<br>cogeneration | APPC              | 5   | May-2024 | 344.98 | 344.98 | 0 | 0 | 344.98 | 344.98                | 30-08-2024        | 01-08-2024                       | 30-08-<br>2024 | No             | <mark>⊿</mark><br>℃ |
| Com<br>app        | nent<br>roved.                                                                                                    |                                                                                                    |                                                                      |                                   |                   |     |          |        |        |   |   |        |                       |                   |                                  |                |                |                     |
| S                 | ngle Aj                                                                                                    | prove EIR Multiple Approve EIR Res                                                                                    | set                                                                  |                                   |                   |     |          |        |        |   |   |        |                       |                   |                                  |                |                |                     |
| * Sele<br>* Sele  | ect <u>Sing</u><br>ect <u>Multi</u>                                                                                                    | e <u>Approve EIR button</u> to approve and download sing<br>ple <u>Approve EIR button</u> to approve and download sir | ple file for single generator.<br>ngle file for multiple generators. |                                   |                   |     |          |        |        |   |   |        |                       |                   |                                  |                |                |                     |
| 1                 | Showing                                                                                                    | 1 to 3 of 3 entries                                                                                                   |                                                                      |                                   |                   |     |          |        |        |   |   |        |                       |                   |                                  | Prev           | /ious 1        | Next                |

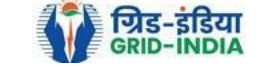

### 2.14 The **approved EIR** can be checked from the tab **Approved EIR CGP** under **Energy Injection Report**.

| भारतीय अक्ष                        | य ऊर्जा प्रमाणपत्र         | पंजीकरण                 |                                               |        |
|------------------------------------|----------------------------|-------------------------|-----------------------------------------------|--------|
| RENEW BLE ENE                      | ergy Certific Reg          | ISTRY OF INDIA          |                                               | Search |
| Home Accredited Re-Accreditation F | Registered Re-Registration | Energy Injection Report | EIR DOCS Profile System Audit                 |        |
|                                    |                            | Pending EIR             |                                               |        |
|                                    |                            | Pending EIR CGP         |                                               |        |
| State Load Despatch Centre Details |                            | Verified EIR            |                                               | _      |
| Name                               | :                          | Verified EIR CGP        |                                               |        |
| Address                            | 1.                         | Approved EIR            | ene sonno a lasteratoria ente facilitate data |        |
| Contact No.                        | : !                        | Approved EIR CGP        |                                               |        |
| Fax No.                            | ::                         | EIR Doc not Uploaded    |                                               |        |
| Email                              | : 1                        | EIR Doc not Uploaded    |                                               |        |
| CIN No.                            | :                          | CGP                     |                                               |        |
| PAN No.                            | :                          |                         |                                               |        |
| GSTIN                              | :                          |                         |                                               |        |

© Renewable Energy Certificate [REC] Registry of India 2010. Site Developed by CRISIL Infrastructure Advisory

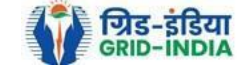

2.15 <u>SLDC users</u> will <u>select</u> the <u>date</u> on which <u>EIR was approved</u> (Both level 1 & level 2 user will be able to download the approved EIR).

| Approved Energy Injection Report CGP |            |          |            |        | Export: 🗐 |
|--------------------------------------|------------|----------|------------|--------|-----------|
| Search                               |            |          |            |        |           |
| From Date:                           | 2024-08-01 | To Date: | 2024-09-05 | Search |           |

#### Legends

A => Total Quantum of Energy generated (MWh)

B => Quantum of energy used for self-consumption (MWh) and eligible for issuance of REC for self-consumption

C => Quantum of energy injected in the grid and not eligible for issuance of REC (MWh)

D => Quantum of energy injected in the grid and eligible for issuance of REC (MWh)

| 5     | Show 25 🗸 entries                 |                                        |                  |                  |                     |               |                             |         |                    |     |                    |     | S                     | earch:                 |                   |             |             |                      |              |   |
|-------|-----------------------------------|----------------------------------------|------------------|------------------|---------------------|---------------|-----------------------------|---------|--------------------|-----|--------------------|-----|-----------------------|------------------------|-------------------|-------------|-------------|----------------------|--------------|---|
| S.No. | RE Generator Name                 | Registration Code                      | Energy<br>Source | Type of<br>Route | ls Group<br>Captive | Capacity (MW) | Injection (Month &<br>Year) | (A)     | (A<br>as per SLDC) | (B) | (B<br>as per SLDC) | (C) | (C<br>as per<br>SLDC) | (D) (D<br>as per SLDC) | EIR Punched<br>On | Verified On | Approved On | Approved<br>EIR Type | Download EIR | • |
| 1     | Shriji Polymers(India) Ltd.       | 0100.0104001020013                     | Solar PV         | CGP              | No                  | 1             | Jun-2024                    | 103.712 | 103.712            |     | 103.712            | 0   | 0                     | 0                      | 24-07-2024        | 21-08-2024  | 28-08-2024  | Multiple             | L            |   |
| 2     | Shriji Polymers (India) Ltd.      | 10100.011.01100.011110.0               | Solar PV         | CGP              | No                  | 2             | Jun-2024                    | 196.88  | 196.88             |     | 196.88             | 0   | 0                     | 0                      | 24-07-2024        | 21-08-2024  | 28-08-2024  | Multiple             | L            |   |
| 3     | Shriji Polymers (India) Ltd.      | 10100.0110.0000000000                  | Solar PV         | CGP              | No                  | 1             | Jun-2024                    | 111.56  | 111.56             |     | 111.56             | 0   | 0                     | 0                      | 24-07-2024        | 21-08-2024  | 28-08-2024  | Multiple             | L            |   |
| 4     | Vippy Industries Ltd.             | 0.000                                  | Solar PV         | CGP              | No                  | 1             | Jun-2024                    | 117.708 | 117.708            |     | 117.708            | 0   | 0                     | 0                      | 24-07-2024        | 21-08-2024  | 28-08-2024  | Multiple             | L            |   |
| 5     | Deepak Spinners Limited           | 1710.00.0000000000                     | Solar PV         | CGP              | No                  | 1             | Jun-2024                    | 81.85   | 81.85              |     | 81.85              | 0   | 0                     | 0                      | 23-07-2024        | 21-08-2024  | 28-08-2024  | Multiple             | L            |   |
| 6     | Deepak Spinners Limited           | 10000000000000000000000000000000000000 | Solar PV         | CGP              | No                  | 1             | Jun-2024                    | 81.85   | 81.85              |     | 81.85              | 0   | 0                     | 0                      | 23-07-2024        | 21-08-2024  | 28-08-2024  | Multiple             | L            |   |
| 7     | Gujarat Ambuja Exports<br>Limited | APRIL 12 10 10 10 10 10 10 10          | Solar PV         | CGP              | No                  | 1             | Jun-2024                    | 108.98  | 108.98             |     | 92.633             | 0   | 0                     | 16.347                 | 23-07-2024        | 21-08-2024  | 28-08-2024  | Multiple             | L            |   |
| 8     | Makson Healthcare Pvt. Ltd.       | 0100.0007.007010.0                     | Solar PV         | CGP              | No                  | 0.63          | May-2024                    | 94.522  | 94.522             |     | 94.522             | 0   | 0                     | 0                      | 13-08-2024        | 21-08-2024  | 28-08-2024  | Single               | L            |   |
| 9     | Makson Healthcare Pvt. Ltd.       | 10110-001-001-001-00-001               | Solar PV         | CGP              | No                  | 1             | May-2024                    | 172     | 172                |     | 172                | 0   | 0                     | 0                      | 12-08-2024        | 21-08-2024  | 28-08-2024  | Single               | L            |   |
| 10    | Makson Healthcare Pvt. Ltd.       | C                                      | Solar PV         | CGP              | No                  | 1             | Jun-2024                    | 143.455 | 143.455            |     | 143.455            | 0   | 0                     | 0                      | 12-08-2024        | 21-08-2024  | 28-08-2024  | Multiple             | L            |   |

Showing 1 to 10 of 10 entries

Previous 1 Next

© Renewable Energy Certificate [REC] Registry of India 2010. Site Developed by CRISIL Infrastructure Advisory

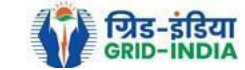

#### 2.16 *Download* the *approved EIR* from *pdf icon*.

#### Approved Energy Injection Report CGP Export: 💵 To Date: 2024-08-01 2024-09-05 From Date: A => Total Quantum of Energy generated (MWh) B => Quantum of energy used for self-consumption (MWh) and eligible for issuance of REC for self-consumption C => Quantum of energy injected in the grid and not eligible for issuance of REC (MWh) D => Quantum of energy injected in the grid and eligible for issuance of REC (MWh)

| Show 25 ▼ er | ntries |
|--------------|--------|
|--------------|--------|

| 5     | show 25 V entries                 |                                         |                  |                  |                     |               |                             |         |                    |        |                 |     | S                     | earch:                 |                   |             |             |                      |               | J |
|-------|-----------------------------------|-----------------------------------------|------------------|------------------|---------------------|---------------|-----------------------------|---------|--------------------|--------|-----------------|-----|-----------------------|------------------------|-------------------|-------------|-------------|----------------------|---------------|---|
| S.No. | RE Generator Name                 | Registration Code                       | Energy<br>Source | Type of<br>Route | ls Group<br>Captive | Capacity (MW) | Injection (Month &<br>Year) | (A)     | (A<br>as per SLDC) | (B) as | (B<br>per SLDC) | (C) | (C<br>as per<br>SLDC) | (D) (D<br>as per SLDC) | EIR Punched<br>On | Verified On | Approved On | Approved<br>EIR Type | Download EIR  | • |
| 1     | Shriji Polymers(India) Ltd.       | 6710.01.01.001                          | Solar PV         | CGP              | No                  | 1             | Jun-2024                    | 103.712 | 103.712            | 10     | )3.712          | 0   | 0                     | 0                      | 24-07-2024        | 21-08-2024  | 28-08-2024  | Multiple             |               |   |
| 2     | Shriji Polymers (India) Ltd.      | 8710.01.01.000.01.11.1                  | Solar PV         | CGP              | No                  | 2             | Jun-2024                    | 196.88  | 196.88             | 19     | 96.88           | 0   | 0                     | 0                      | 24-07-2024        | 21-08-2024  | 28-08-2024  | Multiple             |               |   |
| 3     | Shriji Polymers (India) Ltd.      | \$715.01.040000.000                     | Solar PV         | CGP              | No                  | 1             | Jun-2024                    | 111.56  | 111.56             | 11     | 1.56            | 0   | 0                     | 0                      | 24-07-2024        | 21-08-2024  | 28-08-2024  | Multiple             | L             |   |
| 4     | Vippy Industries Ltd.             | 0.000                                   | Solar PV         | CGP              | No                  | 1             | Jun-2024                    | 117.708 | 117.708            | 11     | 7.708           | 0   | 0                     | 0                      | 24-07-2024        | 21-08-2024  | 28-08-2024  | Multiple             | L             |   |
| 5     | Deepak Spinners Limited           | 67103.000.0001000010                    | Solar PV         | CGP              | No                  | 1             | Jun-2024                    | 81.85   | 81.85              | 81     | 1.85            | 0   | 0                     | 0                      | 23-07-2024        | 21-08-2024  | 28-08-2024  | Multiple             | L             |   |
| 6     | Deepak Spinners Limited           | 1710-171-171-1710-1710-1710             | Solar PV         | CGP              | No                  | 1             | Jun-2024                    | 81.85   | 81.85              | 81     | 1.85            | 0   | 0                     | 0                      | 23-07-2024        | 21-08-2024  | 28-08-2024  | Multiple             | L             |   |
| 7     | Gujarat Ambuja Exports<br>Limited | 1710.0000000000000000000000000000000000 | Solar PV         | CGP              | No                  | 1             | Jun-2024                    | 108.98  | 108.98             | 92     | 2.633           | 0   | 0                     | 16.347                 | 23-07-2024        | 21-08-2024  | 28-08-2024  | Multiple             | L             |   |
| 8     | Makson Healthcare Pvt. Ltd.       |                                         | Solar PV         | CGP              | No                  | 0.63          | May-2024                    | 94.522  | 94.522             | 94     | 4.522           | 0   | 0                     | 0                      | 13-08-2024        | 21-08-2024  | 28-08-2024  | Single               | L             |   |
| 9     | Makson Healthcare Pvt. Ltd.       |                                         | Solar PV         | CGP              | No                  | 1             | May-2024                    | 172     | 172                | 17     | 72              | 0   | 0                     | 0                      | 12-08-2024        | 21-08-2024  | 28-08-2024  | Single               | L             |   |
| 10    | Makson Healthcare Pvt. Ltd.       |                                         | Solar PV         | CGP              | No                  | 1             | Jun-2024                    | 143.455 | 143.455            | 14     | 13.455          | 0   | 0                     | 0                      | 12-08-2024        | 21-08-2024  | 28-08-2024  | Multiple             | L             |   |
|       |                                   |                                         |                  |                  |                     |               |                             |         |                    |        |                 |     |                       |                        |                   |             |             | -                    | Download Elle |   |

Showing 1 to 10 of 10 entries

Previous 1 Next

© Renewable Energy Certificate [REC] Registry of India 2010. Site Developed by CRISIL Infrastructure Advisory

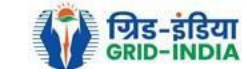

2.17 <u>Upload</u> the <u>approved EIR (signed scan copy)</u> in the <u>Upload EIR Docs</u> section. (Both level 1 & level 2 user will be able to upload the approved signed/stamped copy of EIR).

| भारतीय अक्षय ऊर्जा प्रमाणपत्र पंजीकरण |                      |            |                 |                         |                      |              |  |  |  |        |
|---------------------------------------|----------------------|------------|-----------------|-------------------------|----------------------|--------------|--|--|--|--------|
| REC                                   |                      | IERGY CEI  |                 | GISTRY OF INDIA         |                      |              |  |  |  | Search |
| Home Accredited                       | Re-Accreditation     | Registered | Re-Registration | Energy Injection Report | EIR DOCS Profile     | System Audit |  |  |  |        |
|                                       |                      |            |                 |                         | Upload EIR Docs      |              |  |  |  |        |
|                                       |                      |            |                 |                         | List of Approved Ell | R            |  |  |  |        |
| State Load Des                        | patch Centre Details | S          |                 |                         | Docs                 |              |  |  |  |        |
| Name                                  |                      | :          |                 |                         |                      |              |  |  |  |        |
| Address                               |                      | :          |                 |                         |                      |              |  |  |  |        |
| Contact No.                           |                      | :          |                 |                         |                      |              |  |  |  |        |
| Fax No.                               |                      | :          |                 |                         |                      |              |  |  |  |        |
| Email                                 |                      | :          |                 |                         |                      |              |  |  |  |        |
| CIN No.                               |                      | :          |                 |                         |                      |              |  |  |  |        |
| PAN No.                               |                      | :          |                 |                         |                      |              |  |  |  |        |
| GSTIN                                 |                      | :          |                 |                         |                      |              |  |  |  |        |

© Renewable Energy Certificate [REC] Registry of India 2010. Site Developed by CRISIL Infrastructure Advisory

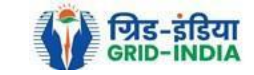

2.18 Approved EIR can be uploaded in two ways: -

• <u>Individual Generator File Upload:</u> If EIR is approved as per step 2.13.1, then select the RE Generator Name under RE Generator option. In this option, RE Generator name along with its Registration Number and approved date will be visible.

• <u>Multiple Generator File Upload:</u> - If EIR is approved as per step 2.13.2, then select the RE Generator Name under RE Generator option. In this option, RE Generators name along with its Registration Number and approved date separated by comma will be visible. This option will contain the same number of RE Generators for which single EIR downloaded from step 2.13.2.

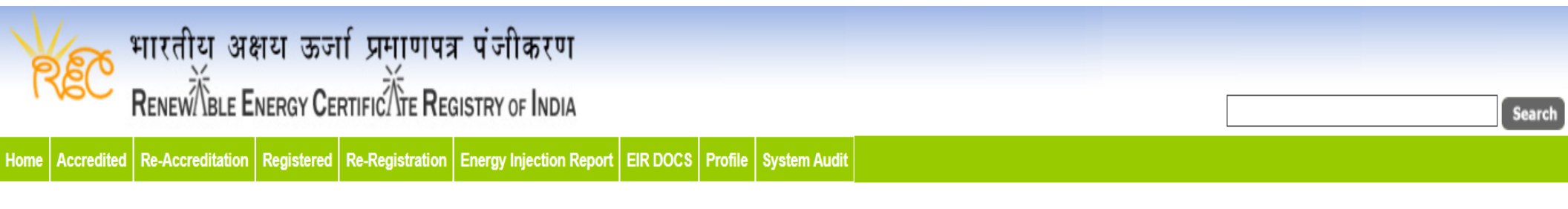

### Upload Energy Injection Report Document

| Single RE Generator / Multiple RE Generator* | Centex Fabrics- Export Unit (TN0NSCFEUT001R180512) (02-04-2024)                                                                                                    |
|----------------------------------------------|----------------------------------------------------------------------------------------------------|
| Injection Month & Year*                      | Jan-2024 V                                                                                                    |
| Select File *                                | Choose File       No file chosen         Note: Please upload only pdf file extension and file size should not exceed 10 MB.         Please made the file name without any special characters like (#, %, &, {, },  <, >, *, ?, /, 'blank spaces', \$, !, ', ", :, @, +, `,  , =, ~, *, (, ), [, ],). |
| Submit Reset                                 |                                                                                                    |

© Renewable Energy Certificate [REC] Registry of India 2010. Site Developed by CRISIL Infrastructure Advisory

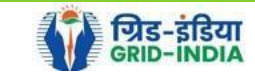

| 🛛 🙀 भारतीय अक्षय ऊर्जा प्रम्                       | णपत्र पंजीकरण                                                                                                    |                                                                                           |                                    |
|----------------------------------------------------|----------------------------------------------------------------------------------------------------|-------------------------------------------------------------------------------------------|------------------------------------|
| RENEW BLE ENERGY CERTIFIC                          | E REGISTRY OF INDIA                                                                                                    |                                                                                           | Search                             |
| ome Accredited Re-Accreditation Registered Re-Regi | ration Energy Injection Report EIR DOCS Profile System Audit                                                                                                  |                                                                                           |                                    |
|                                                    |                                                                                                    |                                                                                           |                                    |
|                                                    |                                                                                                    |                                                                                           |                                    |
| Upload Energy Injection Report Document            |                                                                                                    |                                                                                           |                                    |
|                                                    |                                                                                                    |                                                                                           |                                    |
| Single RE Generator / Multiple RE Generator*       | (28-08-2024) Active Solar LLP (MP0SLASMUM001R040613),Ad                                                                                                    | ya Renewable Energy (MP0SLARGUJ( 🗸                                                        |                                    |
| Injection Month & Year*                            | : Jun-2024, Jun-2024, Jun-2024, May-2024, Jun-202 🗸                                                                                                    |                                                                                           |                                    |
| Select File *                                      | Choose File No file chosen<br>Note: Please upload only pdf file extension and file size shou<br>Please made the file name without any special characters like | d not exceed 10 MB.<br>(#, %, &, {, },  <, >, *, ?, /, 'blank spaces', \$, !, ', '', :, @ | ⊉, +, `,  , =, ~, *, (, ), [, ],). |
| Submit Reset                                       |                                                                                                    |                                                                                           |                                    |
|                                                    |                                                                                                    |                                                                                           |                                    |

© Renewable Energy Certificate [REC] Registry of India 2010. Site Developed by CRISIL Infrastructure Advisory

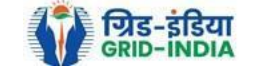

### 2.19 The *uploaded signed/stamped* copy of *EIR* can be seen and *downloaded* from *EIR DOCS -> List of Approved EIR Docs*.

| Ver 1           | भारतीय अक्ष             | गय ऊज      | र्प्रि <u>म</u> ाणपत्र | । पंजीकरण               |                       |         |              |        |
|-----------------|-------------------------|------------|------------------------|-------------------------|-----------------------|---------|--------------|--------|
| REC             |                         | NERGY CEF  |                        | GISTRY OF INDIA         |                       |         | [            | Search |
| Home Accredited | <b>Re-Accreditation</b> | Registered | Re-Registration        | Energy Injection Report | EIR DOCS              | Profile | System Audit |        |
|                 |                         |            |                        |                         | Upload EIR D          | )ocs    |              |        |
|                 |                         |            |                        |                         | List of Appro<br>Docs | ved EIR | 2            |        |
| State Load Des  | patch Centre Detail     | s          |                        |                         |                       |         |              |        |
| Name            |                         | :          |                        |                         |                       |         |              |        |
| Address         |                         | :          |                        |                         |                       |         |              |        |
| Contact No.     |                         | :          |                        |                         |                       |         |              |        |
| Fax No.         |                         | :          |                        |                         |                       |         |              |        |
| Email           |                         | :          |                        |                         |                       |         |              |        |
| CIN No.         |                         | :          |                        |                         |                       |         |              |        |
| PAN No.         |                         | :          |                        |                         |                       |         |              |        |
| GSTIN           |                         | :          |                        |                         |                       |         |              |        |

© Renewable Energy Certificate [REC] Registry of India 2010. Site Developed by CRISIL Infrastructure Advisory

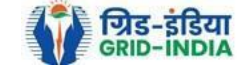

| REC<br>me Accredi | भारतीय अक्षय ऊर्जा प्रमाणपत्र पंजीकरण<br>RENEW BLE ENERGY CERTIFIC TE REGISTRY OF INDIA<br>ted Re-Accreditation Registered Re-Registration Energy Injection Report EIR DOCS Profile | System Audit           |                                      |                          |                     |                       | Searc |
|-------------------|----------------------------------------------------------------------------------------------------|------------------------|--------------------------------------|--------------------------|---------------------|-----------------------|-------|
| Approve           | d Energy Injection Report (EIR) Document List                                                                                                    |                        |                                      | Search:                  |                     | Export:               | ×     |
| S.No.             | RE Generator Name                                                                                                    | Registration Code      | Type of Route                        | Injection (Month & Year) | Approved On         | Download Approved EIR | Edit  |
| 1                 | Navalakha Translines                                                                                                    | 0.000/0.0000           | OA                                   | Mar-2024                 | 2024-08-30 12:13:59 |                       | Edit  |
| 2                 | Navalakha Translines                                                                                                    | CONV.20011             | OA                                   | Feb-2024                 | 2024-08-30 12:13:59 | L                     | Edit  |
| 3                 | Navalakha Translines                                                                                                    | 0.0001.001001          | OA                                   | Apr-2024                 | 2024-08-30 12:13:59 | L                     | Edit  |
| 4                 | Navalakha Translines                                                                                                    |                        | OA                                   | Feb-2024                 | 2024-08-30 12:13:59 | A                     | Edit  |
| 5                 | Paharpur Cooling Towers Ltd                                                                                                    |                        | Third Party Sale through Open Access | Apr-2024                 | 2024-08-30 12:12:52 | A                     | Edit  |
| 6                 | Vector Green Energy Private Limited                                                                                                    | 6304.050.000           | Third Party Sale through Open Access | Apr-2024                 | 2024-08-30 12:12:52 | L                     | Edit  |
| 7                 | Gangamai Industries & Constructions Ltd.                                                                                                    |                        | Third Party Sale through Open Access | Apr-2024                 | 2024-08-30 12:12:52 | L                     | Edit  |
| 8                 | MSPLLIMITED                                                                                                    | 6 (1997) (1997) (1997) | Open Access                          | Apr-2024                 | 2024-08-30 12:12:52 | A                     | Edit  |

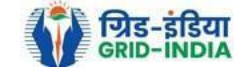

2.20 The *uploaded signed/stamped* copy of *EIR* can be **updated by SLDC Level 1 and Level 2 user**, till the **time central agency does not verify the REC issuance application**.

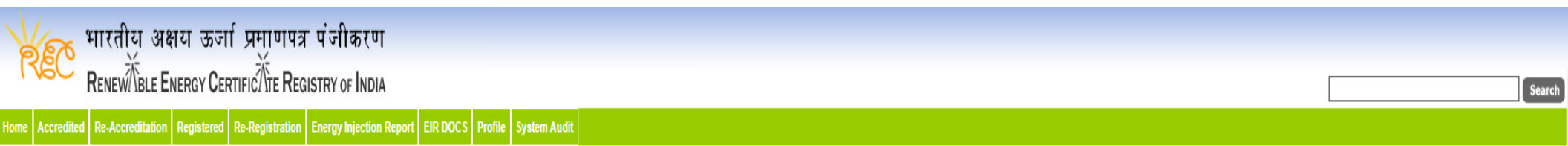

#### Approved Energy Injection Report (EIR) Document List

Export: 💶

| Show  | 25 v entries                             |                       |                                      | Search:                  |                     |                       |      |
|-------|------------------------------------------|-----------------------|--------------------------------------|--------------------------|---------------------|-----------------------|------|
| S.No. | RE Generator Name                        | Registration Code     | Type of Route                        | Injection (Month & Year) | Approved On         | Download Approved EIR | Edit |
| 1     | Navalakha Translines                     | 0.00041.000010        | OA                                   | Mar-2024                 | 2024-08-30 12:13:59 |                       | Edit |
| 2     | Navalakha Translines                     | CONV.107007           | OA                                   | Feb-2024                 | 2024-08-30 12:13:59 |                       | Edit |
| 3     | Navalakha Translines                     | 0.0001.001001         | OA                                   | Apr-2024                 | 2024-08-30 12:13:59 |                       | Edit |
| 4     | Navalakha Translines                     |                       | OA                                   | Feb-2024                 | 2024-08-30 12:13:59 |                       | Edit |
| 5     | Paharpur Cooling Towers Ltd              |                       | Third Party Sale through Open Access | Apr-2024                 | 2024-08-30 12:12:52 |                       | Edit |
| 6     | Vector Green Energy Private Limited      | 60000.0000000         | Third Party Sale through Open Access | Apr-2024                 | 2024-08-30 12:12:52 |                       | Edit |
| 7     | Gangamai Industries & Constructions Ltd. |                       | Third Party Sale through Open Access | Apr-2024                 | 2024-08-30 12:12:52 |                       | Edit |
| 8     | MSPL LIMITED                             | C [10.007] (10.00000) | Open Access                          | Apr-2024                 | 2024-08-30 12:12:52 |                       | Edit |

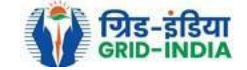

| भारतीय अक्षय ऊर्जा प्रमाणपत्र पंजीकरण                                                             |                                                                                                    |     |  |  |  |  |  |  |  |
|---------------------------------------------------------------------------------------------------|----------------------------------------------------------------------------------------------------|-----|--|--|--|--|--|--|--|
| RENEW BLE ENERGY CERTIFIC TE REGIST                                                               | y of India                                                                                                    | Sea |  |  |  |  |  |  |  |
| ne Accreditation Registered Re-Registration Energy Injection Report EIR DOCS Profile System Audit |                                                                                                    |     |  |  |  |  |  |  |  |
|                                                                                                   |                                                                                                    |     |  |  |  |  |  |  |  |
|                                                                                                   |                                                                                                    |     |  |  |  |  |  |  |  |
| Edit Signed/Stamped Approved EIR by SLDC                                                          | Edit Signed/Stamped Approved EIR by SLDC                                                                                                    |     |  |  |  |  |  |  |  |
|                                                                                                   |                                                                                                    |     |  |  |  |  |  |  |  |
| Service Type*                                                                                     | : Signed/Stamped Approved EIR by SLDC                                                                                                    |     |  |  |  |  |  |  |  |
| Energy Injection Report (EIR) Document Type *                                                     | : Approved EIR Uploaded by SLDC/RLDC                                                                                                    |     |  |  |  |  |  |  |  |
| Injection Month/Year *                                                                            | : Jul-2024                                                                                                    |     |  |  |  |  |  |  |  |
| Select File *                                                                                     | Choose File No file chosen<br>Note: Please upload only pdf file extension and file size upto: 10 MB.<br>Please made the file name without any special characters like (#, %, &, {, },  <, >, *, ?, /, 'blank spaces', \$, !, ', ', @, +, ',  , =, ~, *, (, ), [, ],). |     |  |  |  |  |  |  |  |
| Submit Reset                                                                                      |                                                                                                    |     |  |  |  |  |  |  |  |
|                                                                                                   |                                                                                                    |     |  |  |  |  |  |  |  |

© Renewable Energy Certificate [REC] Registry of India 2010. Site Developed by CRISIL Infrastructure Advisory

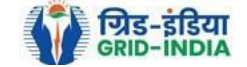

### 3. Issuance of Energy Injection Report (EIR) by SLDC to RE Generator (Group CGP)

3.1 <u>SLDC Level 1 User logs in</u> to the system using their login credentials.

|                    | ग्रेड-इंडिर<br>RID-INDI |                             | भारतीय<br>RenewÃe | अक्षय ऊर्जा प्रमाणपत्र<br>BLE ENERGY CERTIFIC र्रींग्ट REGIS | पंजीकरण<br>TRY OF INDIA             |                |                     |                     |               | Welco                  | ome Gues |
|--------------------|-------------------------|-----------------------------|-------------------|--------------------------------------------------------------|-------------------------------------|----------------|---------------------|---------------------|---------------|------------------------|----------|
| मुख्य पृष्ठ / Home | आरईसी के ब              | गरे में / About REC         | संबंधित त         | स्तावेज़ / Reference Documents                               | a कार्यप्रणाली / Procedures         | आरई जेनरेटर    | / RE Generators     | डिस्कॉम। DISCOI     | । राज्य एजें  | सेयां / State Agencies |          |
| रेपोर्ट / Reports  | सहायता / Help           | हमसे संपर्क करें            | Contact Us        | 🛚 पंजीकरण/निर्गमन जांच सूर्च                                 | / Registration / Issuance Ct        | hecklist पंजीव | ञ्रण/निर्गमन शुल्ल  | / Registration / Is | suance Fee    |                        |          |
| क्षमता अभिवृद्धि।  | Capacity Buildi         | ing मुख्य बिन्दु <i>।</i> म | lighlights        | डाक प्रक्रिया / Dak Procedure                                | इलेक्ट्रिसिटी ट्रैंडर / Electricity | y Trader वीडि  | यो प्रशिक्षण / Vide | o Tutorials साइट    | मेप / Sitemap |                        |          |
|                    |                         |                             |                   |                                                              |                                     |                |                     |                     |               |                        |          |

## Login

| User Name/Login ID: | addelie-rel film                                      |
|---------------------|-------------------------------------------------------|
| Password:           |                                                       |
|                     | nNQ5LT                                                |
| Enter Captcha Code: | n <sub>N</sub> Q <sup>5</sup> L <sub>T</sub> <b>∂</b> |
|                     | Login Forgot Password?   Unlock Account               |

© Renewable Energy Certificate [REC] Registry of India 2010. Site Developed by CRISIL Infrastructure Advisory

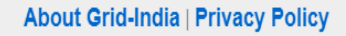

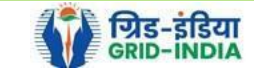

**3.2** After successful login, move the cursor on Energy Injection Report. It will display links to different pages. Click on <u>Pending EIR CGP</u> for <u>pending applications</u> who have <u>uploaded supporting documents</u>.

| भारतीय अक्षय ऊर्जा प्रमाणपत्र पंजीकरण                       |                                                      |        |  |  |  |  |  |
|-------------------------------------------------------------|------------------------------------------------------|--------|--|--|--|--|--|
| RENEW TELE ENERGY CERTIFIC TE RE                            | try of India                                         | Search |  |  |  |  |  |
| Home Accredited Re-Accreditation Registered Re-Registration | nergy Injection Report EIR DOCS Profile System Audit |        |  |  |  |  |  |
|                                                             | ending EIR                                           |        |  |  |  |  |  |
|                                                             | ending EIR CGP                                       |        |  |  |  |  |  |
| State Load Despatch Centre Details                          | erified EIR                                          |        |  |  |  |  |  |
| Name :                                                      | erified EIR CGP                                      |        |  |  |  |  |  |
| Address :                                                   | pproved EIR                                          |        |  |  |  |  |  |
| Contact No.                                                 | pproved EIR CGP                                      |        |  |  |  |  |  |
| Fax No.                                                     | IR Doc not Uploaded                                  |        |  |  |  |  |  |
| Email :                                                     | IR Doc not Uploaded                                  |        |  |  |  |  |  |
| CIN No.                                                     | GP                                                   |        |  |  |  |  |  |
| PAN No. :                                                   |                                                      |        |  |  |  |  |  |
| GSTIN :                                                     |                                                      |        |  |  |  |  |  |

© Renewable Energy Certificate [REC] Registry of India 2010. Site Developed by CRISIL Infrastructure Advisory

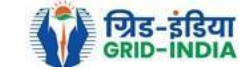

**3.3** Click on **EIR Doc not uploaded CGP** for pending applications who has not uploaded supporting documents. If required, <u>same</u> <u>comments</u> can be <u>sent to multiple generators for uploading of supporting documents</u>. For comment sending, refer to step 3.6

| 🛛 🙀 भारतीय अक्षय ऊर्जा प्रमाणप                             | ात्र पंजीकरण                  |                               |
|------------------------------------------------------------|-------------------------------|-------------------------------|
| RENEW BLE ENERGY CERTIFIC TE R                             | EGISTRY OF INDIA              | Search                        |
| Home Accredited Re-Accreditation Registered Re-Registratio | n Energy Injection Report     | EIR DOCS Profile System Audit |
|                                                            | Pending EIR                   |                               |
|                                                            | Pending EIR CGP               |                               |
| State Load Despatch Centre Details                         | Verified EIR                  |                               |
| Name                                                       | <sup>:</sup> Verified EIR CGP | E Ante                        |
| Address                                                    | Approved EIR                  |                               |
| Contact No.                                                | Approved EIR CGP              |                               |
| Fax No.                                                    | EIR Doc not Uploaded          |                               |
| Email                                                      | EIR Doc not Uploaded          |                               |
| CIN No.                                                    | CGP                           |                               |
| PAN No.                                                    | :                             |                               |
| GSTIN                                                      | :                             |                               |

© Renewable Energy Certificate [REC] Registry of India 2010. Site Developed by CRISIL Infrastructure Advisory

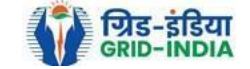

Pending Energy Injection Report Supporting Document Not Uploaded CGP

#### Legends

A => Total Quantum of Energy generated (MWh)

B => Quantum of energy used for self-consumption (MWh) and eligible for issuance of REC for self-consumption

C => Quantum of energy injected in the grid and not eligible for issuance of REC (MWh)

D => Quantum of energy injected in the grid and eligible for issuance of REC (MWh)

#### Show 25 ∽ entries

Search:

|       |                                            |                   |                                |               |                  |               |                          |                |           |     |         |     | _        |
|-------|--------------------------------------------|-------------------|--------------------------------|---------------|------------------|---------------|--------------------------|----------------|-----------|-----|---------|-----|----------|
| S.No. | RE Generator Name                          | Registration Code | Energy Source                  | Type of Route | Is Group Captive | Capacity (MW) | Injection (Month & Year) | EIR Punched On | (A)       | (B) | (C)     | (D) | Action   |
| 1     | S.M.S.M.P.S.S.K.LTD                        |                   | Bio Fuel/Bio-fuel cogeneration | CGP           | No               | 25.12         | Mar-2024                 | 30-04-2024     | 6280.9032 |     | 0       |     | M        |
| 2     | Jagruti Sugar & Allied Industries Ltd      | 0.012.044.0100014 | Bio Fuel/Bio-fuel cogeneration | CGP           | No               | 3.6           | Feb-2024                 | 29-03-2024     | 7371.01   |     | 4713.73 |     |          |
| 3     | Jagruti Sugar & Allied Industries Ltd      | 0.010.010.0100114 | Bio Fuel/Bio-fuel cogeneration | CGP           | No               | 3.6           | Mar-2024                 | 20-05-2024     | 7529.36   |     | 4689.32 |     | <b>1</b> |
| 4     | Dalmia Bharat Sugar and Industries Limited | 60000000000000    | Bio Fuel/Bio-fuel cogeneration | CGP           | No               | 13.23         | Feb-2024                 | 04-03-2024     | 0.001     |     | 0       |     |          |

#### Comment

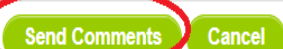

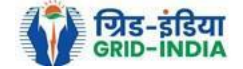

Export: 💵

**3.4** After getting the list of <u>**RE Generator Name.**</u> the <u>**SLDC (Level 1 User)**</u> will <u>**click**</u> on the <u>**edit button**</u> to edit / alter the details of <u>**Energy Injection data submitted by RE Generator**</u> (Follow this step if editing of data of any RE generator is required, if editing is not required, directly go to step 3.8)

| REC            | भारतीय अक्षय ऊर्जा प्रमाणपत्र पंजीकरण<br>Renew Ble Energy Certific Tre Registry of India          |                                        | Searc        |
|----------------|---------------------------------------------------------------------------------------------------|----------------------------------------|--------------|
| Home Accredite | Re-Accreditation Registered Re-Registration Energy Injection Report EIR DOCS Profile System Audit |                                        |              |
|                |                                                                                                   |                                        |              |
| Pending E      | nergy Injection Report CGP                                                                        |                                        | Export: 💶    |
| Search         |                                                                                                   |                                        |              |
| Injection M    | Select Injection Month                                                                            | Injection Year Select Injection Year 🗸 | Search Reset |
|                |                                                                                                   |                                        |              |

| Legenas                                                                                                    |                                                                                |
|----------------------------------------------------------------------------------------------------|--------------------------------------------------------------------------------|
| A => Total Quantum of Energy generated (MWh)                                                                 | ≥ Supporting Document not Uploaded by RE Generator                             |
| B => Quantum of energy used for self-consumption (MWh) and eligible for issuance of REC for self-consumption | L => View Energy Injection Report Supporting Document Uploaded by RE Generator |
| C => Quantum of energy injected in the grid and not eligible for issuance of REC (MWh)                       | 😂 => Send Comments to RE Generator                                             |
| D => Quantum of energy injected in the grid and eligible for issuance of REC (MWh)                           | 📷 => View Comments sent to RE Generator                                        |
| Edit Energy Injection Details                                                                                |                                                                                |

| s | Show 25 V entries |                                               |                   |                                       |                  |                     |                  |                             |           |                        |                       |           |                                   | earch:                |                   |                                  |                |        |  |  |
|---|-------------------|-----------------------------------------------|-------------------|---------------------------------------|------------------|---------------------|------------------|-----------------------------|-----------|------------------------|-----------------------|-----------|-----------------------------------|-----------------------|-------------------|----------------------------------|----------------|--------|--|--|
| • | S.No.             | RE Generator Name                             | Registration Code | Energy Source                         | Type of<br>Route | ls Group<br>Captive | Capacity<br>(MW) | Injection (Month<br>& Year) | (A)       | (A<br>as per SLDC) (B) | (B<br>as per<br>SLDC) | (C)       | (C<br>as per SLDC) <sup>(D)</sup> | (D<br>as per<br>SLDC) | EIR Punched<br>On | Supporting<br>Doc<br>Uploaded On | Roll<br>Backed | Action |  |  |
|   | 1                 | M/s Persistent Systems Ltd.                   |                   | Wind (Commissioned before 01.04.2022) | CGP              | No                  | 2.1              | Mar-2024                    | 351.9     | 351.9                  | 351                   | 0         | 0                                 | 0                     | 26-08-2024        | 26-08-2024                       | No             | 📝 📕    |  |  |
|   | 2                 | URJANKUR SHREE DATTA<br>POWER COMPANY LIMITED |                   | Bio Fuel/Bio-fuel cogeneration        | CGP              | No                  | 16.75            | May-2024                    | 11378.487 | 11378.487              | 215.264               | 11163.223 | 11163.223                         | 0                     | 23-08-2024        | 23-08-2024                       | No             | 📝 📙    |  |  |
|   | 3                 | Persistent Systems Ltd                        |                   | Wind (Commissioned before 01.04.2022) | CGP              | No                  | 2.1              | Mar-2024                    | 82.86     | 82.86                  | 82.86                 | 0         | 0                                 | 0                     | 20-08-2024        | 20-08-2024                       | No             | 📝 📙    |  |  |
|   | 4                 | M/s. Serum Institute of India Pvt. Ltd.       |                   | Wind (Commissioned before 01.04.2022) | CGP              | No                  | 21               | Feb-2024                    | 762.08    | 762.08                 | 762.08                | 0         | 0                                 | 0                     | 14-08-2024        | 14-08-2024                       | No             | 📝 📕    |  |  |

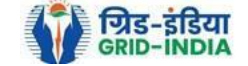

3.4.1 After <u>selecting</u> the <u>Edit</u>, a new window will open containing the <u>details</u> of <u>Energy Injection data submitted by</u> <u>RE</u> <u>Generator</u>.

- The SLDC can edit the data in column A, B, C and D. Based on the values of B & D, data in B1 & D1 will automatically update.
- Data in column B & E will automatically update from *List of Users*. In the list of users, users of CGP will fill the user wise energy and number of REC requested. If any data is to be changed by SLDC, it can edit data on the page, *List of users*.
- If value in B1 gets reduced, then in "*E. RECs requested for Energy used for Self-Consumption (Non-Tradeable RECs)*" will update corresponding to value in B1.
- If value in B1 gets increased, then in "*E. RECs requested for Energy used for Self-Consumption (Non-Tradeable RECs)*" will remain same as requested by RE Generator.
- If value in D1 gets reduced, then in "F. RECs requested for Energy Injected in the Grid (Tradeable RECs)" will update corresponding to value in D1.
- If value in D1 gets increased, then in "F. RECs requested for Energy Injected in the Grid (Tradeable RECs)" will remain same as requested by RE Generator.

Now hit the **submit button** to save the updated details. After submitting the data, a **message** will **appear** that **data submitted successfully**.

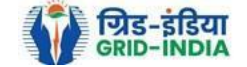

| भारतीय अक्षय ऊर्जा प्रमाणपत्र पंजीकरण                                                                          |                |                  |                                                                                |              |           |
|----------------------------------------------------------------------------------------------------|----------------|------------------|--------------------------------------------------------------------------------|--------------|-----------|
| RENEW TELE ENERGY CERTIFIC TE REGISTRY OF INDIA                                                                |                |                  |                                                                                |              | Sea       |
| ne Accredited Re-Accreditation Registered Re-Registration EnergyInjection Report EIR DOCS Profile System Audit |                |                  |                                                                                |              |           |
|                                                                                                    |                |                  |                                                                                |              |           |
|                                                                                                    |                |                  |                                                                                |              |           |
| Pending Energy Injection Report CGP                                                                            |                |                  |                                                                                |              | Export: 💵 |
| Search                                                                                                    |                |                  |                                                                                |              |           |
| Injection Month Select Injection Month 🗸                                                                       | Injection Year | Select Injection | on Year 🗸                                                                      | Search Reset |           |
|                                                                                                    |                |                  |                                                                                |              |           |
| Legends                                                                                                    |                |                  |                                                                                |              |           |
| A ⇒> Total Quantum of Energy generated (MWh)                                                                   |                |                  | Supporting Document not Uploaded by RE Generator                               |              |           |
| B => Quantum of energy used for self-consumption (MWh) and eligible for issuance of REC for self-consumption   |                |                  | 📙 => View Energy Injection Report Supporting Document Uploaded by RE Generator |              |           |
| C => Quantum of energy injected in the grid and not eligible for issuance of REC (MWh)                         |                |                  | Send Comments to RE Generator                                                  |              |           |
| D => Quantum of energy injected in the grid and eligible for issuance of REC (MWh)                             |                |                  | is ⇒ View Comments sent to RE Generator                                        |              |           |
| > => Edit Energy Injection Details                                                                             |                |                  | => View Rollback Comments by Level 2 User                                      |              |           |
|                                                                                                    |                |                  |                                                                                |              |           |

| 9 | Show 2 | 5 ♥ entries                                   | Search:           |                                       |                  |                     |                  |                             |           |                        |                       |           |                        |                       |                   |                                  |                |        |
|---|--------|-----------------------------------------------|-------------------|---------------------------------------|------------------|---------------------|------------------|-----------------------------|-----------|------------------------|-----------------------|-----------|------------------------|-----------------------|-------------------|----------------------------------|----------------|--------|
| • | S.No.  | RE Generator Name                             | Registration Code | Energy Source                         | Type of<br>Route | ls Group<br>Captive | Capacity<br>(MW) | Injection (Month<br>& Year) | (A)       | (A<br>as per SLDC) (B) | (B<br>as per<br>SLDC) | (C)       | (C<br>as per SLDC) (D) | (D<br>as per<br>SLDC) | EIR Punched<br>On | Supporting<br>Doc<br>Uploaded On | Roll<br>Backed | Action |
|   | 1      | M/s Persistent Systems Ltd.                   |                   | Wind (Commissioned before 01.04.2022) | CGP              | No                  | 2.1              | Mar-2024                    | 351.9     | 351.9                  | 351                   | 0         | 0                      | 0                     | 26-08-2024        | 26-08-2024                       | No             |        |
|   | 2      | URJANKUR SHREE DATTA<br>POWER COMPANY LIMITED | 0.00010000000     | Bio Fuel/Bio-fuel<br>cogeneration     | CGP              | No                  | 16.75            | May-2024                    | 11378.487 | 11378.487              | 215.264               | 11163.223 | 11163.223              | 0                     | 23-08-2024        | 23-08-2024                       | No             | 🖹 📙    |
|   | 3      | Persistent Systems Ltd                        |                   | Wind (Commissioned before 01.04.2022) | CGP              | No                  | 2.1              | Mar-2024                    | 82.86     | 82.86                  | 82.86                 | 0         | 0                      | 0                     | 20-08-2024        | 20-08-2024                       | No             | 📝 🔲    |
|   | 4      | M/s. Serum Institute of India Pvt. Ltd.       |                   | Wind (Commissioned before 01.04.2022) | CGP              | No                  | 21               | Feb-2024                    | 762.08    | 762.08                 | 762.08                | 0         | 0                      | 0                     | 14-08-2024        | 14-08-2024                       | No             | 🖹 📙    |

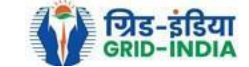

#### Edit Energy Injection Report CGP

| Landa                                                                                                    |                   |                                                                                                    |  |  |  |  |  |  |  |  |  |  |
|----------------------------------------------------------------------------------------------------|-------------------|----------------------------------------------------------------------------------------------------|--|--|--|--|--|--|--|--|--|--|
| Legends                                                                                                    |                   |                                                                                                    |  |  |  |  |  |  |  |  |  |  |
| A Opening balance of Sel-Consume Linetgy (or previous month) [O1] 2 -> Opening Balance of Grid Injected RECs eligible Energy (H of previous month) [O2] 3 -> Quantum of Energy used for self-consumption (MWh) and eligible for issuance of REC for self-consumption 31 -> Quantum of energy injected in the grid and not eligible for issuance of REC (MWh) 3 -> Quantum of energy injected in the grid and not eligible for issuance of REC (MWh) 3 -> Quantum of energy injected in the grid and not eligible for issuance of REC (MWh) 3 -> Quantum of energy injected in the grid and eligible for issuance of REC (MWh) 3 -> Quantum of energy injected in the grid (Tradeable RECs) 5 -> RECs requested for Energy (Non-Tradeable RECs) 5 -> Closing Balance of Self-Consumed Energy (Indecable) (D + O2 - F) Encrement Energy Energy (Indecable RECs) 5 -> Closing Balance of Self-Consumed Energy (Tradeable) (D + O2 - F) Encrement Energy Englisher Decided (Instea & Kost) Encrement Energy Englisher Decided (Instea & Kost) Encrement Energy Englisher Decided (Instea & Kost) Encrement Energy Englisher Decided (Instea & Kost) Encrement Energy Englisher Decided (Instea & Kost) Encrement Energy Englisher Decided (Instea & Kost) Encrement Energy Englisher Decided (Instea & Kost) Encrement Energy Englisher Decided (Instea & Kost) Encrement Energy Englisher Decided (Instea & Kost) Encrement Energy Englisher Decided (Instea & Kost) Encrement Energy Englisher Decided (Instea & Kost) Encrement Energy Englisher Decided (Instea & Kost) Encrement Energy Englisher Decided (Instea & Kost) Encrement Energy Englisher Decided (Instea & Kost) Encrement Energy Englisher Energy (Instea Englisher Energy Englisher Energy (Instea Englisher Energy Englisher Energy Englisher Energy Englisher Energy Englisher Energy Englisher Energy Englisher Energy Englisher Englisher Englisher Englisher Englishe |                   |                                                                                                    |  |  |  |  |  |  |  |  |  |  |
| Energy Enjection Period (Month & Year)                                                                                                    | June 🗸 2024       | v                                                                                                    |  |  |  |  |  |  |  |  |  |  |
| RE Generator Name                                                                                                    | -                 | v                                                                                                    |  |  |  |  |  |  |  |  |  |  |
| Registered Capacity (MW)                                                                                                    | 6.3               |                                                                                                    |  |  |  |  |  |  |  |  |  |  |
| 01                                                                                                    | 1.23              |                                                                                                    |  |  |  |  |  |  |  |  |  |  |
| 02                                                                                                    | 0                 |                                                                                                    |  |  |  |  |  |  |  |  |  |  |
| А                                                                                                    | 947.174           | (MWH)                                                                                                    |  |  |  |  |  |  |  |  |  |  |
| В                                                                                                    | 947.83            | (MWH) List of Users                                                                                               |  |  |  |  |  |  |  |  |  |  |
| B1                                                                                                    | 948.4             | (MWH)                                                                                                    |  |  |  |  |  |  |  |  |  |  |
| С                                                                                                    | 0                 | (MWH)                                                                                                    |  |  |  |  |  |  |  |  |  |  |
| D                                                                                                    | 0                 | (MWH)                                                                                                    |  |  |  |  |  |  |  |  |  |  |
| D1                                                                                                    | 0                 | (MWH)                                                                                                    |  |  |  |  |  |  |  |  |  |  |
| E                                                                                                    | 947               | * Requested RECs will automatically update from the list of users.                                                |  |  |  |  |  |  |  |  |  |  |
| F                                                                                                    | 0                 | * Requested RECs will automatically update if SLDC/RLDC reduces the quantum of energy mentioned in the column D1. |  |  |  |  |  |  |  |  |  |  |
| G                                                                                                    | 1.4               | (MWH)                                                                                                    |  |  |  |  |  |  |  |  |  |  |
| Н                                                                                                    | 0                 | (MWH)                                                                                                    |  |  |  |  |  |  |  |  |  |  |
| Comment                                                                                                    |                   |                                                                                                    |  |  |  |  |  |  |  |  |  |  |
|                                                                                                    | Submit Reset Back |                                                                                                    |  |  |  |  |  |  |  |  |  |  |

© Renewable Energy Certificate [REC] Registry of India 2010. Site Developed by CRISIL Infrastructure Advisory

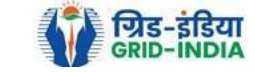

#### Update Issuance Group Users Details \* Requested RECs will automatically update if SLDC/RLDC reduces the quantum of energy mentioned in the column a. Issuance Month Details: Jun-2024 A. Total Quantum of Energy generated (MWh) : 947.174 C. Quantum of energy injected in the grid and not eligible for issuance of REC (MWh) : 0 D. Quantum of energy injected in the grid and eligible for issuance of REC (MWh) : 0 **Opening Balance** Energy Used for Total Energy Eligible for RECs (MW) Closing Balance (MW) S. No. Name of User REC Requested (c) (d of previous month) [o] Self-Consumption (MWh) (a) (b = 0+a) (d = b-c) 0 0 0 0 1 0 Robert and Provide and Co. 0 0 0 0 0 2 nesh (196.) 196 d balan tala firada saka Education and Cards 0 0 0 0 0 3 0 0 0 0 4 a house report 0 0.15 721 0.63 721.475 721.63 5 -----0.5 225.699 226.2 226 0.2 6 -0 0 0 0 0 7 -0 0 0 0 general CB 0 8 0 0 0 9 0 0 ..... E. Oak 0 0 0 0 0 10 ..... 947 Total (B): 0.65 947.174 947.83 0.83 Reset Submit Details

Subtrift Doturio

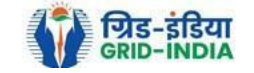

**3.5** SLDC level 1 user can click on pdf icon (*View Energy Injection Report Supporting Document Uploaded by RE Generator*) to view the supporting document uploaded by RE Generator.

| भारतीय अक्षय ऊर्जा प्रमाणपत्र पंजीकरण                                                                             |                                                                                |
|----------------------------------------------------------------------------------------------------|--------------------------------------------------------------------------------|
| RENEW BLE ENERGY CERTIFIC TE REGISTRY OF INDIA                                                                    | Sear                                                                           |
| Iome Accredited Re-Accreditation Registered Re-Registration Energy Injection Report EIR DOCS Profile System Audit |                                                                                |
|                                                                                                    |                                                                                |
|                                                                                                    |                                                                                |
| Pending Energy Injection Report CGP                                                                               | Export: 🖣                                                                      |
| Search                                                                                                    |                                                                                |
| Injection Month Select Injection Month 🗸                                                                          | iection Year V                                                                 |
|                                                                                                    |                                                                                |
| Legends                                                                                                    |                                                                                |
| A => Total Quantum of Eperry generated (MWb)                                                                      | Supporting Document not Uploaded by RE Generator                               |
| B => Quantum of energy used for self-consumption (MWh) and eligible for issuance of REC for self-consumption      | 📙 => View Energy Injection Report Supporting Document Uploaded by RE Generator |
| C => Quantum of energy injected in the grid and not eligible for issuance of REC (MWh)                            | 😪 => Send Comments to RE Generator                                             |
| D => Quantum of energy injected in the grid and eligible for issuance of REC (MWh)                                | ► > View Comments sent to RE Generator                                         |
| Edit Energy Injection Details                                                                                     | => View Rollback Comments by Level 2 User                                      |

| S | how 2 | 5 V entries                                   | Search:           | ch:                                   |                  |                     |                  |                             |           |                       |                       |           |                       |                       |                   |                                  |                |        |
|---|-------|-----------------------------------------------|-------------------|---------------------------------------|------------------|---------------------|------------------|-----------------------------|-----------|-----------------------|-----------------------|-----------|-----------------------|-----------------------|-------------------|----------------------------------|----------------|--------|
| • | S.No. | RE Generator Name                             | Registration Code | Energy Source                         | Type of<br>Route | ls Group<br>Captive | Capacity<br>(MW) | Injection (Month<br>& Year) | (A)       | (A<br>as per SLDC) (E | (B<br>as per<br>SLDC) | (C)       | (C<br>as per SLDC) (D | (D<br>as per<br>SLDC) | EIR Punched<br>On | Supporting<br>Doc<br>Uploaded On | Roll<br>Backed | Action |
|   | 1     | M/s Persistent Systems Ltd.                   |                   | Wind (Commissioned before 01.04.2022) | CGP              | No                  | 2.1              | Mar-2024                    | 351.9     | 351.9                 | 351                   | 0         | 0                     | 0                     | 26-08-2024        | 26-08-2024                       | No             |        |
|   | 2     | URJANKUR SHREE DATTA<br>POWER COMPANY LIMITED |                   | Bio Fuel/Bio-fuel cogeneration        | CGP              | No                  | 16.75            | May-2024                    | 11378.487 | 11378.487             | 215.264               | 11163.223 | 11163.223             | 0                     | 23-08-2024        | 23-08-2024                       | No             | 🖹 📙    |
|   | 3     | Persistent Systems Ltd                        |                   | Wind (Commissioned before 01.04.2022) | CGP              | No                  | 2.1              | Mar-2024                    | 82.86     | 82.86                 | 82.86                 | 0         | 0                     | 0                     | 20-08-2024        | 20-08-2024                       | No             | 📝 📙    |
|   | 4     | M/s. Serum Institute of India Pvt. Ltd.       |                   | Wind (Commissioned before 01.04.2022) | CGP              | No                  | 21               | Feb-2024                    | 762.08    | 762.08                | 762.08                | 0         | 0                     | 0                     | 14-08-2024        | 14-08-2024                       | No             | 📝 📕    |

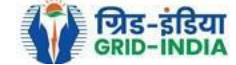

**3.6** If SLDC level 1 user observe that RE Generator has submitted any wrong data, or uploaded partial supporting or uploaded incorrect supporting document, then SLDC level 1 user can send comments to RE Generator for submission of correct application. The SLDC level 1 user can click on *Send Comments to RE Generator* button for sending comments.

| भारतीय अक्षय ऊर्जा प्रमाणपत्र पंजीकरण<br>Renew Ble Energy Certific Are Registry of India                                                                                          |                      |                                                                                                    | Search       |
|----------------------------------------------------------------------------------------------------|----------------------|----------------------------------------------------------------------------------------------------|--------------|
| Home         Accredited         Re-Accreditation         Registered         Re-Registration         Energy Injection Report         EIR DOCS         Profile         System Audit |                      |                                                                                                    |              |
|                                                                                                    |                      |                                                                                                    |              |
| Pending Energy Injection Report CGP                                                                                                    |                      |                                                                                                    | Export: 🕼    |
| Search                                                                                                    |                      |                                                                                                    |              |
| Injection Month Select Injection Month 🗸                                                                                                    | njection Year Select | Injection Year 🗸                                                                                                    | Search Reset |
|                                                                                                    |                      |                                                                                                    |              |
| Legends                                                                                                    |                      |                                                                                                    |              |
| A ⇒> Total Quantum of Energy generated (MWh)                                                                                                    |                      | Supporting Document not Uploaded by RE Generator                                                                                                    |              |
| B => Quantum of energy used for self-consumption (MWh) and eligible for issuance of REC for self-consumption                                                                      |                      | Image: Second Second | Generator    |
| C => Quantum of energy injected in the grid and not eligible for issuance of REC (MWh)                                                                                            |                      | Send Comments to RE Generator                                                                                                    |              |
| D => Quantum of energy injected in the grid and eligible for issuance of REC (MWh)                                                                                                |                      | rise => View Comments sent to RE Generator                                                                                                    |              |
| Every Edit Energy Injection Details                                                                                                    |                      | -> View Rollback Comments by Level 2 User                                                                                                    |              |

| S | 10W 25 V entries Sea |                                               |                   |                                       |                  |                     |                  |                             |           |                        |                       |           |                                   |                       |                   |                                  |                |        |  |  |
|---|----------------------|-----------------------------------------------|-------------------|---------------------------------------|------------------|---------------------|------------------|-----------------------------|-----------|------------------------|-----------------------|-----------|-----------------------------------|-----------------------|-------------------|----------------------------------|----------------|--------|--|--|
| • | S.No.                | RE Generator Name                             | Registration Code | Energy Source                         | Type of<br>Route | ls Group<br>Captive | Capacity<br>(MW) | Injection (Month<br>& Year) | (A)       | (A<br>as per SLDC) (B) | (B<br>as per<br>SLDC) | (C)       | (C<br>as per SLDC) <sup>(D)</sup> | (D<br>as per<br>SLDC) | EIR Punched<br>On | Supporting<br>Doc<br>Uploaded On | Roll<br>Backed | Action |  |  |
|   | 1                    | M/s Persistent Systems Ltd.                   |                   | Wind (Commissioned before 01.04.2022) | CGP              | No                  | 2.1              | Mar-2024                    | 351.9     | 351.9                  | 351                   | 0         | 0                                 | 0                     | 26-08-2024        | 26-08-2024                       | No             |        |  |  |
|   | 2                    | URJANKUR SHREE DATTA<br>POWER COMPANY LIMITED |                   | Bio Fuel/Bio-fuel cogeneration        | CGP              | No                  | 16.75            | May-2024                    | 11378.487 | 11378.487              | 215.264               | 11163.223 | 11163.223                         | 0                     | 23-08-2024        | 23-08-2024                       | No             | 📝 📙    |  |  |
|   | 3                    | Persistent Systems Ltd                        |                   | Wind (Commissioned before 01.04.2022) | CGP              | No                  | 2.1              | Mar-2024                    | 82.86     | 82.86                  | 82.86                 | 0         | 0                                 | 0                     | 20-08-2024        | 20-08-2024                       | No             | 📝 📙    |  |  |
|   | 4                    | M/s. Serum Institute of India Pvt. Ltd.       |                   | Wind (Commissioned before 01.04.2022) | CGP              | No                  | 21               | Feb-2024                    | 762.08    | 762.08                 | 762.08                | 0         | 0                                 | 0                     | 14-08-2024        | 14-08-2024                       | No             | 🖹 📙    |  |  |

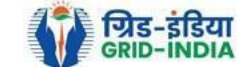

### 3.7 SLDC level 1 user can check the comments sent by clicking on *View Comments Sent to RE Generator* action button.

| कि भारतीय अक्षय ऊर्जा प्रमाणपत्र पंजीकरण                                                                     |                |                  |                                                                              |              |          |
|----------------------------------------------------------------------------------------------------|----------------|------------------|------------------------------------------------------------------------------|--------------|----------|
| RENEW                                                                                                    |                |                  |                                                                              |              | s        |
| Accredited Re-Accreditation Registered Re-Registration Energy Injection Report EIR DOCS Profile System Audit |                |                  |                                                                              |              |          |
|                                                                                                    |                |                  |                                                                              |              |          |
|                                                                                                    |                |                  |                                                                              |              |          |
| ending Energy Injection Report CGP                                                                           |                |                  |                                                                              | E            | xport: 🔳 |
|                                                                                                    |                |                  |                                                                              |              |          |
| iearch                                                                                                    |                |                  |                                                                              |              |          |
| njection Month Select Injection Month 🗸                                                                      | Injection Year | Select Injection | 'ear 🗸                                                                       | Search Reset |          |
|                                                                                                    |                |                  |                                                                              |              |          |
| egends                                                                                                    |                |                  |                                                                              |              |          |
| . => Total Quantum of Energy generated (MWh)                                                                 |                | 9                | => Supporting Document not Uploaded by RE Generator                          |              |          |
| => Quantum of energy used for self-consumption (MWh) and eligible for issuance of REC for self-consumption   |                | A                | => View Energy Injection Report Supporting Document Uploaded by RE Generator |              |          |
| => Quantum of energy injected in the grid and not eligible for issuance of REC (MWh)                         |                | 8                | I ⇒ Send Comments to RE Generator                                            |              |          |
| ) => Quantum of energy injected in the grid and eligible for issuance of REC (MWh)                           |                |                  |                                                                              |              |          |
|                                                                                                    |                | •                | > view Comments sent to RE Generator                                         |              |          |
|                                                                                                    |                |                  | ⇒ View Rollback Comments by Level 2 User                                     |              |          |
|                                                                                                    |                |                  |                                                                              |              |          |
| Show 25 V entries                                                                                            |                |                  | 0                                                                            |              |          |

| Show 25 V entries |                                               |                                                                                                    |                                                                                                    |                                                                                                    |                                                                                                    |                                                                                                    |                                                                                                    |                                                                                                    |                                                                                                    |                                                                                                    |                                                                                                    |                                                                                                    |                                                                                                    |                                                                                                    |                                                                                                    |                                                                                                    |                                                                                                    |
|-------------------|-----------------------------------------------|----------------------------------------------------------------------------------------------------|----------------------------------------------------------------------------------------------------|----------------------------------------------------------------------------------------------------|----------------------------------------------------------------------------------------------------|----------------------------------------------------------------------------------------------------|----------------------------------------------------------------------------------------------------|----------------------------------------------------------------------------------------------------|----------------------------------------------------------------------------------------------------|----------------------------------------------------------------------------------------------------|----------------------------------------------------------------------------------------------------|----------------------------------------------------------------------------------------------------|----------------------------------------------------------------------------------------------------|----------------------------------------------------------------------------------------------------|----------------------------------------------------------------------------------------------------|----------------------------------------------------------------------------------------------------|----------------------------------------------------------------------------------------------------|
| No.               | RE Generator Name                             | Registration Code                                                                                                    | Energy Source                                                                                                    | Type of<br>Route                                                                                                    | ls Group<br>Captive                                                                                                    | Capacity<br>(MW)                                                                                                    | Injection (Month<br>& Year)                                                                                                    | (A)                                                                                                    | (A<br>as per SLDC) (E                                                                                                    | (B<br>3) as per<br>SLDC)                                                                                                    | (C)                                                                                                    | (C<br>as per SLDC) <sup>(D)</sup>                                                                                                    | (D<br>as per<br>SLDC)                                                                                                    | EIR Punched<br>On                                                                                                    | Supporting<br>Doc<br>Uploaded On                                                                                                    | Roll<br>Backed                                                                                                    | Action                                                                                                    |
|                   | M/s Persistent Systems Ltd.                   |                                                                                                    | Wind (Commissioned before 01.04.2022)                                                                                                    | CGP                                                                                                    | No                                                                                                    | 2.1                                                                                                    | Mar-2024                                                                                                    | 351.9                                                                                                    | 351.9                                                                                                    | 351                                                                                                    | 0                                                                                                    | 0                                                                                                    | 0                                                                                                    | 26-08-2024                                                                                                    | 26-08-2024                                                                                                    | No                                                                                                    |                                                                                                    |
|                   | URJANKUR SHREE DATTA<br>POWER COMPANY LIMITED |                                                                                                    | Bio Fuel/Bio-fuel cogeneration                                                                                                    | CGP                                                                                                    | No                                                                                                    | 16.75                                                                                                    | May-2024                                                                                                    | 11378.487                                                                                                    | 11378.487                                                                                                    | 215.264                                                                                                    | 11163.223                                                                                                    | 11163.223                                                                                                    | 0                                                                                                    | 23-08-2024                                                                                                    | 23-08-2024                                                                                                    | No                                                                                                    | <ul> <li>Image: A state</li> <li>Image: A state</li></ul> |
|                   | Persistent Systems Ltd                        |                                                                                                    | Wind (Commissioned before 01.04.2022)                                                                                                    | CGP                                                                                                    | No                                                                                                    | 2.1                                                                                                    | Mar-2024                                                                                                    | 82.86                                                                                                    | 82.86                                                                                                    | 82.86                                                                                                    | 0                                                                                                    | 0                                                                                                    | 0                                                                                                    | 20-08-2024                                                                                                    | 20-08-2024                                                                                                    | No                                                                                                    | 📝 🙏                                                                                                    |
|                   | M/s. Serum Institute of India Pvt. Ltd.       |                                                                                                    | Wind (Commissioned before 01.04.2022)                                                                                                    | CGP                                                                                                    | No                                                                                                    | 21                                                                                                    | Feb-2024                                                                                                    | 762.08                                                                                                    | 762.08                                                                                                    | 762.08                                                                                                    | 0                                                                                                    | 0                                                                                                    | 0                                                                                                    | 14-08-2024                                                                                                    | 14-08-2024                                                                                                    | No                                                                                                    | 📝 📕                                                                                                    |
|                   | 10.                                           | Image: Provide the system stress of the system stress of the s | In.     RE Generator Name     Registration Code       M/s     M/s Persistent Systems Ltd.     Image: Company Limited Datta Power Company Limited Datta Power Company Limited Datta Power Company Limited Datta Persistent Systems Ltd     Image: Company Limited Datta Power Company Limited Datta Power Company Limit | Instruction       RE Generator Name       Registration Code       Energy Source         Instruction       M/s Persistent Systems Ltd.       Wind (Commissioned before 01.04.2022)         Instruction       URJANKUR SHREE DATTA POWER COMPANY LIMITED       Bio Fuel/Bio-fuel cogeneration         Instruction       Persistent Systems Ltd       Wind (Commissioned before 01.04.2022)         Instruction       Wind (Commissioned before 01.04.2022)       Wind (Commissioned before 01.04.2022) | Instruction       RE Generator Name       Registration Code       Energy Source       Type of Route         M/s Persistent Systems Ltd.       M/s Persistent Systems Ltd.       Wind (Commissioned before 01.04.2022)       CGP         URJANKUR SHREE DATTA POWER COMPANY LIMITED       Bio Fuel/Bio-fuel cogeneration       CGP         Persistent Systems Ltd       Wind (Commissioned before 01.04.2022)       CGP         M/s. Serum Institute of India Pvt. Ltd.       Wind (Commissioned before 01.04.2022)       CGP | In Column 1       RE Generator Name       Registration Code       Energy Source       Type of Route       Is Group Captive         M/s Persistent Systems Ltd.       M/s Persistent Systems Ltd.       Wind (Commissioned before 01.04.2022)       CGP       No         URJANKUR SHREE DATTA POWER COMPANY LIMITED       Bio Fuel/Bio-fuel cogeneration       CGP       No         Persistent Systems Ltd       M/s Serum Institute of India Pvt. Ltd.       Wind (Commissioned before 01.04.2022)       CGP       No | In Column 1       RE Generator Name       Registration Code       Energy Source       Type of Route       Is Group Captive       Capacity (MW)         M/s Persistent Systems Ltd.       M/s Persistent Systems Ltd.       Wind (Commissioned before 01.04.2022)       CGP       No       2.1         URJANKUR SHREE DATTA POWER COMPANY LIMITED       Bio Fuel/Bio-fuel cogeneration       CGP       No       16.75         Persistent Systems Ltd       M/s. Serum Institute of India Pvt. Ltd.       Wind (Commissioned before 01.04.2022)       CGP       No       2.1 | Indext Process       Registration Code       Energy Source       Type of Route       Is Group Capacity       Capacity       Injection (Month & Year)         M/s Persistent Systems Ltd.       M/s Persistent Systems Ltd.       Vind (Commissioned before 01.04.2022)       CGP       No       2.1       Mar-2024         URJANKUR SHREE DATTA POWER COMPANY LIMITED       Einergy Source       Vind (Commissioned before 01.04.2022)       CGP       No       2.1       Mar-2024         Image: Missioned Defore Power Company Limited       Vind (Commissioned before 01.04.2022)       CGP       No       2.1       Mar-2024         Image: Missioned Defore Power Company Limited       Vind (Commissioned before 01.04.2022)       CGP       No       2.1       Mar-2024         Image: Missioned Defore 01.04.2022       Vind (Commissioned before 01.04.2022)       CGP       No       2.1       Mar-2024         Image: Missioned Defore 01.04.2022       Wind (Commissioned before 01.04.2022)       CGP       No       2.1       Mar-2024 | Integration Name       Registration Code       Energy Source       Type of Route       Is Group Capacity (MW)       Injection (Month & Year)       (A)         M/s Persistent Systems Ltd.       M/s Persistent Systems Ltd.       Vind (Commissioned before 01.04.2022)       CGP       No       2.1       Mar-2024       351.9         URJANKUR SHREE DATTA POWER COMPANY LIMITED       Bio Fuel/Bio-fuel cogeneration       CGP       No       16.75       May-2024       11378.487         M/s. Serum Institute of India Pvt. Ltd.       Commissioned before 01.04.2022)       CGP       No       2.1       Mar-2024       82.86 | Image: Problem 125 weighted services       Registration Code       Energy Source       Type of Route       Is Group Capacity (MW)       Injection (Month & Year)       (A)       (A) as per SLDC (A)         M/s Persistent Systems Ltd.       M/s Persistent Systems Ltd.       Wind (Commissioned before 01.04.2022)       CGP       No       2.1       Mar-2024       351.9       351.9       351.9       351.9       351.9       351.9       351.9       351.9       351.9       351.9       351.9       351.9       351.9       351.9       351.9       351.9       351.9       351.9       351.9       351.9       351.9       351.9       351.9       351.9       351.9       351.9       351.9       351.9       351.9       351.9       351.9       351.9       351.9       351.9       351.9       351.9       351.9       351.9       351.9       351.9       351.9       351.9       351.9       351.9       351.9       351.9       351.9       351.9       351.9       351.9       351.9       351.9       351.9       351.9       351.9       351.9       351.9       351.9       351.9       351.9       351.9       351.9       351.9       351.9       351.9       351.9       351.9       351.9       351.9       351.9       351.9       351.9 | Index       Registration Code       Energy Source       Type of Route       Capacity Captive       Injection (Month & Year)       (A)       (A) as per SLDC       (B) as per SLDC         M/s Persistent Systems Ltd.       Wind (Commissioned before 01.04.2022)       CoP       No       2.1       Mar-2024       351.9       351.9       351.9       351.9       351.9       351.9       351.9       351.9       351.9       351.9       351.9       351.9       351.9       351.9       351.9       351.9       351.9       351.9       351.9       351.9       351.9       351.9       351.9       351.9       351.9       351.9       351.9       351.9       351.9       351.9       351.9       351.9       351.9       351.9       351.9       351.9       351.9       351.9       351.9       351.9       351.9       351.9       351.9       351.9       351.9       351.9       351.9       351.9       351.9       351.9       351.9       351.9       351.9       351.9       351.9       351.9       351.9       351.9       351.9       351.9       351.9       351.9       351.9       351.9       351.9       351.9       351.9       351.9       351.9       351.9       351.9       351.9       351.9       351.9       3 | Image: Problem interview       Province       Type of Registration Code       Energy Source       Type of Route       Search (MW)       Infection (Month & Year)       (A)       as per SLOC       (B)       as per SLOC       (C)         M/s Persistent Systems Ltd.       M/s Persistent Systems Ltd.       Vind (Commissioned before Ogneration       CGP       No       2.1       Mar-2024       351.9       351.9       351.9       351.9       351.9       351.9       351.9       351.9       351.9       351.9       351.9       351.9       351.9       351.9       351.9       351.9       351.9       351.9       351.9       351.9       351.9       351.9       351.9       351.9       351.9       351.9       351.9       351.9       351.9       351.9       351.9       351.9       351.9       351.9       351.9       351.9       351.9       351.9       351.9       351.9       351.9       351.9       351.9       351.9       351.9       351.9       351.9       351.9       351.9       351.9       351.9       351.9       351.9       351.9       351.9       351.9       351.9       351.9       351.9       351.9       351.9       351.9       351.9       351.9       351.9       351.9       351.9       351.9       351.9 <td>Process       Service       Service</td> <td>Process       Search       Search</td> <td>Process       Stretch       Stretch       Streth       Stretch       Stretch</td> <td>Place       Place       <th< td=""><td>Place       Place       <th< td=""></th<></td></th<></td> | Process       Service       Service | Process       Search       Search | Process       Stretch       Stretch       Streth       Stretch       Stretch | Place       Place       Place <th< td=""><td>Place       Place       <th< td=""></th<></td></th<> | Place       Place       Place <th< td=""></th<>                                                                                                    |

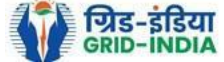

# 3.8 <u>Select</u> the <u>RE Generator</u> from the list whose <u>Energy injection data needs to be verified</u> (Multiple RE Generators can be selected at a time.) After <u>selecting the RE Generators</u>, <u>hit</u> the <u>Verify button</u> to <u>verify</u> the energy injection data.

|                                                                                                    |                     |                                                                                |              | 1     |
|----------------------------------------------------------------------------------------------------|---------------------|--------------------------------------------------------------------------------|--------------|-------|
| भारतीय अक्षय ऊर्जा प्रमाणपत्र पंजीकरण                                                                             |                     |                                                                                |              |       |
|                                                                                                    |                     |                                                                                |              |       |
|                                                                                                    |                     |                                                                                |              | Searc |
| Iome Accredited Re-Accreditation Registered Re-Registration Energy Injection Report EIR DOCS Profile System Audit |                     |                                                                                |              |       |
|                                                                                                    |                     |                                                                                |              |       |
|                                                                                                    |                     |                                                                                |              |       |
|                                                                                                    |                     |                                                                                |              |       |
| Pending Energy Injection Report CGP                                                                               |                     |                                                                                | Export       | : 1   |
|                                                                                                    |                     |                                                                                |              |       |
| Search                                                                                                    |                     |                                                                                |              |       |
| Injection Month Jun 🗸                                                                                             | Injection Year 2024 | ~                                                                              | Search Reset |       |
|                                                                                                    |                     |                                                                                |              |       |
|                                                                                                    |                     |                                                                                |              |       |
| Legends                                                                                                    |                     |                                                                                |              |       |
| A ⇒ Total Quantum of Energy generated (MWh)                                                                       |                     | Supporting Document not Uploaded by RE Generator                               |              |       |
| A Total Qualitatin of Energy generated (mmm)                                                                      |                     | I => View Energy Injection Report Supporting Document Uploaded by RE Generator |              |       |
| B => Quantum of energy used for self-consumption (MWh) and eligible for issuance of REC for self-consumption      |                     |                                                                                |              |       |
| C => Quantum of energy injected in the grid and not eligible for issuance of REC (MWh)                            |                     | Send Comments to RE Generator                                                  |              |       |
| D => Quantum of energy injected in the grid and eligible for issuance of REC (MWh)                                |                     | -> View Commonte cont to DE Concrator                                          |              |       |
| > Edit Energy Injection Details                                                                                   |                     |                                                                                |              |       |
|                                                                                                    |                     | => View Rollback Comments by Level 2 User                                      |              |       |

| Show | 25 | ۲ | entries |
|------|----|---|---------|
|------|----|---|---------|

|            |                                 |                             |                   |               |               |                  |               |                          |       |                    |     |                    | _   |                                   |                    |                |                               |             |          |      |     |
|------------|---------------------------------|-----------------------------|-------------------|---------------|---------------|------------------|---------------|--------------------------|-------|--------------------|-----|--------------------|-----|-----------------------------------|--------------------|----------------|-------------------------------|-------------|----------|------|-----|
|            | S.No.                           | RE Generator Name           | Registration Code | Energy Source | Type of Route | Is Group Captive | Capacity (MW) | Injection (Month & Year) | (A)   | (A<br>as per SLDC) | (B) | (B<br>as per SLDC) | (C) | (C<br>as per SLDC) <sup>(D)</sup> | (D<br>as per SLDC) | EIR Punched On | Supporting Doc<br>Uploaded On | Roll Backed | ed Actio |      |     |
|            | 1                               | Makson Healthcare Pvt. Ltd. |                   | Solar PV      | CGP           | No               | 0.63          | Jun-2024                 | 79.66 | 79.66              |     | 79.66              | 0   | 0                                 | 0                  | 13-08-2024     | 22-08-2024                    | No          | 2        |      | 8 📷 |
| Com<br>Ver | Comment Verified. Verify Cancel |                             |                   |               |               |                  |               |                          |       |                    |     |                    |     |                                   |                    |                |                               |             |          |      |     |
|            | Showing                         | 1 to 1 of 1 entries         |                   |               |               |                  |               |                          |       |                    |     |                    |     |                                   |                    |                |                               | Pr          | evious   | 1 Ne | xt  |

© Renewable Energy Certificate [REC] Registry of India 2010. Site Developed by CRISIL Infrastructure Advisory

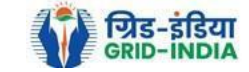

About Grid-India | Privacy Policy

Search:
3.9 <u>SLDC Level 2 User logs in to the system</u> and selects <u>Verified EIR CGP</u> from <u>Energy Injection Report</u> tab.

| 🛛 🙀 भारतीय अक्षय ऊर्जा प्रमाणप                             | त्र पंजीकरण               |                                  |
|------------------------------------------------------------|---------------------------|----------------------------------|
| RENEW BLE ENERGY CERTIFIC TE RE                            | EGISTRY OF INDIA          | Search                           |
| Iome Accredited Re-Accreditation Registered Re-Registratio | n Energy Injection Report | EIR DOCS Profile System Audit    |
|                                                            | Pending EIR               |                                  |
|                                                            | Pending EIR CGP           |                                  |
| State Load Despatch Centre Details                         | Verified EIR              |                                  |
| Name                                                       | Verified EIR CGP          |                                  |
| Address                                                    | Approved EIR              | CTERTORIE LIBRATICE STE NAME 479 |
| Contact No.                                                | Approved EIR CGP          |                                  |
| Fax No.                                                    | EIR Doc not Uploaded      |                                  |
| Email                                                      | EIR Doc not Uploaded      |                                  |
| CIN No.                                                    | CGP                       |                                  |
| PAN No.                                                    |                           |                                  |
| GSTIN                                                      |                           |                                  |

© Renewable Energy Certificate [REC] Registry of India 2010. Site Developed by CRISIL Infrastructure Advisory

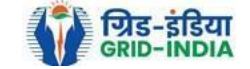

3.10 If an <u>SLDC level 2 user</u> observes that some <u>data needs to be altered in the Verified EIR</u>, then <u>SLDC level 2 user can roll back</u> the <u>Verified EIR with comments</u>. By <u>rollbacking</u> the <u>verified EIR</u>, <u>the application will be rolled back to SLDC level 1 user for further</u> follow up or correction in energy injection data. The SLDC level 1 user will again verify it, and level 2 user will approve the same.

| भारतीय अक्षय ऊर्जा प्रमाणपत्र पंजीकरण<br>Renew Ble Energy Certific Tre Registry of India                          | Search |
|----------------------------------------------------------------------------------------------------|--------|
| Home Accredited Re-Accreditation Registered Re-Registration Energy Injection Report EIR DOCS Profile System Audit |        |

## Verified Energy Injection Report

| Legends                                                                        |                                                                                |
|--------------------------------------------------------------------------------|--------------------------------------------------------------------------------|
| $\Delta \Rightarrow$ Total Quantity of Energy Injection/deemed injection (MWh) | Supporting Document not Uploaded by RE Generator                               |
| B => Quantum of Energy not eligible for issuance of REC (MWh)                  | L => View Energy Injection Report Supporting Document Uploaded by RE Generator |
| C => Energy eligible for issuance of RECs (MWh) [(A - B)]                      | ◯ => Rollback to Pending EIR                                                   |
|                                                                                | => View Bollhack Commants sent hy Level 2 Her                                  |

| Show 25 v entries Search: |                                                         |                   |                                   |                   |                  |                             |        |                       |     |                       |        |                       |                   |                                  |                |                |        |
|---------------------------|---------------------------------------------------------|-------------------|-----------------------------------|-------------------|------------------|-----------------------------|--------|-----------------------|-----|-----------------------|--------|-----------------------|-------------------|----------------------------------|----------------|----------------|--------|
| S.N                       | p. RE Generator Name                                    | Registration Code | Energy Source                     | Type of Route     | Capacity<br>(MW) | Injection (Month &<br>Year) | (A)    | (A<br>as per<br>SLDC) | (B) | (B<br>as per<br>SLDC) | (C)    | (C<br>as per<br>SLDC) | EIR Punched<br>On | Supporting<br>Doc<br>Uploaded On | Verified On    | Roll<br>Backed | Action |
| 0 1                       | DCM SHRIRAM LIMITED HARIAWAN<br>DISTILLERY              |                   | Bio Fuel/Bio-fuel<br>cogeneration | APPC              | 3                | May-2024                    | 13.44  | 13.44                 | 0   | 0                     | 13.44  | 13.44                 | 30-08-2024        | 19-08-2024                       | 30-08-<br>2024 | No             | A<br>C |
| 2                         | Balrampur Chini Mills Ltd UnitGularia Chemical Division |                   | Bio Fuel/Bio-fuel<br>cogeneration | Sale to<br>DISCOM | 3.5              | May-2024                    | 687.4  | 687.4                 | 0   | 0                     | 687.4  | 687.4                 | 30-08-2024        | 01-08-2024                       | 30-08-<br>2024 | No             | L<br>C |
| 3                         | MANKAPUR CHINI MILLS                                    |                   | Bio Fuel/Bio-fuel<br>cogeneration | APPC              | 5                | May-2024                    | 344.98 | 344.98                | 0   | 0                     | 344.98 | 344.98                | 30-08-2024        | 01-08-2024                       | 30-08-<br>2024 | No             | A<br>O |
| Comment                   |                                                         |                   |                                   |                   |                  |                             |        |                       |     |                       |        |                       |                   |                                  |                |                |        |

Single Approve EIR Multiple Approve EIR Reset

Select <u>Single Approve EIR button</u> to approve and download single file for single generator. Select <u>Multiple Approve EIR button</u> to approve and download single file for multiple generators.

Showing 1 to 3 of 3 entries

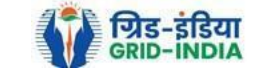

Previous 1 Next

Export:

**3.11** The SLDC level 2 user can click on *Rollback to Pending EIR* button for rollbacking. (The comments sent along with rollback will be visible to level 1 user by clicking on *View Rollback Comments*).

| भारतीय अक्षय ऊर्जा प्रमाणपत्र पंजीकरण<br>Renew/TBLE Energy Certific/Tite Registry of India                                             | Search |
|----------------------------------------------------------------------------------------------------|--------|
| Instrume     Re-Accreditation     Registered     Re-Registration     Energy Injection Report     EIR DOCS     Profile     System Audit |        |

## Verified Energy Injection Report

B =

| ends                                                         |                                                                              |
|--------------------------------------------------------------|------------------------------------------------------------------------------|
| s Total Quantity of Energy Injection/deemed injection (MWb)  |                                                                              |
| r total qualitaty of Energy injection deemed injection (www) | -> View Energy Injection Penert Supporting Document Unloaded by DE Constator |
| > Quantum of Energy not eligible for issuance of REC (MWh)   | - view Energy injection Report Supporting Document Opioaded by RE Generator  |
| > Energy eligible for issuance of RECs (MWh) [(A - B)]       | > Rollback to Pending EIR                                                    |
|                                                              | ⇒ View Rollback Comments sent by Level 2 User                                |

| 9                | how 2                                                                                                    | 5 V entries                                             |                   |                                   |                   |                  |                             |        |                       |     | Sea                   | ırch:  |                       |                   |                                  |                |                |        |
|------------------|----------------------------------------------------------------------------------------------------|---------------------------------------------------------|-------------------|-----------------------------------|-------------------|------------------|-----------------------------|--------|-----------------------|-----|-----------------------|--------|-----------------------|-------------------|----------------------------------|----------------|----------------|--------|
|                  | S.No.                                                                                                    | RE Generator Name                                       | Registration Code | Energy Source                     | Type of Route     | Capacity<br>(MW) | Injection (Month &<br>Year) | (A)    | (A<br>as per<br>SLDC) | (B) | (B<br>as per<br>SLDC) | (C)    | (C<br>as per<br>SLDC) | EIR Punched<br>On | Supporting<br>Doc<br>Uploaded On | Verified On    | Roll<br>Backed | Action |
|                  | 1                                                                                                    | DCM SHRIRAM LIMITED HARIAWAN<br>DISTILLERY              |                   | Bio Fuel/Bio-fuel<br>cogeneration | APPC              | 3                | May-2024                    | 13.44  | 13.44                 | 0   | 0                     | 13.44  | 13.44                 | 30-08-2024        | 19-08-2024                       | 30-08-<br>2024 | No             |        |
|                  | 2                                                                                                    | Balrampur Chini Mills Ltd UnitGularia Chemical Division |                   | Bio Fuel/Bio-fuel<br>cogeneration | Sale to<br>DISCOM | 3.5              | May-2024                    | 687.4  | 687.4                 | 0   | 0                     | 687.4  | 687.4                 | 30-08-2024        | 01-08-2024                       | 30-08-<br>2024 | No             | L<br>C |
|                  | 3                                                                                                    | MANKAPUR CHINI MILLS                                    |                   | Bio Fuel/Bio-fuel<br>cogeneration | APPC              | 5                | May-2024                    | 344.98 | 344.98                | 0   | 0                     | 344.98 | 344.98                | 30-08-2024        | 01-08-2024                       | 30-08-<br>2024 | No             | L<br>C |
| Com              | iomment                                                                                                    |                                                         |                   |                                   |                   |                  |                             |        |                       |     |                       |        |                       |                   |                                  |                |                |        |
| Si               | Single Approve EIR Multiple Approve EIR Reset                                                                                                    |                                                         |                   |                                   |                   |                  |                             |        |                       |     |                       |        |                       |                   |                                  |                |                |        |
| * Sele<br>* Sele | Select <u>Single Approve EIR button</u> to approve and download single file for single generator.<br>Select <u>Multiple Approve EIR button</u> to approve and download single file for multiple generators. |                                                         |                   |                                   |                   |                  |                             |        |                       |     |                       |        |                       |                   |                                  |                |                |        |

Showing 1 to 3 of 3 entries

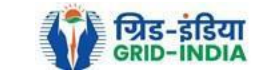

Previous 1 Next

Export: 💵

## 3.12 The *rollback comments* will also be visible to level 1 user by clicking on *View Rollback Comments by level 2 user*.

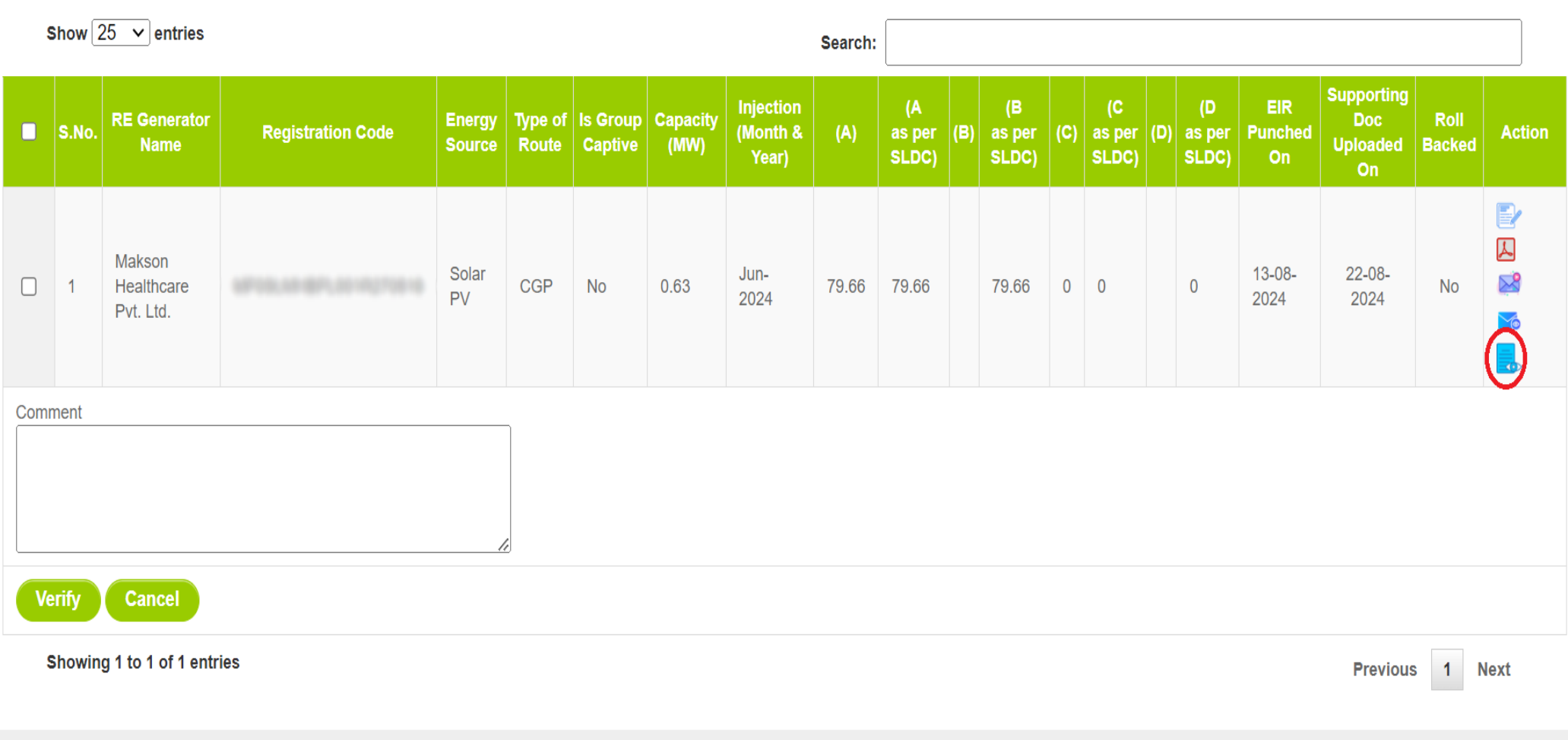

© Renewable Energy Certificate [REC] Registry of India 2010. Site Developed by CRISIL Infrastructure Advisory

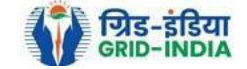

3.13 Level 2 user can approve the EIR in two ways: -

- <u>Single Approve EIR</u>: To approve and download single file for single generator.
- <u>Multiple Approve EIR</u>: To approve and download single file for multiple generators. ٠

Note: - Accordingly, level 2 user will select the RE Generator and click on the approve button.

| भारतीय अक्षय ऊर्जा प्रमाणपत्र                                 | पंजीकरण<br>TRY of JADIA         |                      |               |                  |                             |            |                       |        |                       |           |                       |                   |                                  |             |                |        |
|---------------------------------------------------------------|---------------------------------|----------------------|---------------|------------------|-----------------------------|------------|-----------------------|--------|-----------------------|-----------|-----------------------|-------------------|----------------------------------|-------------|----------------|--------|
| Home Accredited Re-Accreditation Registered Re-Registration E | nergy Injection Report EIR DOCS | Profile System Audit |               |                  |                             |            |                       |        |                       |           |                       |                   |                                  |             |                | Search |
|                                                               |                                 |                      |               |                  |                             |            |                       |        |                       |           |                       |                   |                                  |             |                |        |
| Verified Energy Injection Report                              |                                 |                      |               |                  |                             |            |                       |        |                       |           |                       |                   |                                  |             | Export:        | ×      |
| Legends                                                       |                                 |                      |               |                  |                             |            |                       |        |                       |           |                       |                   |                                  |             |                |        |
| A => Total Quantity of Energy Injection/deemed injection (MWI | n)                              |                      |               |                  | 🛬 => Supporting Doc         | ument not  | Uploaded by           | RE Gen | erator                |           |                       |                   |                                  |             |                |        |
| B => Quantum of Energy not eligible for issuance of REC (MW   | h)                              |                      |               |                  | 🛴 => View Energy Inje       | ction Repo | rt Supporting         | Docum  | ent Uploade           | d by RE G | enerator              |                   |                                  |             |                |        |
| C => Energy eligible for issuance of RECs (MWh) [(A - B)]     |                                 |                      |               |                  | => Rollback to Pend         | ling EIR   |                       |        |                       |           |                       |                   |                                  |             |                |        |
|                                                               |                                 |                      |               |                  | => View Rollback C          | comments s | sent by Level         | 2 User |                       |           |                       |                   |                                  |             |                |        |
| Show 25 v entries                                             |                                 |                      |               |                  |                             |            |                       |        | Sea                   | irch:     |                       |                   |                                  |             |                |        |
| S.No. RE Generator Name                                       | Registration Code               | Energy Source        | Type of Route | Capacity<br>(MW) | Injection (Month &<br>Year) | (A)        | (A<br>as per<br>SLDC) | (B)    | (B<br>as per<br>SLDC) | (C)       | (C<br>as per<br>SLDC) | EIR Punched<br>On | Supporting<br>Doc<br>Uploaded On | Verified On | Roll<br>Backed | Action |

|      | 1                                                                                                    | DCM SHRIRAM LIMITED HARIAWAN<br>DISTILLERY              |                                    | Bio Fuel/Bio-fuel<br>cogeneration | APPC              | 3   | May-2024 | 13.44  | 13.44  | 0 0 | ) | 13.44  | 13.44  | 30-08-2024 | 19-08-2024 | 30-08-<br>2024 | No      | L.             |
|------|----------------------------------------------------------------------------------------------------|---------------------------------------------------------|------------------------------------|-----------------------------------|-------------------|-----|----------|--------|--------|-----|---|--------|--------|------------|------------|----------------|---------|----------------|
|      | 2                                                                                                    | Balrampur Chini Mills Ltd UnitGularia Chemical Division |                                    | Bio Fuel/Bio-fuel<br>cogeneration | Sale to<br>DISCOM | 3.5 | May-2024 | 687.4  | 687.4  | 0 0 | ) | 687.4  | 687.4  | 30-08-2024 | 01-08-2024 | 30-08-<br>2024 | No      | <mark>ک</mark> |
|      | 3                                                                                                    | MANKAPUR CHINI MILLS                                    |                                    | Bio Fuel/Bio-fuel<br>cogeneration | APPC              | 5   | May-2024 | 344.98 | 344.98 | 0 0 | ) | 344.98 | 344.98 | 30-08-2024 | 01-08-2024 | 30-08-<br>2024 | No      | <mark>ک</mark> |
| app  | approved.                                                                                                    |                                                         |                                    |                                   |                   |     |          |        |        |     |   |        |        |            |            |                |         |                |
| Sele | Single Approve EIR Multiple Approve EIR Reset Select Single Approve EIR button to approve and download single file for single generator. |                                                         |                                    |                                   |                   |     |          |        |        |     |   |        |        |            |            |                |         |                |
| Sele | ct <u>Mult</u>                                                                                                    | iple Approve EIR button to approve and download sin     | ngle file for multiple generators. |                                   |                   |     |          |        |        |     |   |        |        |            |            |                |         |                |
| :    | nowing                                                                                                    | g 1 to 5 of 5 entries                                   |                                    |                                   |                   |     |          |        |        |     |   |        |        |            |            | Pre            | vious 1 | Next           |

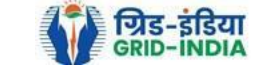

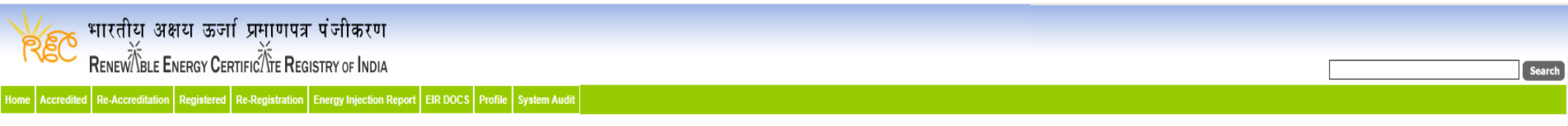

## Verified Energy Injection Report

Export: 💶

| Legends                                                                  |                                                                                |
|--------------------------------------------------------------------------|--------------------------------------------------------------------------------|
| A ⇒> Total Quantity of Energy Injection/deemed injection (MWh)           | Supporting Document not Uploaded by RE Generator                               |
| $B \Rightarrow$ Quantum of Energy not eligible for issuance of REC (MWh) | 📙 => View Energy Injection Report Supporting Document Uploaded by RE Generator |
| C => Energy eligible for issuance of RECs (MWh) [(A - B)]                | 🔿 => Rollback to Pending EIR                                                   |
|                                                                          |                                                                                |

| Show 25 v entries Search: |                                                                                                    |                                                         |                   |                                   |                   |                  |                             |        |                       |     |                       |        |                       |                   |                                  |                |                |        |
|---------------------------|----------------------------------------------------------------------------------------------------|---------------------------------------------------------|-------------------|-----------------------------------|-------------------|------------------|-----------------------------|--------|-----------------------|-----|-----------------------|--------|-----------------------|-------------------|----------------------------------|----------------|----------------|--------|
|                           | S.No.                                                                                                    | RE Generator Name                                       | Registration Code | Energy Source                     | Type of Route     | Capacity<br>(MW) | Injection (Month &<br>Year) | (A)    | (A<br>as per<br>SLDC) | (B) | (B<br>as per<br>SLDC) | (C)    | (C<br>as per<br>SLDC) | EIR Punched<br>On | Supporting<br>Doc<br>Uploaded On | Verified On    | Roll<br>Backed | Action |
|                           | 1                                                                                                    | DCM SHRIRAM LIMITED HARIAWAN<br>DISTILLERY              |                   | Bio Fuel/Bio-fuel<br>cogeneration | APPC              | 3                | May-2024                    | 13.44  | 13.44                 | 0   | 0                     | 13.44  | 13.44                 | 30-08-2024        | 19-08-2024                       | 30-08-<br>2024 | No             |        |
| <b>V</b>                  | 2                                                                                                    | Balrampur Chini Mills Ltd UnitGularia Chemical Division |                   | Bio Fuel/Bio-fuel<br>cogeneration | Sale to<br>DISCOM | 3.5              | May-2024                    | 687.4  | 687.4                 | 0   | 0                     | 687.4  | 687.4                 | 30-08-2024        | 01-08-2024                       | 30-08-<br>2024 | No             |        |
| <b>V</b>                  | 3                                                                                                    | MANKAPUR CHINI MILLS                                    |                   | Bio Fuel/Bio-fuel<br>cogeneration | APPC              | 5                | May-2024                    | 344.98 | 344.98                | 0   | 0                     | 344.98 | 344.98                | 30-08-2024        | 01-08-2024                       | 30-08-<br>2024 | No             | L<br>C |
| Con<br>app                | comment approved.                                                                                                    |                                                         |                   |                                   |                   |                  |                             |        |                       |     |                       |        |                       |                   |                                  |                |                |        |
|                           | Single Approve EIR Multiple Approve EIR Reset                                                                                                    |                                                         |                   |                                   |                   |                  |                             |        |                       |     |                       |        |                       |                   |                                  |                |                |        |
| 'Se<br>'Se                | Select Single Approve EIR button to approve and download single file for single generator.<br>Select Multiple Approve EIR button to approve and download single file for multiple generators. |                                                         |                   |                                   |                   |                  |                             |        |                       |     |                       |        |                       |                   |                                  |                |                |        |
|                           | Showing                                                                                                    | 1 to 3 of 3 entries                                     |                   |                                   |                   |                  |                             |        |                       |     |                       |        |                       |                   |                                  | Pre            | vious 1        | Next   |

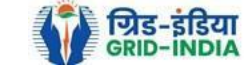

3.14 The **approved EIR** can be checked from the tab **Approved EIR CGP** under **Energy Injection Report**.

| 🏹 भारतीय अक्षय ऊर्जा प्रमाण                            | गपत्र पंजीकरण                  |                               |
|--------------------------------------------------------|--------------------------------|-------------------------------|
|                                                        | REGISTRY OF INDIA              | Search                        |
| Home Accredited Re-Accreditation Registered Re-Registr | ration Energy Injection Report | EIR DOCS Profile System Audit |
|                                                        | Pending EIR                    |                               |
|                                                        | Pending EIR CGP                |                               |
| State Load Despatch Centre Details                     | Verified EIR                   |                               |
| Name                                                   | Verified EIR CGP               |                               |
| Address                                                | Approved EIR                   |                               |
| Contact No.                                            | Approved EIR CGP               |                               |
| Fax No.                                                | EIR Doc not Uploaded           |                               |
| Email                                                  | EIR Doc not Uploaded           |                               |
| CIN No.                                                | CGP                            |                               |
| PAN No.                                                |                                |                               |
| GSTIN                                                  | :                              |                               |

© Renewable Energy Certificate [REC] Registry of India 2010. Site Developed by CRISIL Infrastructure Advisory

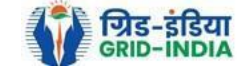

3.15 <u>SLDC users</u> will <u>select</u> the <u>date</u> on which <u>EIR was approved</u> (Both level 1 & level 2 user will be able to download the approved EIR).

| Approved Energy Injection Report CGP |            |     |          |            | E      | Export: 📳 |
|--------------------------------------|------------|-----|----------|------------|--------|-----------|
| Search                               |            |     |          |            |        |           |
| From Date:                           | 2024-08-01 | ] 🖪 | To Date: | 2024-09-05 | Search |           |
|                                      |            |     |          |            |        |           |

### Legends

A => Total Quantum of Energy generated (MWh)

B => Quantum of energy used for self-consumption (MWh) and eligible for issuance of REC for self-consumption

C => Quantum of energy injected in the grid and not eligible for issuance of REC (MWh)

D => Quantum of energy injected in the grid and eligible for issuance of REC (MWh)

| 5     | Show 25 🗸 entries                 |                                          |                  |                  |                     |               |                             |         |                    |             |            |     | S                     | earch:                 |                   |             |             |                      |              |  |
|-------|-----------------------------------|------------------------------------------|------------------|------------------|---------------------|---------------|-----------------------------|---------|--------------------|-------------|------------|-----|-----------------------|------------------------|-------------------|-------------|-------------|----------------------|--------------|--|
| i.No. | RE Generator Name                 | Registration Code                        | Energy<br>Source | Type of<br>Route | ls Group<br>Captive | Capacity (MW) | Injection (Month &<br>Year) | (A)     | (A<br>as per SLDC) | (B) (as per | B<br>SLDC) | (C) | (C<br>as per<br>SLDC) | (D) (D<br>as per SLDC) | EIR Punched<br>On | Verified On | Approved On | Approved<br>EIR Type | Download EIR |  |
| 1     | Shriji Polymers(India) Ltd.       | 67103.0PLANE F230418                     | Solar PV         | CGP              | No                  | 1             | Jun-2024                    | 103.712 | 103.712            | 103.7       | 12         | 0   | 0                     | 0                      | 24-07-2024        | 21-08-2024  | 28-08-2024  | Multiple             | ۸            |  |
| 2     | Shriji Polymers (India) Ltd.      | 1710.01.01.000.01.11.1                   | Solar PV         | CGP              | No                  | 2             | Jun-2024                    | 196.88  | 196.88             | 196.8       | 8          | 0   | 0                     | 0                      | 24-07-2024        | 21-08-2024  | 28-08-2024  | Multiple             | ۸            |  |
| 3     | Shriji Polymers (India) Ltd.      | 10100.011.0400.01110.0                   | Solar PV         | CGP              | No                  | 1             | Jun-2024                    | 111.56  | 111.56             | 111.5       | 6          | 0   | 0                     | 0                      | 24-07-2024        | 21-08-2024  | 28-08-2024  | Multiple             | L            |  |
| 4     | Vippy Industries Ltd.             | 0.000                                    | Solar PV         | CGP              | No                  | 1             | Jun-2024                    | 117.708 | 117.708            | 117.7       | 08         | 0   | 0                     | 0                      | 24-07-2024        | 21-08-2024  | 28-08-2024  | Multiple             | ۸            |  |
| 5     | Deepak Spinners Limited           | 87103.000.000.000010                     | Solar PV         | CGP              | No                  | 1             | Jun-2024                    | 81.85   | 81.85              | 81.85       |            | 0   | 0                     | 0                      | 23-07-2024        | 21-08-2024  | 28-08-2024  | Multiple             | L            |  |
| 6     | Deepak Spinners Limited           | 1710-101-101-101-101-101-101-101-101-101 | Solar PV         | CGP              | No                  | 1             | Jun-2024                    | 81.85   | 81.85              | 81.85       |            | 0   | 0                     | 0                      | 23-07-2024        | 21-08-2024  | 28-08-2024  | Multiple             | ۸            |  |
| 7     | Gujarat Ambuja Exports<br>Limited | APRIL 12 - 1992 - 11 - 1992              | Solar PV         | CGP              | No                  | 1             | Jun-2024                    | 108.98  | 108.98             | 92.63       | 3          | 0   | 0                     | 16.347                 | 23-07-2024        | 21-08-2024  | 28-08-2024  | Multiple             | L            |  |
| 8     | Makson Healthcare Pvt. Ltd.       | 010.047.017.011                          | Solar PV         | CGP              | No                  | 0.63          | May-2024                    | 94.522  | 94.522             | 94.52       | 2          | 0   | 0                     | 0                      | 13-08-2024        | 21-08-2024  | 28-08-2024  | Single               | ۸            |  |
| 9     | Makson Healthcare Pvt. Ltd.       | 10110-1010-1010-1010                     | Solar PV         | CGP              | No                  | 1             | May-2024                    | 172     | 172                | 172         |            | 0   | 0                     | 0                      | 12-08-2024        | 21-08-2024  | 28-08-2024  | Single               | L            |  |
| 10    | Makson Healthcare Pvt. Ltd.       |                                          | Solar PV         | CGP              | No                  | 1             | Jun-2024                    | 143.455 | 143.455            | 143.4       | 55         | 0   | 0                     | 0                      | 12-08-2024        | 21-08-2024  | 28-08-2024  | Multiple             | L            |  |

Showing 1 to 10 of 10 entries

Previous 1 Next

© Renewable Energy Certificate [REC] Registry of India 2010. Site Developed by CRISIL Infrastructure Advisory

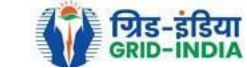

## 3.16 *Download* the *approved EIR* from *pdf icon*.

# Approved Energy Injection Report CGP Search From Date: 2024-08-01 To Date: 2024-09-05 Search Search Form Jate: 2024-08-01 To Date: 2024-09-05 Search Search Form Jate: 2024-08-01 To Date: 2024-09-05 Search Search Search Search Search Search Search Search Search Search Search Search Search Search Search Search Search Search Search Search Search Search Search Search Search Search Search Search Search Search Search Search Search Search Search </

D => Quantum of energy injected in the grid and eligible for issuance of REC (MWh)

| 9     | Show 25 🗸 entries                 |                                          |                  |                  |                     |               |                             |         |                       |                   |       |                       | Search | :                  |                   |             |             |                      |              | ]  |
|-------|-----------------------------------|------------------------------------------|------------------|------------------|---------------------|---------------|-----------------------------|---------|-----------------------|-------------------|-------|-----------------------|--------|--------------------|-------------------|-------------|-------------|----------------------|--------------|----|
| S.No. | RE Generator Name                 | Registration Code                        | Energy<br>Source | Type of<br>Route | ls Group<br>Captive | Capacity (MW) | Injection (Month &<br>Year) | (A)     | (A<br>as per SLDC) (E | (B<br>as per SLDC | ) (C) | (C<br>as per<br>SLDC) | (D)    | (D<br>as per SLDC) | EIR Punched<br>On | Verified On | Approved On | Approved<br>EIR Type | Download EIR |    |
| 1     | Shriji Polymers(India) Ltd.       | 67103.0FL00017250418                     | Solar PV         | CGP              | No                  | 1             | Jun-2024                    | 103.712 | 103.712               | 103.712           | 0     | 0                     |        | 0                  | 24-07-2024        | 21-08-2024  | 28-08-2024  | Multiple             |              |    |
| 2     | Shriji Polymers (India) Ltd.      | 10100-01-000000-00-0                     | Solar PV         | CGP              | No                  | 2             | Jun-2024                    | 196.88  | 196.88                | 196.88            | 0     | 0                     |        | 0                  | 24-07-2024        | 21-08-2024  | 28-08-2024  | Multiple             | 4            |    |
| 3     | Shriji Polymers (India) Ltd.      | 10100_011_000000111000                   | Solar PV         | CGP              | No                  | 1             | Jun-2024                    | 111.56  | 111.56                | 111.56            | 0     | 0                     |        | 0                  | 24-07-2024        | 21-08-2024  | 28-08-2024  | Multiple             | A            |    |
| 4     | Vippy Industries Ltd.             | 101103-000-000-000-000-0                 | Solar PV         | CGP              | No                  | 1             | Jun-2024                    | 117.708 | 117.708               | 117.708           | 0     | 0                     |        | 0                  | 24-07-2024        | 21-08-2024  | 28-08-2024  | Multiple             | A            |    |
| 5     | Deepak Spinners Limited           | R7103.00.0000000000                      | Solar PV         | CGP              | No                  | 1             | Jun-2024                    | 81.85   | 81.85                 | 81.85             | 0     | 0                     |        | 0                  | 23-07-2024        | 21-08-2024  | 28-08-2024  | Multiple             | A            |    |
| 6     | Deepak Spinners Limited           | 1000 Colored Color Products              | Solar PV         | CGP              | No                  | 1             | Jun-2024                    | 81.85   | 81.85                 | 81.85             | 0     | 0                     |        | 0                  | 23-07-2024        | 21-08-2024  | 28-08-2024  | Multiple             | A            |    |
| 7     | Gujarat Ambuja Exports<br>Limited |                                          | Solar PV         | CGP              | No                  | 1             | Jun-2024                    | 108.98  | 108.98                | 92.633            | 0     | 0                     |        | 16.347             | 23-07-2024        | 21-08-2024  | 28-08-2024  | Multiple             | L            |    |
| 8     | Makson Healthcare Pvt. Ltd.       | 1710-1810-1810-1810-1810-1810-1810-1810- | Solar PV         | CGP              | No                  | 0.63          | May-2024                    | 94.522  | 94.522                | 94.522            | 0     | 0                     |        | 0                  | 13-08-2024        | 21-08-2024  | 28-08-2024  | Single               | A            |    |
| 9     | Makson Healthcare Pvt. Ltd.       |                                          | Solar PV         | CGP              | No                  | 1             | May-2024                    | 172     | 172                   | 172               | 0     | 0                     |        | 0                  | 12-08-2024        | 21-08-2024  | 28-08-2024  | Single               | A            |    |
| 10    | Makson Healthcare Pvt. Ltd.       |                                          | Solar PV         | CGP              | No                  | 1             | Jun-2024                    | 143.455 | 143.455               | 143.455           | 0     | 0                     |        | 0                  | 12-08-2024        | 21-08-2024  | 28-08-2024  | Multiple             | A            |    |
|       |                                   |                                          |                  |                  |                     |               |                             |         |                       |                   |       |                       |        |                    |                   |             |             |                      | Downlaod Fil | es |

Showing 1 to 10 of 10 entries

Previous 1 Next

© Renewable Energy Certificate [REC] Registry of India 2010. Site Developed by CRISIL Infrastructure Advisory

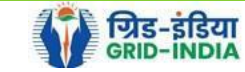

3.17 <u>Upload</u> the <u>approved EIR (signed scan copy)</u> in the <u>Upload EIR Docs</u> section. (Both level 1 & level 2 user will be able to upload the approved signed/stamped copy of EIR).

| ¥ 733            | गरतीय अक्षय ऊज              | र्ना प्रमाणपत्र | - पंजीकरण               |                              |              |  |        |
|------------------|-----------------------------|-----------------|-------------------------|------------------------------|--------------|--|--------|
| REC              | Renew Ble Energy C          | ERTIFIC TE REG  | ISTRY OF INDIA          |                              |              |  | Search |
| Home Accredited  | Re-Accreditation Registered | Re-Registration | Energy Injection Report | EIR DOCS Profile             | System Audit |  |        |
|                  |                             |                 |                         | Upload EIR Docs              |              |  |        |
|                  |                             |                 |                         | List of Approved EIR<br>Docs |              |  |        |
| State Load Despa | atch Centre Details         |                 |                         |                              |              |  |        |
| Name             | :                           |                 |                         |                              |              |  |        |
| Address          | :                           |                 |                         |                              |              |  |        |
| Contact No.      | :                           |                 |                         |                              |              |  |        |
| Fax No.          | :                           |                 |                         |                              |              |  |        |
| Email            | :                           |                 |                         |                              |              |  |        |
| CIN No.          | :                           |                 |                         |                              |              |  |        |
| PAN No.          | :                           |                 |                         |                              |              |  |        |
| GSTIN            | :                           |                 |                         |                              |              |  |        |

© Renewable Energy Certificate [REC] Registry of India 2010. Site Developed by CRISIL Infrastructure Advisory

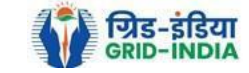

3.18 Approved EIR can be uploaded in two ways: -

• <u>Individual Generator File Upload:</u> If EIR is downloaded as per step 3.13.1, then select the RE Generator Name under RE Generator option. In this option, RE Generator name along with its Registration Number and approved date will be visible.

• <u>Multiple Generator File Upload:</u> - If EIR is downloaded as per step 3.13.2, then select the RE Generator Name under RE Generator option. In this option, RE Generators name along with its Registration Number and approved date separated by comma will be visible. This option will contain the same number of RE Generators for which single EIR downloaded from step 3.13.2.

| Ju-  | EC 1       | भारतीय अध<br>RenewÄble E | शय ऊज<br>NERGY CE | र्ग <b>प्रमाणपत्र</b><br>तराहाटर्तेरेह <b>R</b> ec | <b>r पंजीकरण</b><br>SISTRY OF INDIA |          |         |              |  |  | <br>Search |
|------|------------|--------------------------|-------------------|----------------------------------------------------|-------------------------------------|----------|---------|--------------|--|--|------------|
| Home | Accredited | Re-Accreditation         | Registered        | Re-Registration                                    | Energy Injection Report             | EIR DOCS | Profile | System Audit |  |  |            |

## Upload Energy Injection Report Document

| Single RE Generator / Multiple RE Generator* | Centex Fabrics- Export Unit (TN0NSCFEUT001R180512) (02-04-2024)                                                                                                    |
|----------------------------------------------|----------------------------------------------------------------------------------------------------|
| Injection Month & Year*                      | : Jan-2024 V                                                                                                    |
| Select File *                                | Choose File No file chosen<br>Note: Please upload only pdf file extension and file size should not exceed 10 MB.<br>Please made the file name without any special characters like (#, %, &, {, },  <, >, *, ?, /, 'blank spaces', \$, !, ', ", :, @, +, `,  , =, ~, *, (, ), [, ],). |
| Submit Reset                                 |                                                                                                    |

© Renewable Energy Certificate [REC] Registry of India 2010. Site Developed by CRISIL Infrastructure Advisory

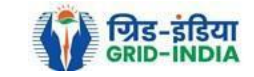

| 🏑 भारतीय अक्षय ऊर्जा प्रम्                         | ाणपत्र पंजीकरण                                                                                                    |        |
|----------------------------------------------------|----------------------------------------------------------------------------------------------------|--------|
|                                                    |                                                                                                    | Search |
| ome Accredited Re-Accreditation Registered Re-Regi | stration Energy Injection Report EIR DOCS Profile System Audit                                                                                                    |        |
|                                                    |                                                                                                    |        |
|                                                    |                                                                                                    |        |
| Upload Energy Injection Report Document            |                                                                                                    |        |
|                                                    |                                                                                                    |        |
| Single RE Generator / Multiple RE Generator*       | : (28-08-2024) Active Solar LLP (MP0SLASMUM001R040613), Adhya Renewable Energy (MP0SLARGUJ( V                                                                                                    |        |
| Injection Month & Year*                            | : Jun-2024, Jun-2024, May-2024, Jun-202                                                                                                    |        |
|                                                    | Choose File No file chosen                                                                                                    |        |
| Select File *                                      | :<br>Note: Please upload only pdf file extension and file size should not exceed 10 MB.<br>Please made the file name without any special characters like (#, %, &, {, },  <, >, *, ?, /, 'blank spaces', \$, !, ', '', :, @, +, `,  , =, ~, *, (, ), [, ],). |        |
| Submit Reset                                       |                                                                                                    |        |
|                                                    |                                                                                                    |        |

© Renewable Energy Certificate [REC] Registry of India 2010. Site Developed by CRISIL Infrastructure Advisory

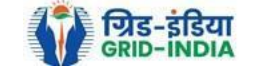

# 3.19 The *uploaded signed/stamped* copy of *EIR* can be seen and *downloaded* from *EIR DOCS -> List of Approved EIR Docs*.

| Ver 1           | भारतीय अक्षय         | । ऊर्जा    | ्रिम <u>ा</u> णपत्र | ग पंजीकरण               |                       |          |              |        |
|-----------------|----------------------|------------|---------------------|-------------------------|-----------------------|----------|--------------|--------|
| REC             |                      | RGY CER    |                     | GISTRY OF INDIA         |                       |          |              | Search |
| Home Accredited | Re-Accreditation Reg | gistered I | Re-Registration     | Energy Injection Report | EIR DOCS              | Profile  | System Audit |        |
|                 |                      |            |                     |                         | Upload EIR [          | Docs     |              |        |
|                 |                      |            |                     |                         | List of Appro<br>Docs | oved EIR |              |        |
| State Load Desp | oatch Centre Details |            |                     |                         |                       |          |              |        |
| Name            |                      | :          |                     |                         |                       |          |              |        |
| Address         |                      | :          |                     |                         |                       |          |              |        |
| Contact No.     |                      | :          |                     |                         |                       |          |              |        |
| Fax No.         |                      | :          |                     |                         |                       |          |              |        |
| Email           |                      | :          |                     |                         |                       |          |              |        |
| CIN No.         |                      | :          |                     |                         |                       |          |              |        |
| PAN No.         |                      | :          |                     |                         |                       |          |              |        |
| GSTIN           |                      | :          |                     |                         |                       |          |              |        |

© Renewable Energy Certificate [REC] Registry of India 2010. Site Developed by CRISIL Infrastructure Advisory

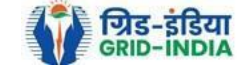

# Virtual Virtual

## Approved Energy Injection Report (EIR) Document List

Export: 퇵

| Show  | 25 v entries                             | Search:               |                                      |                          |                     |                       |      |
|-------|------------------------------------------|-----------------------|--------------------------------------|--------------------------|---------------------|-----------------------|------|
| S.No. | RE Generator Name                        | Registration Code     | Type of Route                        | Injection (Month & Year) | Approved On         | Download Approved EIR | Edit |
| 1     | Navalakha Translines                     | 0.0007-0.0001         | OA                                   | Mar-2024                 | 2024-08-30 12:13:59 |                       | Edit |
| 2     | Navalakha Translines                     | CONV.20001            | OA                                   | Feb-2024                 | 2024-08-30 12:13:59 | A                     | Edit |
| 3     | Navalakha Translines                     | C1001.881401          | OA                                   | Apr-2024                 | 2024-08-30 12:13:59 | A                     | Edit |
| 4     | Navalakha Translines                     |                       | OA                                   | Feb-2024                 | 2024-08-30 12:13:59 | A                     | Edit |
| 5     | Paharpur Cooling Towers Ltd              |                       | Third Party Sale through Open Access | Apr-2024                 | 2024-08-30 12:12:52 | A                     | Edit |
| 6     | Vector Green Energy Private Limited      | 6304.000 m            | Third Party Sale through Open Access | Apr-2024                 | 2024-08-30 12:12:52 | A                     | Edit |
| 7     | Gangamai Industries & Constructions Ltd. |                       | Third Party Sale through Open Access | Apr-2024                 | 2024-08-30 12:12:52 | A                     | Edit |
| 8     | MSPL LIMITED                             | C (1000 - 1000 - 1000 | Open Access                          | Apr-2024                 | 2024-08-30 12:12:52 | A                     | Edit |

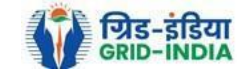

3.20 The *uploaded signed/stamped* copy of *EIR* can be **updated by SLDC Level 1 and Level 2 user**, till the **time central agency does not verify the REC issuance application**.

| भारतीय अक्षय ऊर्जा प्रमाणपत्र पंजीकरण<br>Renew Ble Energy Certific The Registry of India                          | Search |
|----------------------------------------------------------------------------------------------------|--------|
| Iome Accredited Re-Accreditation Registered Re-Registration Energy Injection Report EIR DOCS Profile System Audit |        |

## Approved Energy Injection Report (EIR) Document List

Export: 💶

| Show  | 25 v entries                             | Search:           |                                      |                          |                     |                       |      |
|-------|------------------------------------------|-------------------|--------------------------------------|--------------------------|---------------------|-----------------------|------|
| S.No. | RE Generator Name                        | Registration Code | Type of Route                        | Injection (Month & Year) | Approved On         | Download Approved EIR | Edit |
| 1     | Navalakha Translines                     | 0.000/0.0000      | OA                                   | Mar-2024                 | 2024-08-30 12:13:59 | A                     | Edit |
| 2     | Navalakha Translines                     | CONV.1000000      | OA                                   | Feb-2024                 | 2024-08-30 12:13:59 | A                     | Edit |
| 3     | Navalakha Translines                     | C0001.881001      | OA                                   | Apr-2024                 | 2024-08-30 12:13:59 | A                     | Edit |
| 4     | Navalakha Translines                     |                   | OA                                   | Feb-2024                 | 2024-08-30 12:13:59 | A                     | Edit |
| 5     | Paharpur Cooling Towers Ltd              |                   | Third Party Sale through Open Access | Apr-2024                 | 2024-08-30 12:12:52 | A                     | Edit |
| 6     | Vector Green Energy Private Limited      | 60000.0000000     | Third Party Sale through Open Access | Apr-2024                 | 2024-08-30 12:12:52 | A                     | Edit |
| 7     | Gangamai Industries & Constructions Ltd. |                   | Third Party Sale through Open Access | Apr-2024                 | 2024-08-30 12:12:52 | A                     | Edit |
| 8     | MSPL LIMITED                             |                   | Open Access                          | Apr-2024                 | 2024-08-30 12:12:52 | L                     | Edit |

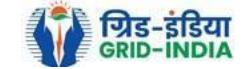

भारतीय अक्षय ऊर्जा प्रमाणपत्र पंजीकरण Renev 🕅 BLE Energy Certific Tre Registry of India REC Search Accredited Re-Accreditation Registered Re-Registration Energy Injection Report EIR DOCS Profile System Audit Approved Energy Injection Report (EIR) Document List Edit Signed/Stamped Approved EIR by SLDC Service Type\* Signed/Stamped Approved EIR by SLDC Energy Injection Report (EIR) Document Type \* Approved EIR Uploaded by SLDC/RLDC Jul-2024 Injection Month/Year\* Choose File No file chosen Select File \* Note: Please upload only pdf file extension and file size upto: 10 MB.  $Please made the file name without any special characters like (\#, \%, \&, \{, \}, \backslash, <, >, *, ?, /, `blank spaces', $, !, `, `, @, +, `, !, =, ~, *, (,), [, ], ).$ Submit Reset

© Renewable Energy Certificate [REC] Registry of India 2010. Site Developed by CRISIL Infrastructure Advisory

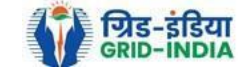

# 4. Timelines to be followed: -

4.1 The <u>eligible entity</u> shall <u>submit</u> the <u>application</u> to <u>SLDC/RLDC</u> for <u>issuance of Energy Injection Report</u> within <u>three months</u> of <u>electricity generated</u> and injected into the grid or deemed to be injected in case of self-consumption by the CGP based on renewable energy sources.

4.2 <u>SLDC/ RLDC</u> shall <u>issue</u> the <u>Energy injection Report</u> of eligible entity <u>within one month</u> of receipt of application from eligible entity.

**4.3** Application for **issuance** of **Certificates** shall be made by an eligible entity **to** the **Central Agency within six months** from the corresponding generation by the eligible entity. Provided that no Certificate shall be issued if the application is made beyond the period of six months from the corresponding generation. In the case of revision of REA or DSM the difference in energy can be adjusted in subsequent EIRs and accordingly the number of RECs will be issued.

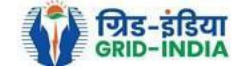